# Manual de Usuario RIGOL

Publicación número UGA07107-1110

Osciloscopios Digitales de la Serie DS1000D/E

© Copyright RIGOL Technologies, Inc. 2009 Reservados todos los derechos

Traducido por Abacanto Digital SA

- Copyright © RIGOL TECHNOLOGIES, INC. 2009 Reservados todos los derechos.
- Los productos RIGOL están patentados dentro y fuera de la República Popular China.
- La información de esta publicación reemplaza a toda la anterior que corresponda con el mismo material.
- RIGOL Technologies, Inc. se reserva el derecho de modificar o cambiar parte o todas las especificaciones y políticas de precios sin previo aviso.

NOTA: RIGOL es la marca registrada de RIGOL TECHNOLOGIES, INC.

Ι

<sup>©</sup> Copyright RIGOL Technologies, Inc. 2009 Manual de Usuario Serie DS1000D/E – Traducido por Abacanto Digital SA

Π

## **Precauciones de Seguridad**

Revise cuidadosamente las siguientes precauciones de seguridad antes de utilizar el instrumento para evitar daños personales, dañar el instrumento o los equipos conectados a él.

Para evitar riesgos potenciales, utilice el instrumento únicamente de la forma descrita en este manual de usuario.

El instrumento deberá ser reparado sólo por personal cualificado.

#### Para evitar fuego o daños personales:

**Usar el cable de alimentación apropiado** designado para su osciloscopio y authorizado en su país.

**Conectar y desconectar los accesorios adecuadamente.** No conecte o desconecte sondas o cables de prueba mientras estén conectados a un punto con tensión.

**Conectar a tierra el instrumento.** Este osciloscopio está conectado a tierra a través del cable de alimentación. Para evitar descargas eléctricas asegúrese de que el instrumento está correctamente conectado a tierra a través del enchufe de alimentación.

**Conectar la sonda correctamente.** Los terminales de tierra de las sondas están al mismo nivel de tensión que la tierra del instrumento. No concectar los terminales de tierra de las sondas a una tensión alta.

**No sobrepasar los rangos.** Para evitar fuego o descargas, no sobrepase los límites de los rangos del instrumento. Siga el manual de usuario para una información completa de los valores máximos permitidos antes de hacer conexiones al instrumento.

**No usar sin carcasa.** No utilice su osciloscopio si tiene la carcasa o algún panel quitado.

**Utilizar el fusible adecuado.** Use sólo el tipo de fusible y del valor especificado para este producto.

**Evitar la exposición de circuitos o cables.** No tocar conexiones, circuitos o cables desprotegidos cuando el equipo está encendido.

**No utilizar si sospecha mal funcionamiento.** Si sospecha que el equipo puede estar dañado, haga que el personal especializado del servicio técnico revise el instrumento antes de continuar utilizándolo.

**Proporcionar la ventilación adecuada.** Busque en el manual de instalación los detalles de cómo proporcionar la adecuada ventilación al osciloscopio.

No utilizar en condiciones de humedad elevada.

No utilizar en una atmósfera que pueda resultar explosiva.

Mantener las superficies del producto limpias y secas.

 III
 © Copyright RIGOL Technologies, Inc. 2009

 Manual de Usuario Serie DS1000D/E – Traducido por Abacanto Digital SA

RIGOL

### Términos y símbolos de Seguridad

**Términos en este Manual.** Los siguientes términos pueden aparecer en este manual:

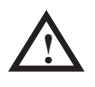

**ADVERTENCIA:** Identifican condiciones o prácticas que podrían causar heridas o muerte al usuario.

 $\triangle$ 

**PRECAUCIÓN:** Identifican condiciones o prácticas que prodrían causar daños a este producto u otro equipo.

Términos en el Producto: Estos términos pueden aparecer en el producto:

PELIGRO (DANGER) indica riesgo a una lesión inmediato.

ADVERTENCIA (WARNING) indica riesgo a una lesión no inmediato.

**PRECAUCIÓN (CAUTION)** indica que el instrumento u otro equipo podrían sufrir un daño potencial.

**Símbolos en el Producto:** Estos símbolos pueden aparecer en el instrumento:

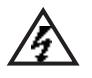

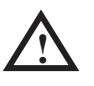

Voltaje Peligroso

IV

Mirar las Instrucciones

Terminal de tierra protegido

Terminal de tierra del chasis

Terminal de tierra de prueba

## Resumen de los Osciloscopios DS1000D/E

**RIGOL Serie DS1000D/E** son osciloscopios con almacenamiento digital que ofrecen una excepcional visión y medida de las formas de onda en un equipo compacto y ligero. La serie DS1000D/E es ideal para realizar pruebas de producción, mantenimiento, diseño y desarrollo y todas las demás aplicaciones que necesiten pruebas, medidas y reparaciones de circuitos analógicos/digitales, así como en educación y entrenamiento.

Algunas de sus características son:

- Doble Canal, Ancho de Banda: 100MHz (DS1102D, DS1102E) 50MHz (DS1052D, DS1062E)
- 16 canales digitales opcionales (osciloscopio con analizador lógico), cada canal puede encenderse/apagarse independientemente, o en grupos de 8 bits.
- Pantalla TFT LCD Mono/Color con resolución de 320\*234
- Proporciona almacenamiento e impresión mediante USB, el firmware es actualizable a través de la conexión USB.
- Intensidad ajustable de la forma de onda, para una visualización más efectiva.
- Configuración automática (AUTO) mediante una pulsación para mayor facilidad de uso.
- Salva 10 formas de onda, 10 configuraciones, soporta formatos CSV y bitmap.
- Función de scan retardado, para facilitar la atención a los detalles y visualización de una forma de onda.
- 20 mediciones automáticas.
- Medidas automáticas de seguimiento de los cursores.
- Grabación de formas de onda, grabación y reproducción dinámica de formas de onda.
- Rápida calibración del offset selecionable por el usuario
- Función FFT incluída, Contador de frecuencia
- Filtros digitales, incluye FPB, FPA, FPB, FBR
- Función Pasa/Falla , Salida Pasa/Falla aislada ópticamente.
- Funciones matemáticas de Suma, Resta y Multiplicación.
- Tipos de disparo avanzados: Flanco, Vídeo, Ancho de Pulso, Pendiente, Alternativo, Patrón y Duración (osciloscopio con analizador lógico).

V © Copyright RIGOL Technologies, Inc. 2009

Manual de Usuario Serie DS1000D/E - Traducido por Abacanto Digital SA

#### RIGOL

- Sensibilidad de disparo ajustable.
- Menús en múltiples idiomas.
- Menús emergentes que facilitan su lectura y uso.
- Sistema de ayuda incorporado (Sólo en Inglés o Chino).
- El sencillo sistema de ficheros soporta la introducción de caracteres en Chino o del alfabeto Inglés.

#### Accesorios de los osciloscopios digitales de la Serie DS1000D/ED/E:

- Dos sondas de 1,5 metros, conmutables 1:1 10:1
- El conjunto para Medidas Digitales (Sólo para el osciloscopio con analizador lógico), incluye:

Cable de datos (Modelo: FC1868)

Cabeza lógica activa (Modelo: LH1116)

Veinte cables de prueba (Modelo: LC1150)

Veinte clips (pods) (Modelo: TC1100)

- Cable de alimentación para el país de destino.
- Manual de Usuario
- Tarjeta de garantía

VI

© Copyright RIGOL Technologies, Inc. 2009 Manual de Usuario Serie DS1000D/E - Traducido por Abacanto Digital SA

## Contenido

| Precauciones de seguridad                                        | II    |
|------------------------------------------------------------------|-------|
| Resumen de los Osciloscopios DS1000D/E                           | V     |
| Capítulo 1: Comenzando                                           | 1-1   |
| El panel frontal y el interfaz de usuario                        | 1-2   |
| Inspección del instrumento                                       | 1-7   |
| Comprobación del funcionamiento                                  | 1-8   |
| Compensar las sondas                                             | 1-11  |
| Uso de las sondas digitales (Osciloscopio con analizador lógico) | 1-12  |
| Mostrar automáticamente una señal                                | 1-14  |
| Configuración del sistema vertical                               | 1-15  |
| Configuración del sistema horizontal                             | 1-17  |
| Disparo del osciloscopio                                         | 1-19  |
| Capítulo 2: Usando su Osciloscopio                               | 2-1   |
| Comprendiendo el sistema vertical                                | 2-2   |
| Comprendiendo el sistema horizontal                              | 2-31  |
| Comprendiendo el sistema de disparo                              | 2-37  |
| Configurando el sistema de muestreo                              | 2-59  |
| Configuración de la pantalla                                     | 2-63  |
| Almacenar/recuperar señales o configuraciones                    | 2-65  |
| Configuración del sistema                                        | 2-72  |
| Medir automáticamente                                            | 2-90  |
| Medir con los cursores                                           | 2-96  |
| Usar las teclas de acción                                        | 2-102 |
| Capítulo 3: Aplicaciones y ejemplos                              | 3-104 |
| Ejemplo 1: Haciendo medidas sencillas                            | 3-104 |
| Ejemplo 2: retardo de la señal causada por un circuito           | 3-105 |
| Ejemplo 3: Captura de una señal con un único barrido             | 3-106 |
| Ejemplo 4: Reducir el ruido aleatorio de una señal               | 3-107 |
| Ejemplo 5: Medidas con los cursores                              | 3-109 |
| Ejemplo 6: Aplicación del modo de operación X-Y                  | 3-111 |
| Ejemplo 7: Disparando en una señal de vídeo                      | 3-113 |
| Ejemplo 8: Medida de FFT con cursores                            | 3-115 |
| Ejemplo 9: Test de Pasa/No Pasa                                  | 3-116 |
| Capítulo 4: Mensajes del sistema y solución de problemas         | 4-1   |
| Mensajes del sistema                                             | 4-1   |
| VII © Convright RIGOL Technologies Inc. 2009                     |       |

Manual de Usuario Serie DS1000D/E – Traducido por Abacanto Digital SA

#### RIGOL

| Solución de problemas                                               | 4-3 |
|---------------------------------------------------------------------|-----|
| Capítulo 5: Soporte y servicio                                      | 5-1 |
| Capítulo 6: Apéndices                                               | 6-1 |
| Apéndice A: Especificaciones                                        | 6-1 |
| Apéndice B: Accesorios de las series DS1000D/E                      | 6-7 |
| Apéndice C: Cuidados y limpieza generales                           | 6-8 |
| Apéndice D: Listado de comandos en inglés y castellano de los menús | 6-9 |

 VIII
 © Copyright RIGOL Technologies, Inc. 2009

 Manual de Usuario Serie DS1000D/E – Traducido por Abacanto Digital SA

## **Capítulo 1** : COMENZANDO

Este capítulo cubre los siguientes temas:

- El Panel Frontal y el Interfaz de Usuario
- Inspección del Instrumento
- Comprobación del funcionamiento
- Compensar Sondas
- Uso de las sondas digitales (Sólo para osciloscopio con analizador lógico)
- Mostrar automáticamente una señal
- Configuración del sistema vertical
- Configuración del sistema horizontal
- To trigger the oscilloscope

 1-1
 © Copyright RIGOL Technologies, Inc. 2009

 Manual de Usuario Serie DS1000D/E – Traducido por Abacanto Digital SA

1-2

## El Panel Frontal y el Interfaz de Usuario

Una de las primeras cosas que usted deseará hacer con su nuevo osciloscopio es familiarizarse con su panel frontal. Este capítulo le ayudará a conocer la distribución de los controles y cómo utilizarlos. Lea cuidadosamente este capítulo antes de realizar otras operaciones.

El panel frontal contiene mandos y pulsadores. Los mandos son los que se usan más a menudo y son similares a los de otros osciloscopios. Los pulsadores permiten no sólo acceder directamente a funciones sino también mostrar menús en la pantalla, de forma que se pueden realizar medidas asociadas con funciones avanzadas, matemáticas, y características de referencia o control.

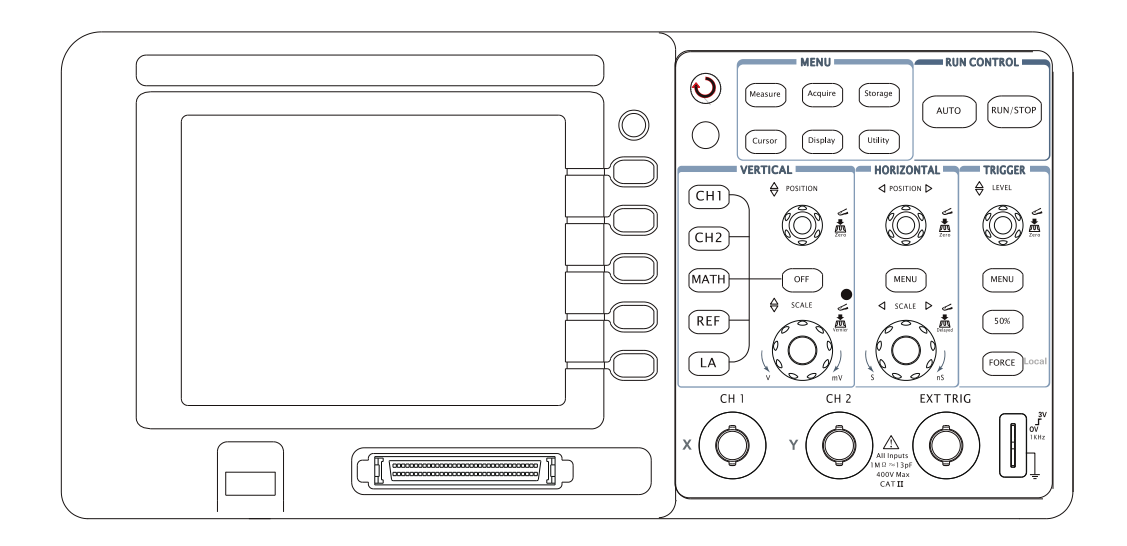

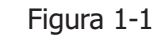

Panel Frontal de los Osciloscopios de la serie DS1000D/E

Los osciloscopios de la serie DS1000D/E disponen de una sencilla interfaz de usuario, las definiciones de los pulsadores y mandos son las siguientes:

Pulsadores de Menú: Asociados con Medida, Cursor, Adquisición, Pantalla,

© Copyright RIGOL Technologies, Inc. 2009

Manual de Usuario Serie DS1000D/E - Traducido por Abacanto Digital SA

Almacenamiento, y Sistema.

Pulsadores Verticales: Asociados con CH1, CH2, MATH, REF y menús LA, el pulsador de OFF permite apagar la forma de onda o el menú activo en ese momento.

Pulsadores Horizontales: Asociados con el MENU horizontal.

- Pulsadores de Disparo: Asociados con el MENU de disparo, Selecciona la acción instantánea al 50% del nivel de disparo y FUERZA el disparo.
- Pulsadores de Acción: Incluyen pulsadores de control de ejecución para AUTO y ARRANQUE/PARADA (RUN/STOP).
- Pulsadores de Función: Son cinco pulsadores grises situados desde la parte superior hasta la inferior de la derecha de la pantalla de LCD, que seleccionan las distintas opciones del menú activo en ese momento.
- Mandos giratorios: Para el ajuste de la posición vertical u horizontal @POSITION, escala @SCALE, y nivel de disparo @LEVEL.

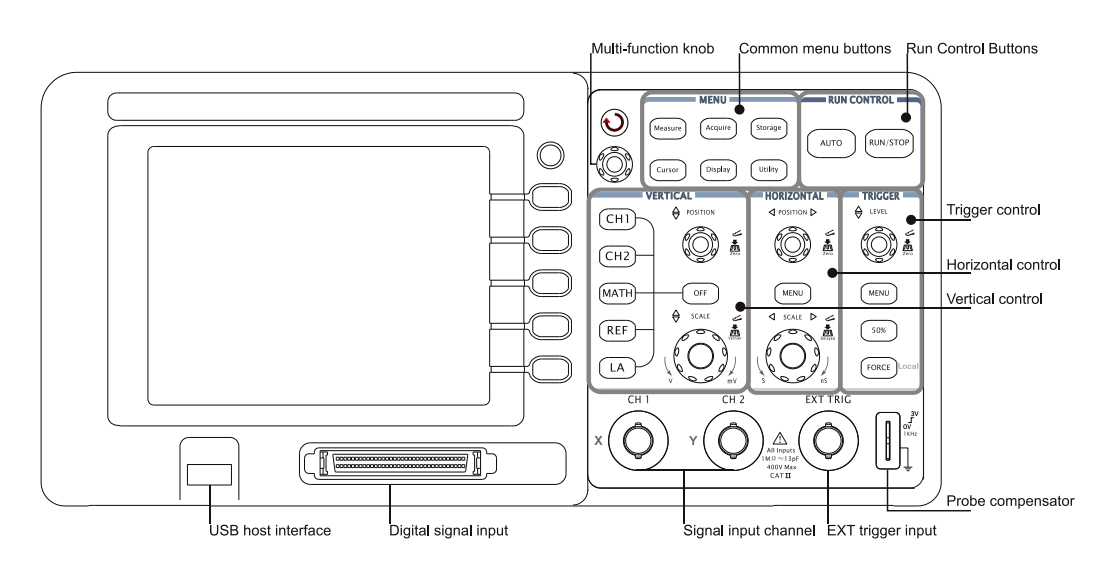

Figura 1-2 Controles del Panel Frontal

#### Definiciones en este Manual de Usuario:

A lo largo de este manual, las figuras de los pulsadores y mandos mostradas son las mismas que las que se encuentran en el panel frontal. Un recuadro alrededor de un nombre indica pulsadores de funciones de mené del panel frontal, como por ejemplo Measure. (**V**) indica un mando giratorio multi-función (**O**). (**O**) POSITION indican los dos mandos de POSICIÓN. (**O**)SCALE indican los dos mandos de ESCALA. (**O**)LEVEL indica el mando de NIVEL.

Los nombres con sombra indican una tecla del menú de operación, como por ejemplo FORMA DE ONDA (WAVEFORM) en el menú ALMACENAMIENTO (STORAGE).

© Copyright RIGOL Technologies, Inc. 2009

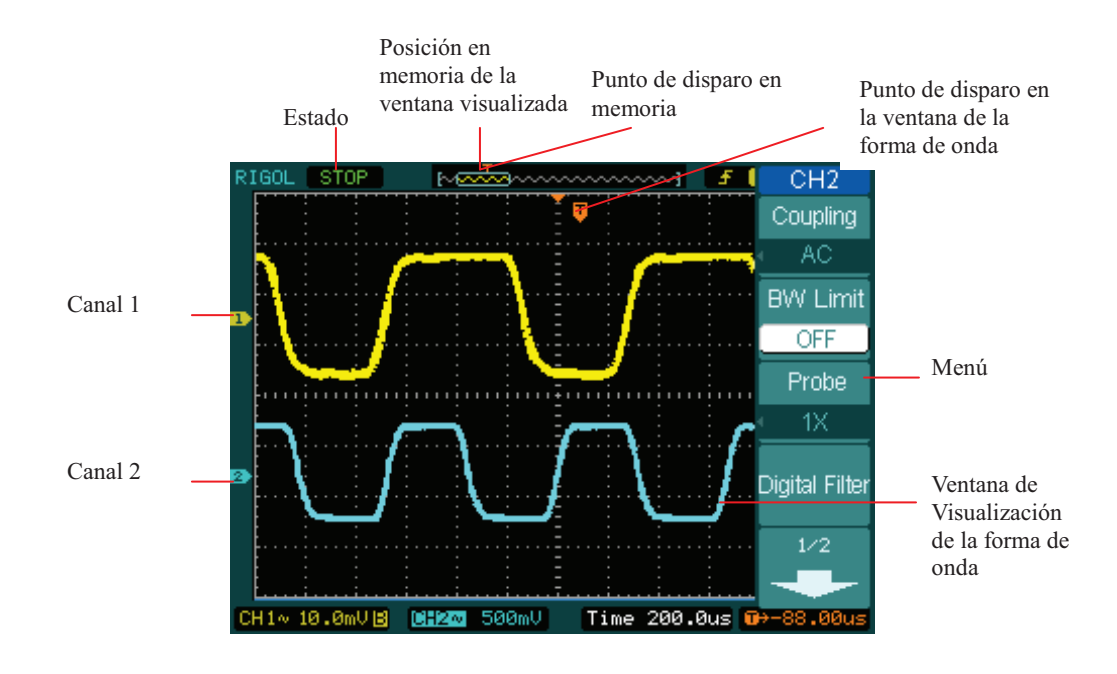

Figura 1—3 Pantalla (Sólo Canales Analógicos)

© Copyright RIGOL Technologies, Inc. 2009 Manual de Usuario Serie DS1000D/E – Traducido por Abacanto Digital SA

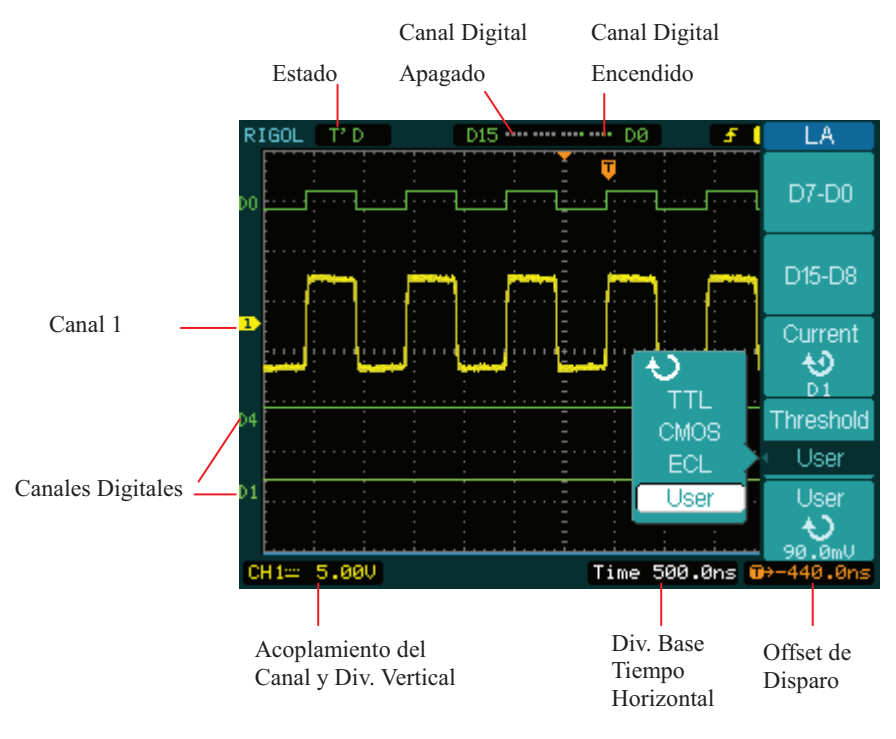

Figura 1-4 Interfaz de Usuario (Canales Analógicos y Digitales)

© Copyright RIGOL Technologies, Inc. 2009 Manual de Usuario Serie DS1000D/E – Traducido por Abacanto Digital SA

## Inspección del Instrumento

Cuando tenga en sus manos su nuevo Osciloscopio de la serie DS1000D/E, inspeccione por favor el instrumento siguiendo los pasos siguientes:

#### 1. Inspeccione si el embalaje está dañado.

Guarde el embalaje y todo el material de protección hasta que el contenido haya sido completamente comprobado y el instrumento se haya comprobado mecánica y eléctricamente.

#### 2. Compruebe los accesorios.

Los accesorios suministrados con el instrumento se encuentran listados en este manual en el apartado denominado "Accesorios".

Si el contenido está incompleto o dañado notifíquelo a su distribuidor de Rigol en España.

#### 3. Inspeccione el instrumento.

1-7

En caso de cualquier defecto o daño mecánico, o si el instrumento no funciona correctamente o no pasa las pruebas de funcionamiento, notifíquelo a su distribuidor de Rigol en España.

Si la caja está dañada, o las protecciones internas muestran signos de estar en mal estado, notifíquelo al transportista y a su distribuidor de Rigol. No tire ningún embalaje ni protección para que el transportista pueda revisarlos.

Las oficinas de Rigol organizarán el reemplazo o la reparación a su criterio sin esperar a ninguna reclamación.

## Comprobación del funcionamiento

Realice esta rápida comprobación para verificar que su equipo funciona correctamente.

#### 1. Encienda el equipo.

Use únicamente el cable de alimentación diseñado para su equipo. La tensión alterna debe de estar comprendiada entre 100 y 240 V<sub>RMS</sub>, 45Hz a 440Hz. Encienda el equipo, y espere hasta que la pantalla muestre la ventana de la forma de onda. Pulse el pulsador Storage , seleccione **Storage** en la parte superior del menú y pulse en la parte del menú denominada Factory.

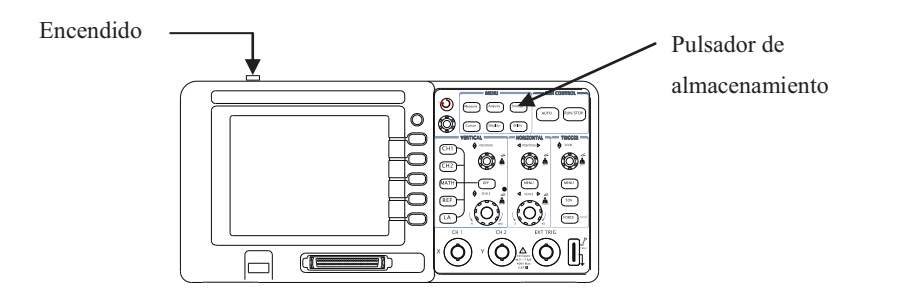

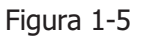

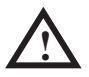

#### **ADVERTENCIA:**

Para evitar descargas eléctricas, asegúrese de que el osciloscopio está correctamente conectado a tierra.

#### 2. Conecte una señal a un canal del osciloscopio

 Coloque el conmutador de la sonda en posición 10X y conéctela al canal 1 del osciloscopio. Para hacer esto, alinee el conector de la sonda con la toma BNC del CH 1, empuje para conectarla, y gire hacia la derecha para fijar el conector de la sonda en su lugar.

Conecte la punta de prueba y el cable de tierra al conector de la sonda PROBE COMP.

© Copyright RIGOL Technologies, Inc. 2009

Manual de Usuario Serie DS1000D/E - Traducido por Abacanto Digital SA

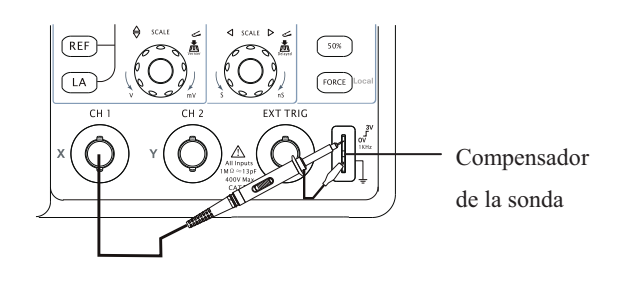

Figura 1-6

2 Ponga la atenuación de la sonda a 10X. Para ello, pulse CH1->Probe->10X.

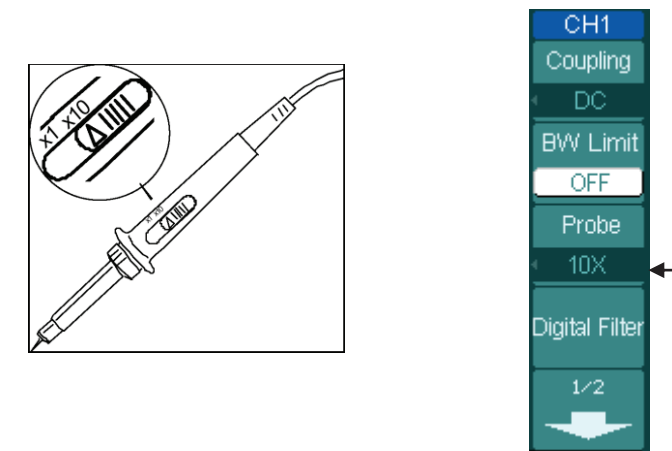

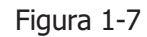

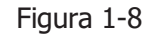

Escala de la sonda

- ③ Pulse el pulsador AUTO . En pocos segundos, verá una onda cuadrada en la pantalla (aproximadamente de 1 kHz y 3 V pico-a-pico).
- ④ Presione el pulsador OFF o el pulsador CH1 de nuevo para apagar el canal 1, pulse el pulsador CH2 para encender el canal 2, repita los pasos 2 y 3.

 <sup>1-9
 ©</sup> Copyright RIGOL Technologies, Inc. 2009

 Manual de Usuario Serie DS1000D/E – Traducido por Abacanto Digital SA

## **Compensar las Sondas**

Debe realizar este ajuste para emparejar la sonda con el canal de entrada. Este proceso deberá hacerse siempre la primera vez que conecte una sonda a un canal de entrada.

- Ponga la atenuación de la sonda a 10X en el menú. Ponga el conmutador de la sonda también a 10X y conecte la sonda al canal 1 del osciloscopio. Si usa la punta en gancho de la sonda, asegúrese de que está firmemente insertada. Enganche la punta de la sonda al conector PROBE COMP y el cable de referencia al conector de tierra del PROBE COMP, encienda el canal 1, y pulse AUTO.
- 2. Compruebe la forma de la onda mostrada en la pantalla.

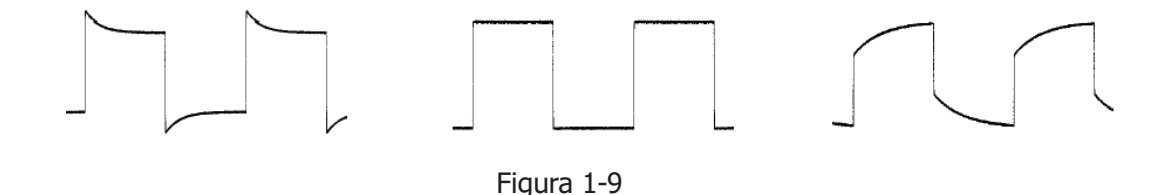

- 3. En caso necesario, use un destornillador no metálico para ajustar el condensador en la sonda y conseguir ver en la pantalla la onda cuadrada más plana posible.
- 4. Repita el proceso anterior cada vez que sea necesario.

 $\triangle$ 

**ADVERTENCIA:** Para evitar descargas eléctricas mientras se usa la sonda, asegúrese de que el cable está perfectamente aislado, y de que no toca ninguna parte metálica de la sonda mientras está conectada a una fuente de alto voltaje.

© Copyright RIGOL Technologies, Inc. 2009

Manual de Usuario Serie DS1000D/E - Traducido por Abacanto Digital SA

# Uso de las sondas digitales (Osciloscopio con Analizador lógico)

- 1. Apague el equipo bajo prueba para evitar corto circuitos. Puesto que no hay tensión en las puntas en este paso, puede dejar el osciloscopio encendido.
- Conecte un extremo del cable plano FC1868 a la entrada del Analizador Lógico, conecte el otro extremo a la cabeza lógica LH1116. Existe una identificación en cada extremo del cable plano, de forma que sólo puede conectarse de una forma. No es necesario apagar el osciloscopio para conectar el cable plano.

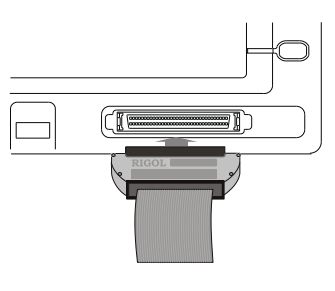

Figure 1-10

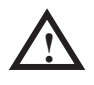

**PRECAUCIÓN:** Use sólo FC1868, LH1116, TC1100 y LC1150 fabricados por **RIGOL** para los osciloscopios con analizador lógico especificados.

1-11

#### RIGOL

3. Conecte un clip de prueba a un cable de la cabeza; asegúrese de que está bien conectado.

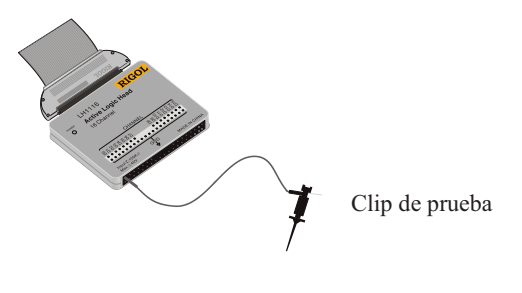

Figura 1-11

4. Compruebe su dispositivo con el clip.

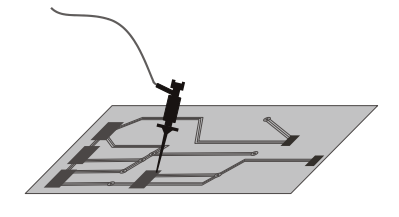

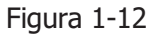

5. Recuerde conectar la tierra de la cabeza al terminal de tierra del dispositivo bajo prueba.

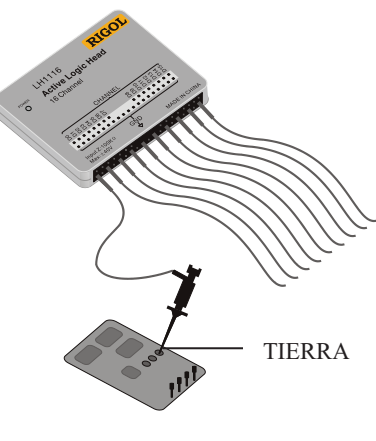

Figura 1-13

 1-12
 © Copyright RIGOL Technologies, Inc. 2009

 Manual de Usuario Serie DS1000D/E – Traducido por Abacanto Digital SA

## Mostrar automáticamente una señal

El osciloscopio tiene una opción que permiter configurar el equipo automáticamente para mostrar la señal de entrada de la mejor forma posible. Esta opción automática necesita una señal de entrada con una frecuencia de 50 Hz o superior y un ciclo de trabajo mayor del 1%.

Cuando presiona el pulsador AUTO, el osciloscopio automáticamente configura los controles vertical, horizontal y disparo para mostrar la señal de entrada en la pantalla. Usted puede modificar manualmente los controles si es necesario para obtener los mejores resultados.

Los osciloscopios de la serie DS1000D/E disponen de dos canales y una entrada de disparo externo. En este ejemplo vamos a conectar una señal a la entrada del canal 1.

1. Conecte una señal al osciloscopio.

#### **2.** Pulse AUTO.

Cuando pulsa AUTO, el osciloscopio puede modificar su configuración actual para mostrar la señal. Automáticamente ajusta configuración de la escala vertical y horizontal, el acoplamiento del disparo, tipo, posición, pendiente, nivel, y modo.

 1-13
 © Copyright RIGOL Technologies, Inc. 2009

 Manual de Usuario Serie DS1000D/E – Traducido por Abacanto Digital SA

## Configuración del sistema vertical

La figura 1-14 muestra los pulsadores de los canales, MATH, REF, Analizador Lógico y OFF así como los mandos vertical <sup>(2)</sup> POSITION, <sup>(2)</sup> SCALE. El siguiente apartado le muestra el uso de los pulsadores, mandos y barra de estado. Le ayudará a familiarizarse con la configuración de los parámetros verticales.

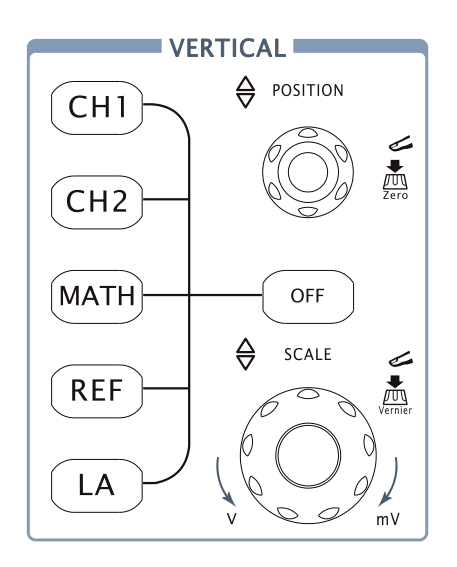

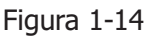

### **1. Centre la señal en la pantalla con el mando** OPOSITION.

El mando <a>POSITION</a> está calibrado y mueve la señal verticalmente. Fíjese que al girar el mando <a>POSITION</a>, un valor de tensión se muestra por un corto período de tiempo indicando a cuánto se encuentra la referencia de tierra del centro de la pantalla. Fíjese también que el símbolo de tierra a la izquierda de la pantalla se mueve conjuntamente con el mando <a>POSITION</a>.

© Copyright RIGOL Technologies, Inc. 2009 Manual de Usuario Serie DS1000D/E – Traducido por Abacanto Digital SA

#### Consejos al medir

Si el canal está acoplado en DC, puede rápidamente medir la componente DC de la señal simplement viendo su distancia desde el símbolo de tierra.

Si el canal está acoplado en AC, la componente DC de la señal está bloqueada, permitiéndole usar una mayor sensibilidad para mostrar la componente AC de la señal.

#### Forma rápida de poner a 0 el offset vertical

Gire el mando OPOSITION para cambiar la posición vertical de la traza y pulse el mando OPOSITION para poner la posición vertical de nuevo a 0, esto resulta especialmente útil cuando la posición de la traza se halla fuera de la pantalla y se desea centrarla de nuevo inmediatamente.

# 2. Cambie la configuración vertical y compruebe que cada cambio afecta a la barra de estado de forma diferente.

Puede verse fácilmente la configuración vertical en la barra de estado de la pantalla.

- Cambie la sensibilidad vertical con el mando OSCALE y vea que la barra de estado también cambia.
- Pulse CH1.
- Aparece en pantalla un menú, y el canal 1 se enciende (o permanece encendido si ya lo estaba).
- Pulse OFF para apagar el canal.

#### Forma rápida de cambiar entre Coarse y Fine

Puede cambiar el control vertical entre Coarse/Fine no sólo con Volts/Div en los menús del CH1 o CH2, sino también pulsando simplemente el mando vertical OSCALE.

 1-15
 © Copyright RIGOL Technologies, Inc. 2009

 Manual de Usuario Serie DS1000D/E – Traducido por Abacanto Digital SA

## Configuración del sistema horizontal

La figura 1-15 muestra el pulsador MENU , y los mandos OPOSITION y OSCALE del sistema horizontal. El siguiente apartado muestra el uso de estos pulsadores, mandos y barra de estado.

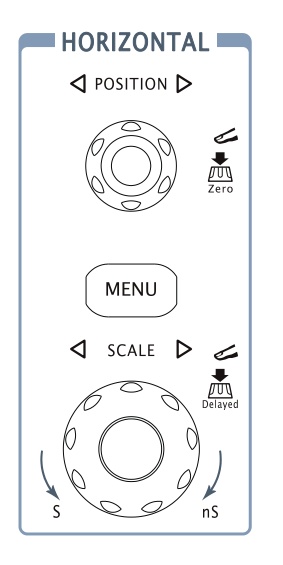

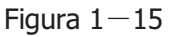

**1.** Gire el mando <sup>(C)</sup>SCALE</sup> y vea el cambio que produce en la barra de estado.

El mando horizontal <u>SCALE</u> cambia la velocidad de exploración en una secuencia de 1-2-5 pasos, y el valor mostrado en la barra de estado. El rango de la base de tiempos de la serie DS1000D/E va desde 5ns/div\* hasta 50s/div.

\* NOTA: La velocidad de exploración horizontal cambia según modelos.

| Forma rápida para usar la exploración retardada                             |  |  |
|-----------------------------------------------------------------------------|--|--|
| Pulsar el mando OSCALE en el área de control horizontal del panel frontal   |  |  |
| es otra forma de activar/desactivar el modo de exploración retardada además |  |  |
| de usar el menú mediante las pulsaciones MENU-> <b>Delayed</b> .            |  |  |

1-16

© Copyright RIGOL Technologies, Inc. 2009

Manual de Usuario Serie DS1000D/E - Traducido por Abacanto Digital SA

# 2. El mando horizontal <sup>(©POSITION</sup> mueve la señal mostrada en la pantalla horizontalmente

#### 3. Pulse la tecla MENU para mostrar el menú TIME.

Con este menú, puede activar/desactivar el modo de exploración retardada, configurar los modos Y-T, X-Y o ROLL , y usar el mando OPOSITION para ajustar el offset del disparo.

#### Control de posición horizontal

Trig-Offset: En esta configuración, la posición del disparo cambiará horizontalmente cuando se gire el mando <a href="mailto:@POSITION">@POSITION</a>.

 <sup>1-17
 ©</sup> Copyright RIGOL Technologies, Inc. 2009

 Manual de Usuario Serie DS1000D/E – Traducido por Abacanto Digital SA

1-18

## Disparo del Osciloscopio

La figura 1-16 muestra el control de disparo del panel frontal, tiene un mando de disparo y tres pulsadores. En este apartado se muestra el uso de estos pulsadores, mandos y la barra de estado.

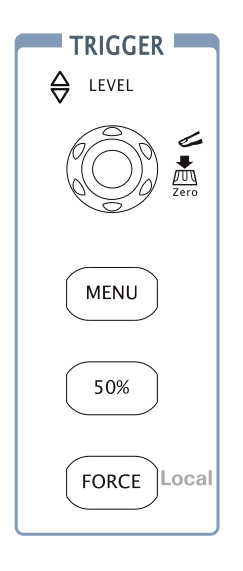

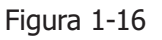

# **1.** Gire el mando del nivel de disparo y observe los cambios que se producen en la pantalla.

En los osciloscopios de la serie DS1000D/E, cuando se gira el mando @LEVEL o se pulsa la tecla 50% , suceden dos cosas en la pantalla durante unos segundos. Primero, el valor del nivel de disparo se muestra en la parte inferior izda. De la pantalla. Si el disparo está acoplado en DC, se muestra como un valor de tensión. Si el disparo está acoplado en AC o rechazo de LF, se muestra como un porcentaje del rango del disparo. Segundo, una línea se muestra indicando las posición del nivel de disparo (siempre que no se haya seleccionado el acoplamiento en AC o el rechazo de baja frecuencia LF).

#### Forma rápida de poner a 0 el nivel de disparo

Gire el mando <u>©LEVEL</u> para cambiar el nivel de disparo y pulse el mando <u>©LEVEL</u> para poner rápidamente el nivel de disparo a cero.

### 2. Cambie la configuración del disparo y vea cómo estos cambios afectan a la barra de estado de forma diferente.

· Pulse el botón MENU en el área de control del disparo.

Un menú aparece en la pantalla mostrando las opciones de disparo. La figura 1-17 muestra el menú de disparo.

| Ingger   |                                                                               |
|----------|-------------------------------------------------------------------------------|
| Mode     |                                                                               |
| Edge     | · Pulse <b>Mode</b> y seleccione Edge (Flanco).                               |
| Source   |                                                                               |
| CH1      | · Pulse <b>Source</b> y seleccione el canal CH1.                              |
| Slope    |                                                                               |
| <u> </u> | · Pulse <b>Slope</b> (pendiente) y seleccione Rising Edge (Flanco de Subida). |
| Sweep    |                                                                               |
| Auto     | · Pulse <b>Sweep</b> (barrido) v escoja Auto.                                 |
| Cat Lia  |                                                                               |
| serup    | · Pulse Setup para acceder al menú secundario.                                |

#### Figura 1-17

**NOTA**: El tipo de disparo, la pendiente y el origen cambian conjuntamente con la barra de estado en la parte superior de la derecha de la pantalla.

#### 3. Pulse 50%

Esta es una tecla de acción. Cada vez que pulse la tecla 50%, el osciloscopio ajusta el nivel de disparo al centro de la señal.

### 4. Pulse FORCE

1-19

Presionar esta tecla fuerza una adquisición sin tener en cuenta una señal de disparo adecuada, utilizada normalmente en los modos de disparo "Normal" o "Single" (único). Esta tecla no tiene efecto si la adquisición ya está parada.

#### **Punto Importante:**

**Holdoff**: Intervalo de tiempo hasta que el osciloscopio responde a la siguiente señal de disparo. Durante este intervalo, el sistema de disparo está "ciego" a las señales de disparo. Esta función ayuda a visualizar complejas señales como formas de ondas de AM. Pulse la tecla **Holdoff** para activar el mando (**\cdots**), y gírelo a continuación para ajustar el tiempo de Holdoff.

## **Capítulo 2** : Usando su Osciloscopio

Hasta ahora hemos visto un resumen para comprender los grupos de mandos del panel frontal relacionados con los sistemas VERTICAL, HORIZONTAL y DISPARO de la serie DS1000D/E0. Ahora ya sabrá determinar la configuración de su osciloscopio viendo la barra de estado.

Este capítulo le guiará por todos los grupos de mandos, teclas y menús del panel frontal. También aumentará el conocimiento de la operación de su equipo leyendo esta guía.

Recomendamos que realice todos los ejemplos para conocer todas las potentes capacidades de medida de su osciloscopio.

Este capítulo cubre los siguientes temas:

- Entender el sistema vertical CH1, CH2, MATH, REF, LA(Osc. + Analizador), OFF , Vertical @POSITION , Vertical@SCALE)
- Entender el sistema horizontal (MENU, Horizontal POSITION)

Horizontal SCALE)

- Entender el sistema de disparo ( DEVEL, MENU, 50%, FORCE)
- Configuración del sistema de muestreo (Acquire)
- Configuración de la pantalla (Display)
- Almacenar y recuperar formas de ondas, formato \*. csv, formato \*. bmp y otras configuraciones (Storage)
- Configuración de las utilidades del sistema (Utility)
- Medir automáticamente (Measure)
- Medir con los cursores (Cursor)
- Usar las teclas de ejecución (AUTO, RUN/STOP)

 <sup>2-1
 ©</sup> Copyright RIGOL Technologies, Inc. 2009

 Manual de Usuario Serie DS1000D/E – Traducido por Abacanto Digital SA

## Comprendiendo el sistema vertical

## I. Configuración de los canales

Cada canal del DS1000D/E tiene un menú de operación que aparece al pulsar  $\overline{CH1}$  o  $\overline{CH2}$ . Las configuraciones posibles se muestran en la tabla siguiente.

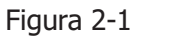

| 2-1 | Tabla | 2-1 |
|-----|-------|-----|
|     |       |     |

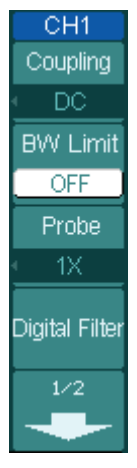

| Monú           | Oncience | Explicación                            |
|----------------|----------|----------------------------------------|
| Menu           | Opciones | Explicación                            |
|                | AC       | Bloquea la componente DC de la         |
|                | DC       | Señal de entrada                       |
| Coupling       |          | Pasa las componentes AC y DC de        |
|                | GND      | la señal de entrada                    |
|                |          | Desconecta la señal de entrada         |
|                | ON       | Limita el ancho de banda del canal     |
| BW Limit       |          | a 20 MHz para reducir el ruido.        |
|                | OFF      | Visualiza todo el ancho de banda.      |
| Probe          | 1X       | Debe ponerse al mismo factor de        |
|                | 10X      | atenuación de la sondanara tener       |
|                | 100X     | una lectura vertical correcta          |
|                | 1000X    |                                        |
| Digital filter |          | Configura el filtro digital (Ver tabla |
|                |          | 2-4)                                   |
| +              | 1/2      | Va al menú de la página siguiente      |

### Figura 2-2

CН

Volts/D Coarse Invert

OFF

Tabla 2-2

|     | Menú | Opciones | Explicación            |
|-----|------|----------|------------------------|
|     | -    | 2/2      | Hacia el menú anterior |
| Div |      |          |                        |
| se  |      |          |                        |

#### RIGOL

| Volts/Div | s/Div Coarse<br>Fine | Selecciona la resolución del mando<br>SCALE<br>Define la secuencia 1-2-5.<br>Cambia la resolución a pasos<br>pequeños entre configuraciones<br>gruesas. |
|-----------|----------------------|----------------------------------------------------------------------------------------------------|
| Invert    | ON<br>OFF            | Activa la función invertir.<br>Restaura la imagen original de la                                                                                        |
|           |                      | forma de onda.                                                                                                    |

<sup>2-3 ©</sup> Copyright RIGOL Technologies, Inc. 2009 Manual de Usuario Serie DS1000D/E – Traducido por Abacanto Digital SA

#### 1. Acoplamiento del canal

Vamos a usar por ejemplo el CH1, introduzca una señal senoidal con una componente DC

Pulse CH1->**Coupling**->AC para poner el acoplamiento de CH1 como "AC". Con esta configuración, se bloquea la componente DC de la señal de entrada.

La señal se muestra como en la Figura 2-3:

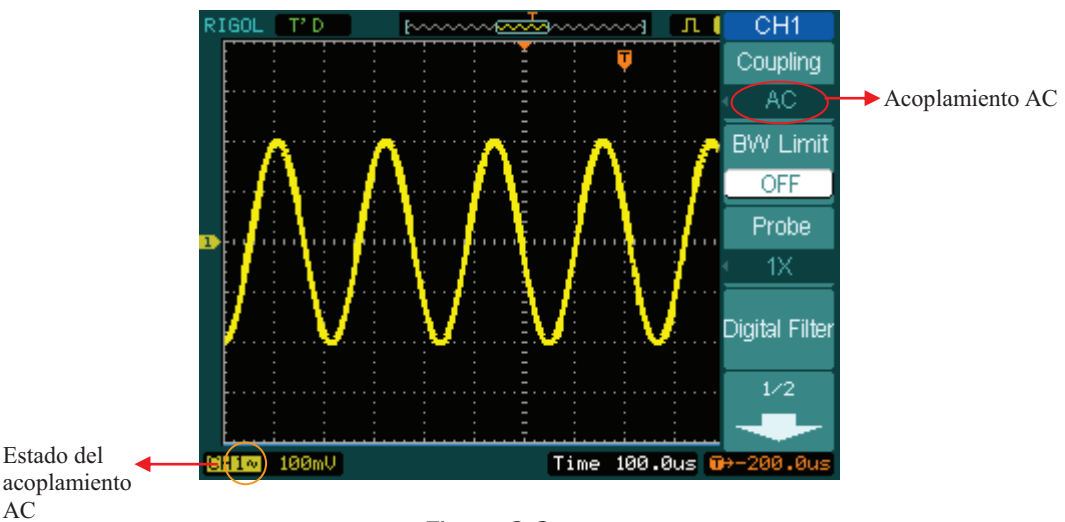

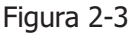

Pulse CH1->**Coupling**->DC, para poner el acoplamiento de CH1's como "DC". De esta forma, pasan las componentes AC y DC de la señal de entrada.

La señal se muestra como en la Figura 2-4:

2-4

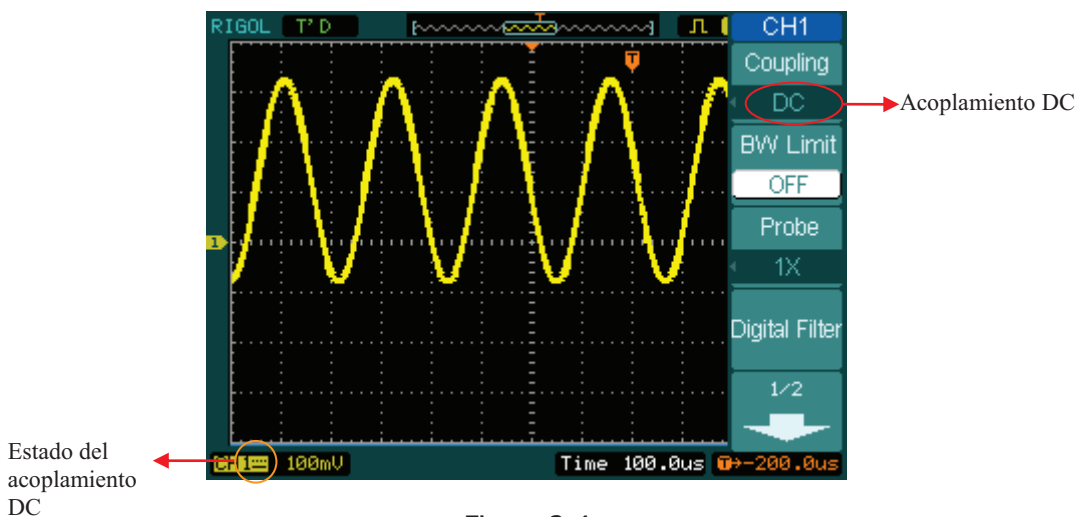

Figura 2-4

Pulse CH1->**Coupling**->GND, para poner el acoplamiento del CH1 como tierra "GND". En este modo, se desconecta la señal de entrada.

La señal se muestra como en la Figura 2-5:

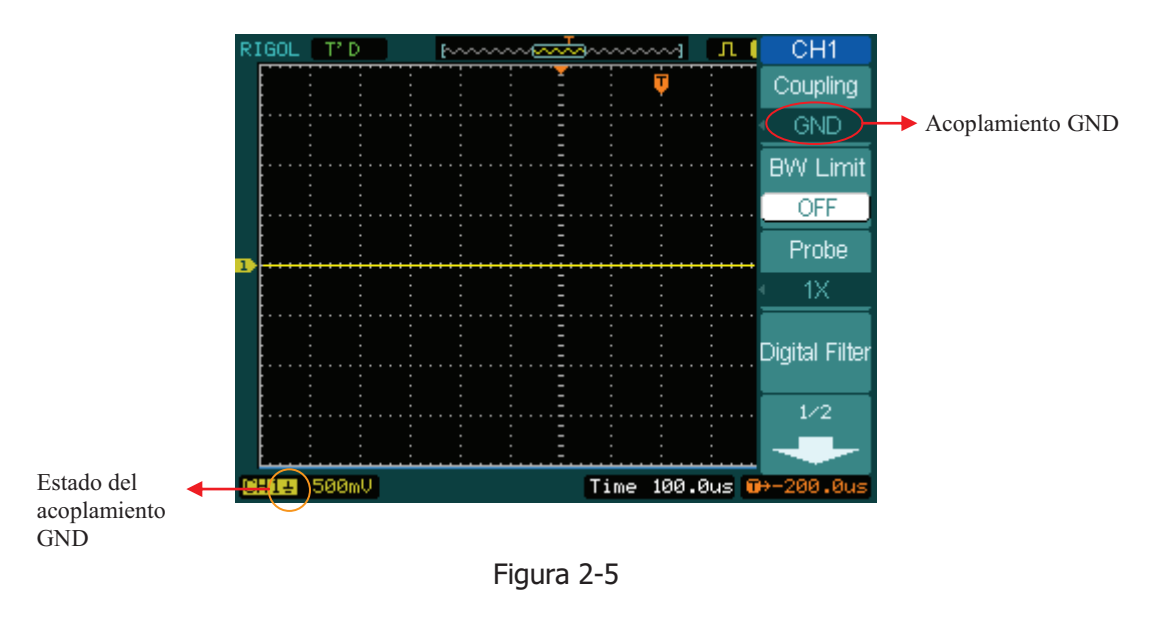

2-5 © Copyright RIGOL Technologies, Inc. 2009 Manual de Usuario Serie DS1000D/E – Traducido por Abacanto Digital SA

#### RIGOL

#### 2. Configurar el límite de ancho de banda del canal

Usaremos como ejemplo el CH1, introduzca una señal que contenga una componente de alta frecuencia.

PulseCH1->**BW Limit**->OFF, para "apagar" el límite del ancho de banda. El osciloscopio se configura a su ancho de banda completo y la componente de alta frecuencia de la señal pasará.

La señal se muestra como en la Figura 2-6:

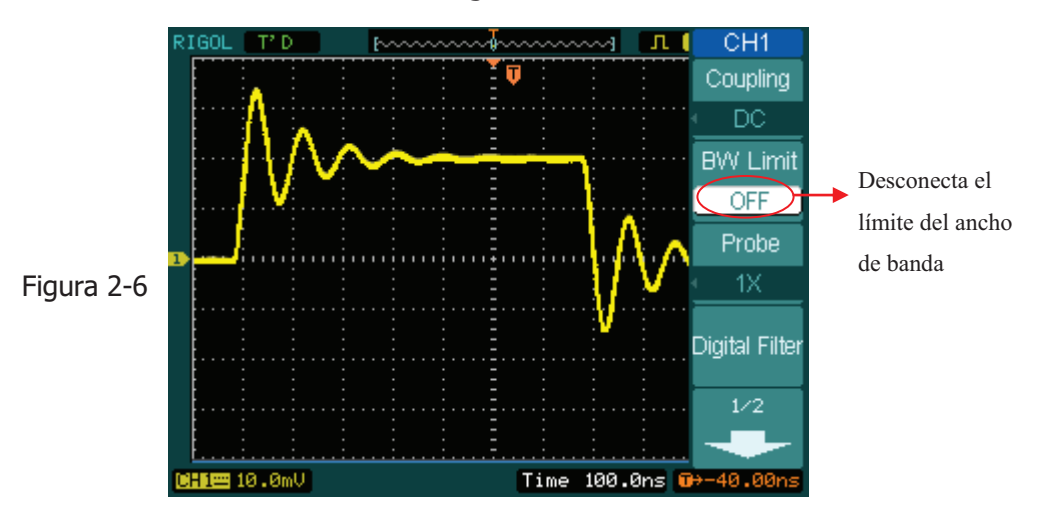

Pulse CH1->**BW Limit**->ON, para activar el límite de ancho de banda. De esta forma se rechazará la componente de alta frecuencia que sea mayor de 20 MHz.

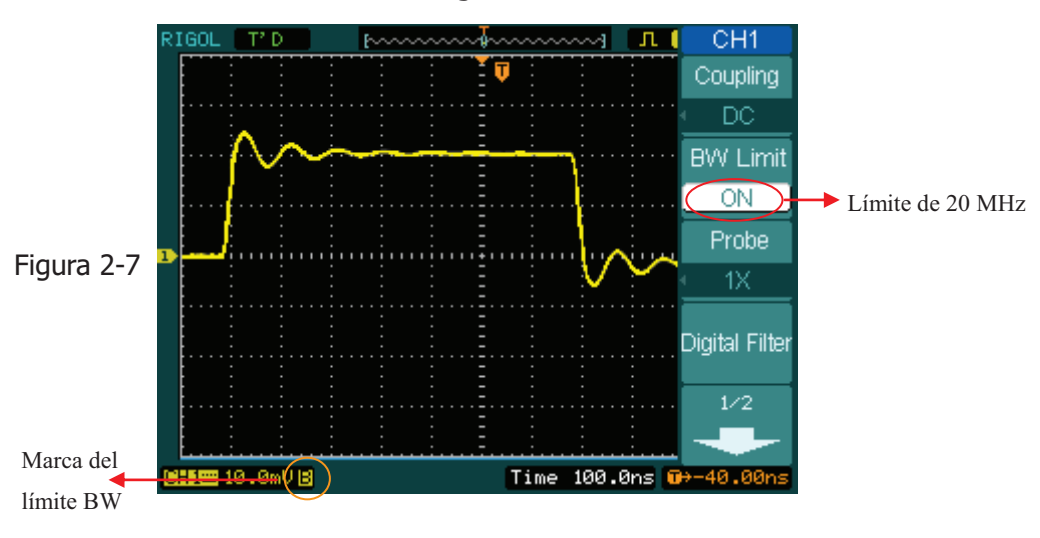

La señal se muestra como en la Figura 2-7:

#### 3. Configuración de la atenuación de la sonda
Cuando se usa una sonda, el osciloscopio le permite seleccionar el factor de atenuación para la sonda. El factor de atenuación cambia la escala vertical para que el resultado de la medida refleje el nivel de voltaje actual en la punta de la sonda. Para cambiar (o comprobar) el valor de atenuación, pulse el CH1 o CH2 (en función del canal que esté utilizando), Pulse en **Probe** para cambiar el factor de atenuación al mismo de la sonda que esté usando. Este valor permanecerá hasta que se cambie de nuevo.

La figura 2-8 muestra un ejemplo usando una sonda 1000:1 y su factor de atenuación.

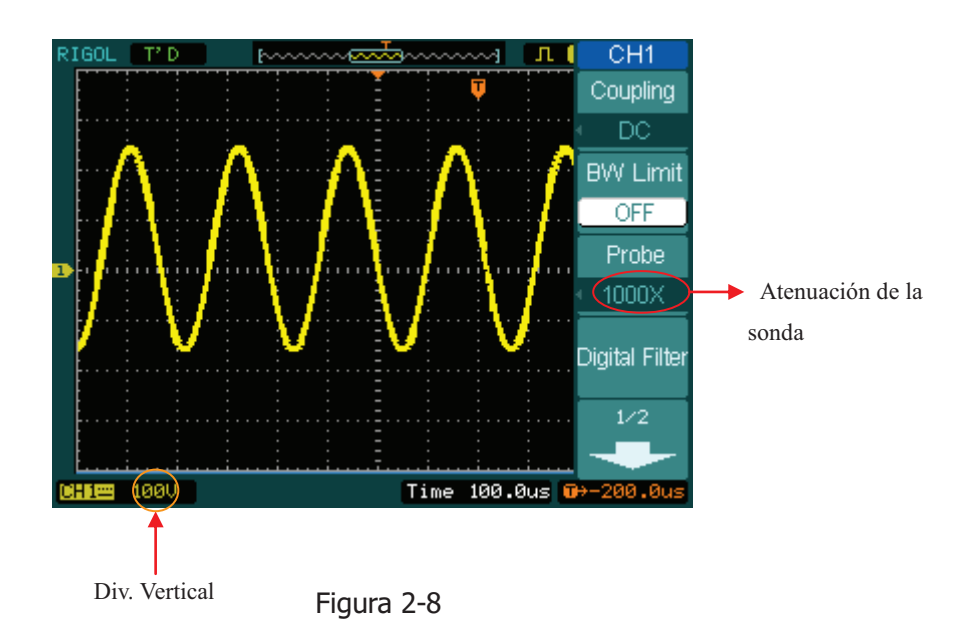

| Tab | la | 2-3 |
|-----|----|-----|
|     |    |     |

| Atenuación en la | Configuración   |
|------------------|-----------------|
| sonda            | correspondiente |
| 1:1              | 1X              |
| 10:1             | 10X             |
| 100:1            | 100X            |
| 1000:1           | 1000X           |

2-7 © Copyright RIGOL Technologies, Inc. 2009 Manual de Usuario Serie DS1000D/E – Traducido por Abacanto Digital SA

## 4. Configuración Voltios/Div

El control Volts/Div dispone de una configuración Gruesa (Coarse) o Fina (Fine).

La sensibilidad vertical es de 2mv—5V/div

- **Gruesa:** Es la configuración por defecto de Volts/Div, y realiza la escala vertical en la secuencia de pasos 1-2-5, desde 2mV/div, 5mV/div, 10mV, hasta 5 V/div.
- **Fina:** Esta configuración cambia la escala vertical en pequeños pasos entre las configuraciones gruesas. Pude ser útil cuando necesite ajustar el tamaño vertical de la señal en pequeños saltos.

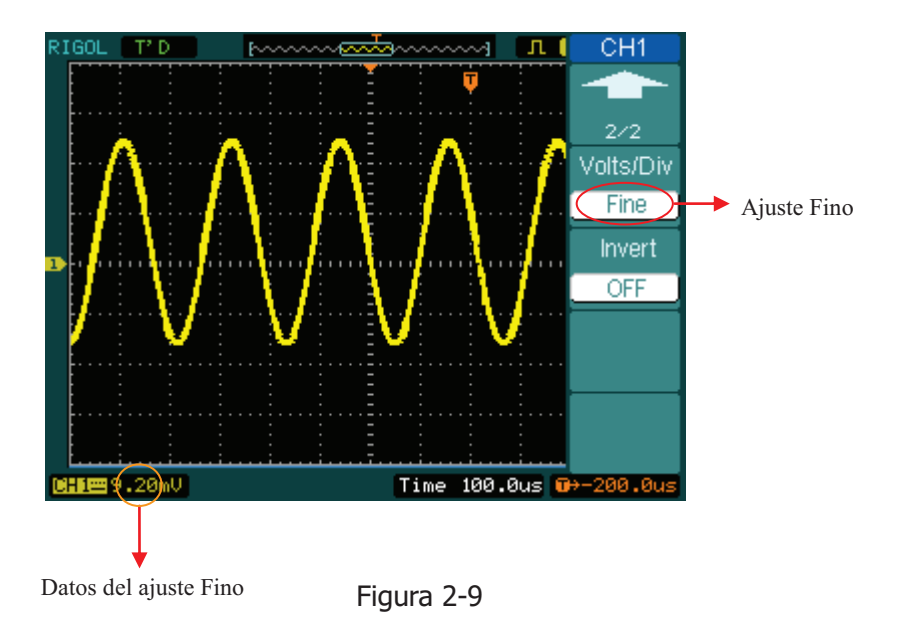

## Cambio rápido de Grueso/fino:

Puede cambiar entre Coarse/Fine, mediante el menú o bien pulsando el mando vertical <a>SCALE</a>

## 5. Invertir una señal

2-8

© Copyright RIGOL Technologies, Inc. 2009 Manual de Usuario Serie DS1000D/E – Traducido por Abacanto Digital SA **Invert** gira la señal en pantalla 180 grados, respecto al nivel de tierra. Cuando el equipo se dispara con la señal invertida, el disparo también se invierte.

Las Figuras 2-10 y 2-11 muestran los cambios después de la inversión.

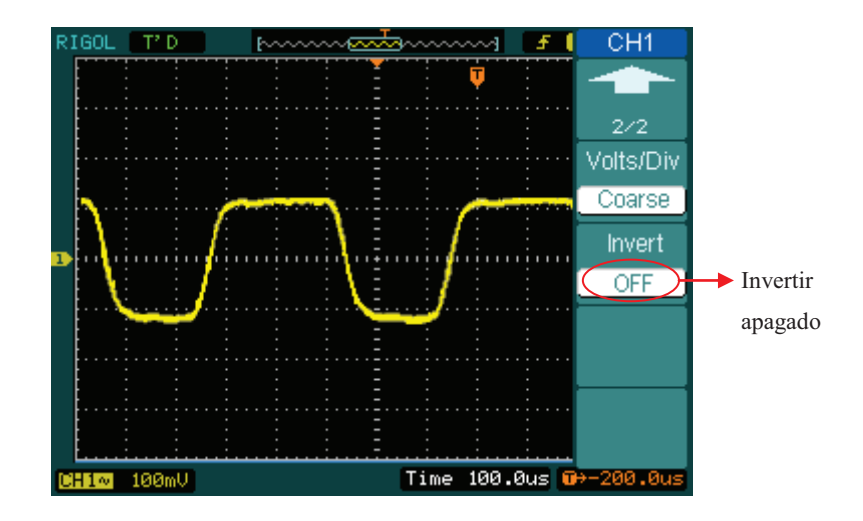

Señal antes de la inversión

Figura 2-10

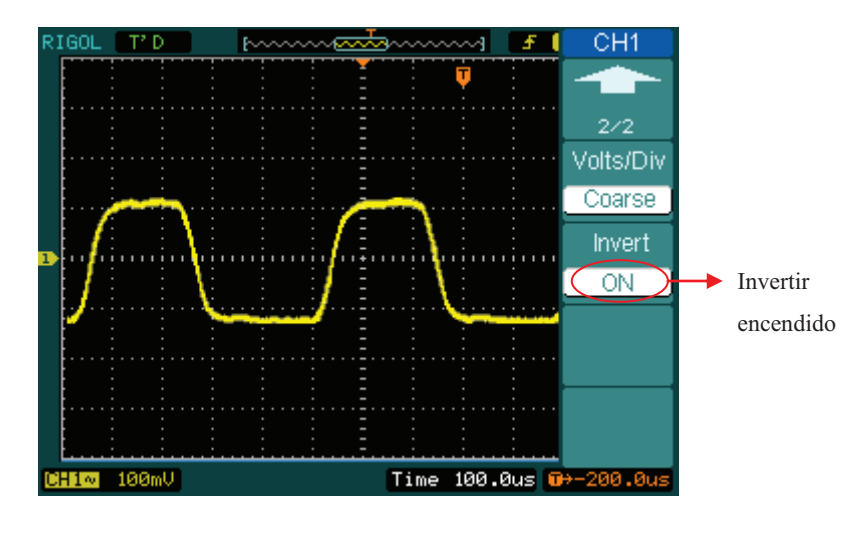

Señal después de la inversión

Figura 2-11

2-9 © Copyright RIGOL Technologies, Inc. 2009 Manual de Usuario Serie DS1000D/E – Traducido por Abacanto Digital SA

#### RIGOL

# **Filtro Digital:**

Pulse  $\overline{CH1}$ ->Digital filter , para mostrar el menu del filtro digital. Gire el mando ( $\checkmark$ ) para fijar los límites superior e inferior de la frecuencia.

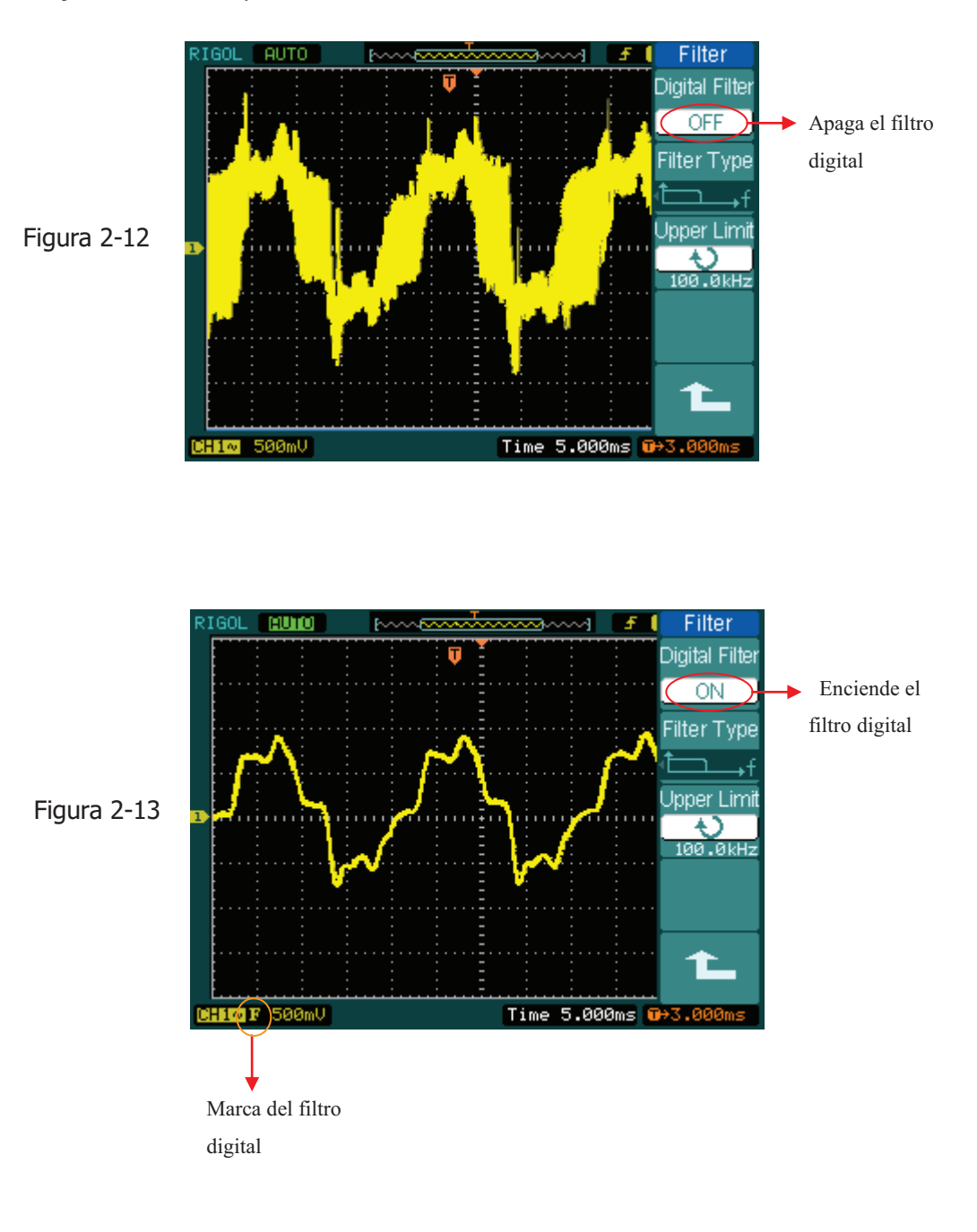

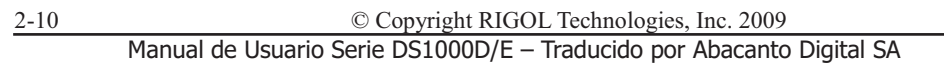

## Figura 2-14 Tabla 2-4

| Filter         |
|----------------|
| Digital Filter |
| OFF            |
| Filter Type    |
| €f             |
| Upper Limit    |
|                |
| Lower Limit    |
| €<br>24.50MHz  |
| 1              |
|                |

| Menu           | Opciones        | Comentarios                          |  |
|----------------|-----------------|--------------------------------------|--|
| Filtro Digital | On              | Filtro digital activo                |  |
| Fill O Digital | Off             | Filtro digital inactivo              |  |
|                | t⊂f             | LPF (Filtro Paso Bajo)               |  |
| Tipo de        | t,f             | HPF (Filtro Paso Alto)               |  |
| Filtro         | tf              | BPF (Filtrp Paso Banda)              |  |
|                | ₽Ģf             | BRF (Filtro Rechazo Banda)           |  |
| Límite         | С<br>С          | Ciror (                              |  |
| Superior       | <frec.></frec.> |                                      |  |
| Límite         | ¢               | Cirar (+) para fijar límita inforiar |  |
| Inferior       | <frec.></frec.> |                                      |  |
| L              |                 | Retroceder al menú anterior          |  |

2-11 © Copyright RIGOL Technologies, Inc. 2009 Manual de Usuario Serie DS1000D/E – Traducido por Abacanto Digital SA

# **II. Funciones Matemáticas (MATH)**

Incluyen "suma", "resta", "multiplicación" y "FFT" para CH1 y CH2. El resultado de la operación puede también medirse mediante la retícula y los cursores.

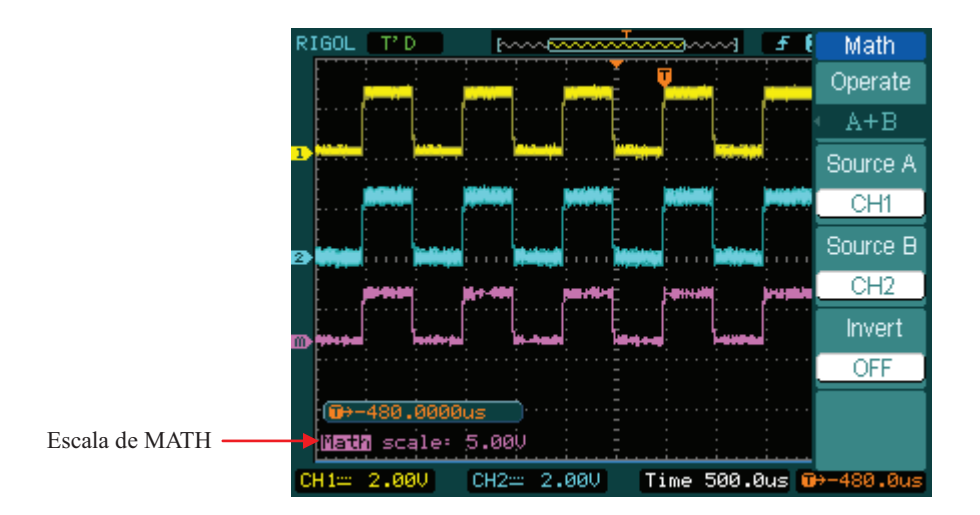

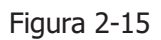

## Figura 2-16 Tabla 2-5

| Math     | Menú      | Opciones | Comentarios                                |
|----------|-----------|----------|--------------------------------------------|
| Operate  |           | A+B      | Suma source A y source B                   |
|          | Operation | A-B      | Resta source B de source A                 |
| Source A |           | A×B      | Multiplica source A por source B           |
| CH1      |           | FFT      | Transformada rápida de Fourier             |
| Source B |           | CH1      | Define CH1 o CH2 como source A             |
| CH2      | Source A  | CH2      | Define Chi o Chiz Conto source A           |
|          | Source B  | CH1      | Define CH1 o CH2 como source B             |
| Invert   | Source D  | CH2      |                                            |
| OFF      | Invort    | ON       | Invierte la señal resultado MATH.          |
|          | Invert    | OFF      | Restaura el resultado a su valor original. |
|          |           |          |                                            |

© Copyright RIGOL Technologies, Inc. 2009 Manual de Usuario Serie DS1000D/E – Traducido por Abacanto Digital SA

2-12

# I. Usando FFT

La FFT (Transformada rápida de Fourier) convierte una señal en el dominio del tiempo a sus componentes en frecuencia. Las formas de onda FFT son útiles para las siguientes aplicaciones:

- Medidas del contenido y de la distorsión armónica en sistemas
- Caracterización del ruido en fuentes de alimentación DC
- Análisis de vibraciones

Figura 2-17 Tabla 2-6

| FFT       |
|-----------|
| Operate   |
| FFT       |
| Source    |
| CH1       |
| Window    |
| Rectangle |
| Display   |
| Split     |
| Scale     |
| VRMS      |

| Menú         | Opciones    | Comentarios                      |  |
|--------------|-------------|----------------------------------|--|
| Oreante      | A+B         | Suma source A y source B         |  |
|              | A- B        | Resta source B de source A       |  |
| Operate      | AxB         | Multiplica source A por source B |  |
|              | FFT         | Transformada Rápida de Fourier   |  |
| Course       | CH1         | Define CH1 o CH2 como source     |  |
| Source       | CH2         | FFT                              |  |
| M/indows     | Rectangle   |                                  |  |
|              | Hanning     | Selecciona la ventana para FFT   |  |
| WITCOW       | Hamming     |                                  |  |
|              | Blackman    |                                  |  |
|              | Split       | Muestra la señal FFT en media    |  |
| <b>D</b> : 1 |             | pantalla                         |  |
| Display      | Full screen | Muestra la señal FFT a pantalla  |  |
|              |             | completa                         |  |
| Scale        |             | Selecciona "Vrms " como unidad   |  |
|              | Vrms        | vertical                         |  |
|              | dBVrms      | Selecciona "dBVrms " como unidad |  |
|              |             | vertical                         |  |

<sup>2-13 ©</sup> Copyright RIGOL Technologies, Inc. 2009 Manual de Usuario Serie DS1000D/E – Traducido por Abacanto Digital SA

#### Puntos Importantes para la FFT

- 1 Las señales con DC o offset pueden dar valores incorrectos en las componentes de la señal FFT. Para minimizar esto, elija acoplamiento AC en la fuente de la señal.
- 2 Para reducir el ruido aleatorio y componentes de aliases en eventos repetitivos o únicos, configure el modo de adqusición del osciloscopio a promedio.
- 3 Para visualizar señales con un rango dinámico muy elevado, use la escala de dBVrms. Esta escala muestra las magnitudes utilizando una escala logarítmica.

## Seleccionando una Ventana para FFT

Dispone de 4 ventanas FFT. Cada ventana es un compromiso entre la resolución de frecuencia y la precisión de la amplitud. Dependiendo de lo que quiera medir y de la fuente de señal deberá elegir que ventana utilizar. Use los siguientes consejos para seleccionar la mejor ventana.

| Ventana            | Características                                                                                                    | Mejor para medir                                                                                                    |
|--------------------|----------------------------------------------------------------------------------------------------|----------------------------------------------------------------------------------------------------|
| Rectángulo         | Mejor resolución de<br>frecuencia y peor<br>resolución de<br>magnitud.<br>Esto es esencialmente<br>lo mismo que no usar<br>ventana.            | Transitorios o ráfagas, los niveles<br>de señal antes y después del<br>evento son casi iguales.<br>Señales senoidales de igual<br>amplitud con frecuencias fijas.<br>Ruido aleatorio de banda ancha con<br>un espectro variando relativamente<br>lento. |
| Hanning<br>Hamming | Mejor frecuencia, peor<br>precisión de magnitud<br>que rectangular.<br>Hamming tiene algo<br>mejor resolución de<br>frecuencia que<br>Hanning. | Senoidal, periódicas, y ruido<br>aleatorio de banda estrecha.<br>Transitorios o ráfagas en donde los<br>niveles de la señal antes y después<br>sean bastante diferente.                                                                                 |
| Blackman           | Mejor magnitud, peor<br>resolución de                                                                                                    | Señales frecuencia única, para<br>buscar armónicos de orden                                                                                                    |

Tabla 2-7

2-14

© Copyright RIGOL Technologies, Inc. 2009

Manual de Usuario Serie DS1000D/E - Traducido por Abacanto Digital SA

frecuencia...

## **Puntos importantes:**

**Resolución FFT:** Cociente entre velocidad de muestreo y número de puntos FFT. Con un número fijo de puntos FFT, la menor velocidad de muestreo produce la mejor resolución.

## Frecuencia de Nyquist

La más alta frecuencia a la que un osciloscopio digital puede adquirir en tiempo real sin aliasing. Normalmente es la mitad de la velocidad de muestreo. Esta frecuencia es llamada frecuencia de Nyquist. Frecuencias por encima de la de Nyquist quedarán sin muestrear, causando una situación conocida con el nombre de aliasing.

# **II. Usando REF**

Señales de referencia son señales guardadas para ser visualizadas. La función de referencia estará disponible después de salvar la señal seleccionada en la memoria no volátil.

Pulsar REF para mostrar el menú de señales de referecia.

| REF       | Menú      | Opciones             | Comentarios                                                             |
|-----------|-----------|----------------------|-------------------------------------------------------------------------|
|           |           | CH1                  | Selecciona el Canal 1 como canal de REF                                 |
|           |           | CH2                  | Selecciona el Canal 2 como canal de REF                                 |
| Internal  | Source    | MATH/FFT             | Selecciona Math/FFT como canal de REF                                   |
| Save      |           | LA                   | Selecciona LA como canal de REF ( Osc. +<br>Analizador)                 |
| Imp./Exp. | Location  | Internal<br>External | Selecciona la memoria del osciloscopio<br>Selecciona la memoria externa |
| Reset     | Save      |                      | Guarda la señal como señal de REF                                       |
|           | Imp./Exp. |                      | Va al menú import/export (ver tabla 2-10)                               |
|           | Reset     |                      | Borra la señal de REF                                                   |

Figura 2-19 Tabla 2-9 cuando se usa la memoria externa

| REF      | © Copyright RIGOL Technologies, Inc. 2009                             |
|----------|-----------------------------------------------------------------------|
| Source   | Manual de Usuario Serie DS1000D/E – Traducido por Abacanto Digital SA |
| CH1      |                                                                       |
| Location |                                                                       |

| Menú     | Opciones | Comentarios                              |
|----------|----------|------------------------------------------|
|          | CH1      | Selecciona el Canal 1 como canal de REF  |
|          | CH2      | Selecciona el Canal 2 como canal de REF  |
| Source   | MATH/FFT | Selecciona Math/FFT como canal de REF    |
|          | LA       | Selecciona LA como canal de REF ( Osc. + |
|          |          | Analizador)                              |
| Location | Internal | Selecciona la memoria del osciloscopio   |
| LOCATION | External | Selecciona la memoria externa            |
| Save     |          | Guarda la señal como señal de REF en la  |
|          |          | memoria externa                          |
| Import   |          | Va al menú import (ver tabla 2-14)       |
| Reset    |          | Borra la señal de REF                    |

# Importar y Exportar (Import y Export)

Pulsar REF ->Imp./Exp. , se muestra el siguiente menú:

Figura 2-20 Tabla 2-10

| Imp./Exp.                   | Menú           | Opciones                  | Comentarios                                                                           |
|-----------------------------|----------------|---------------------------|---------------------------------------------------------------------------------------|
| Explorer<br>Files<br>Export | Explorer       | Path<br>Directory<br>File | Cambia entre ruta (Path), directorio o<br>fichero                                     |
|                             | Export         |                           | Exporta el fichero REF desde la memoria interna a la memoria externa (ver tabla 2-11) |
| Delete File                 | Import         |                           | Importa el fichero REF a la memoria<br>interna                                        |
| L                           | Delete<br>File |                           | Borrar el fichero                                                                     |

La ventana para importar/exportar es como la mostrada:

| 2-16 | © Copyright RIGOL Technologies, Inc. 2009 |                 |       |                              |
|------|-------------------------------------------|-----------------|-------|------------------------------|
|      | Manual de Heuarig                         | Corio DC1000D/E | Tradu | ride per Abacanto Digital SA |
|      |                                           | DEE             |       | Imp./Exp.                    |
|      | F:// Explorer                             |                 |       | Explorer                     |
|      |                                           |                 |       | Explorer                     |
|      |                                           | REF_0.REF       |       | Files                        |
|      | l E                                       | 📘 🖹 NewFile_0   |       |                              |

# Exportar

Pulsar ->Imp./Exp. ->Export para mostrar el siguiente menú.

## Figura 2-22 Tabla 2-11

| Export  |
|---------|
| <b></b> |
|         |
|         |
|         |
|         |
|         |
| Save    |
|         |
|         |

| Menú | Opciones | Comentarios                 |
|------|----------|-----------------------------|
| +    |          | Mueve el cursor arriba      |
| Ŧ    |          | Mueve el cursor abajo       |
| ×    |          | Borra la letra seleccionada |
| Save |          | Guarda los cambios          |

La ventana de export es como la mostrada a continuación:

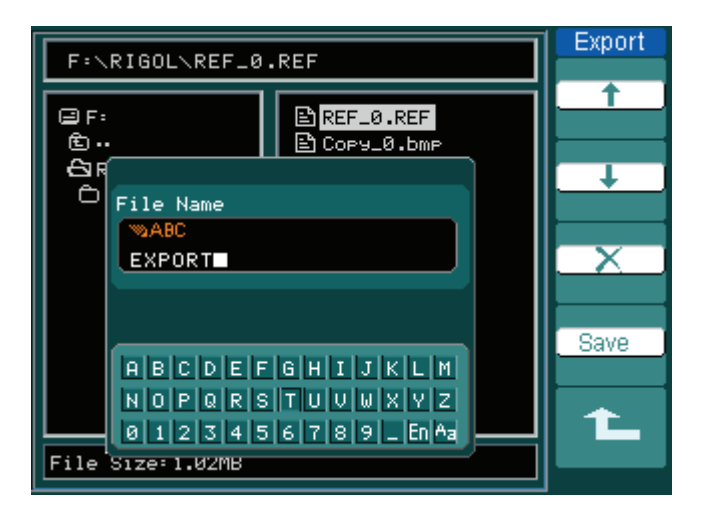

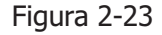

#### 2-17 © Copyright RIGOL Technologies, Inc. 2009 Manual de Usuario Serie DS1000D/E – Traducido por Abacanto Digital SA

Sa Exp F

Ne

Dele

# Salvar a Memoria Externa

Pulsar REF->Save para mostrar el siguiente menú:

## Figura 2-24 Tabla 2-12

| Menú                   | Opciones                  | Comentarios                                                                                             |
|------------------------|---------------------------|----------------------------------------------------------------------------------------------------|
| Explorer               | Path<br>Directory<br>File | Cambia entre ruta (Path),<br>directorio o fichero                                                       |
| New File<br>(Folder)   |                           | Crea un nuevo fichero en <i>Path</i> y<br><i>File</i> . Crea una nueva carpeta en<br><i>directory</i> . |
| Delete<br>File(Folder) |                           | Borra un archivo (o Carpeta)                                                                            |

La ventana de save es como la mostrada a continuación:

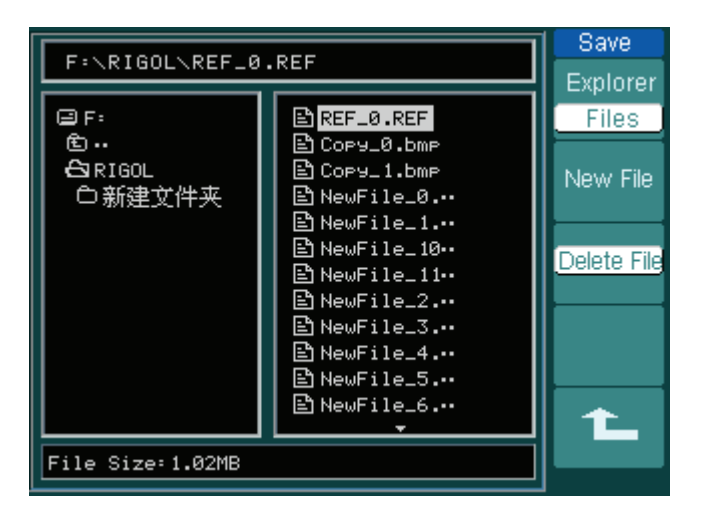

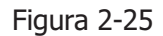

 2-18
 © Copyright RIGOL Technologies, Inc. 2009

 Manual de Usuario Serie DS1000D/E – Traducido por Abacanto Digital SA

# Nuevo Archivo (o Nueva Carpeta)

Pulsar REF -> Save -> New File (o New Folder) para mostrar el siguiente menú:

Figura 2-26 Tabla 2-13

| New File   |  |
|------------|--|
| <b></b>    |  |
|            |  |
|            |  |
| +          |  |
|            |  |
|            |  |
|            |  |
| Save       |  |
|            |  |
| 1 <b>.</b> |  |
|            |  |

| Μ | lenú     | Opciones | Comentarios                 |
|---|----------|----------|-----------------------------|
|   | <b>†</b> |          | Mueve el cursor arriba      |
|   | t        |          | Mueve el cursor abajo       |
|   | ×        |          | Borra la letra seleccionada |
| S | Save     |          | Guarda los cambios          |

La ventana de introducción de caracteres es como la mostrada:

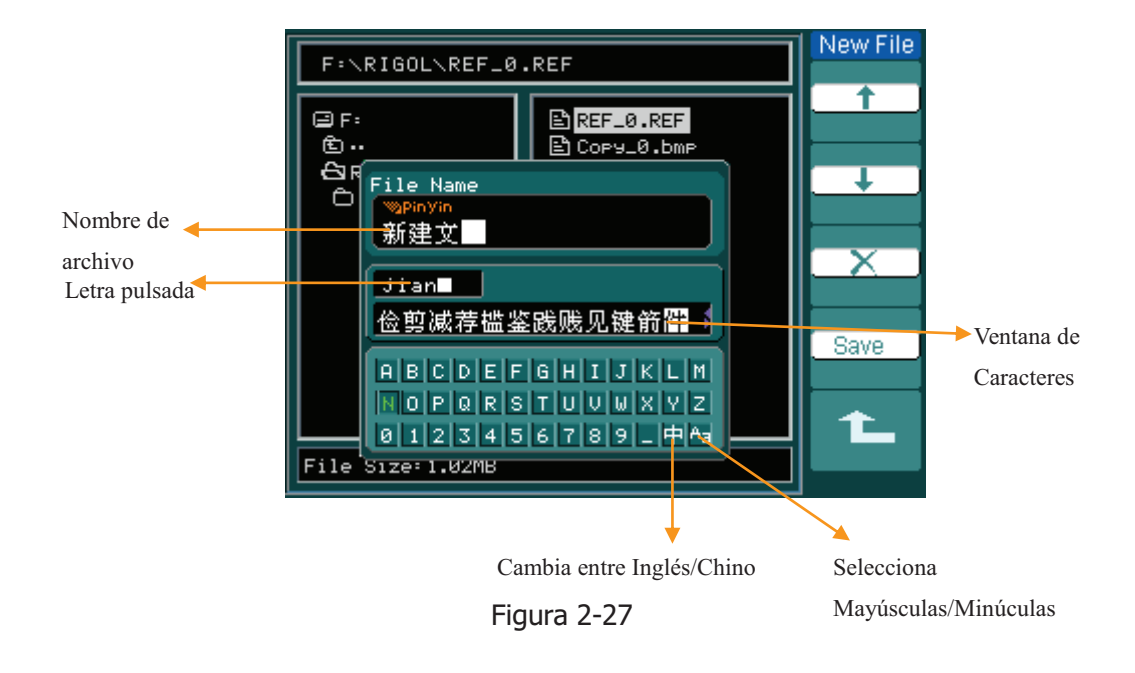

<sup>2-19 ©</sup> Copyright RIGOL Technologies, Inc. 2009 Manual de Usuario Serie DS1000D/E – Traducido por Abacanto Digital SA

#### RIGOL

# Importar

Pulsar REF->Import para mostrar el siguiente menú.

Figura 2-28 Tabla 2-14

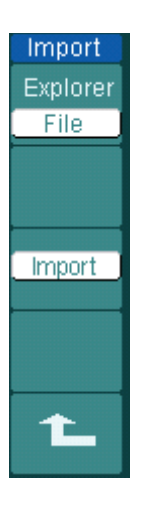

2-20

| Menú     | Opciones                  | Comentarios                                       |
|----------|---------------------------|---------------------------------------------------|
| Explorer | Path<br>Directory<br>File | Cambia entre ruta (Path),<br>directorio o fichero |
| Import   |                           | Importa el archivo REF en la memoria interna      |

La ventana de import es como sigue

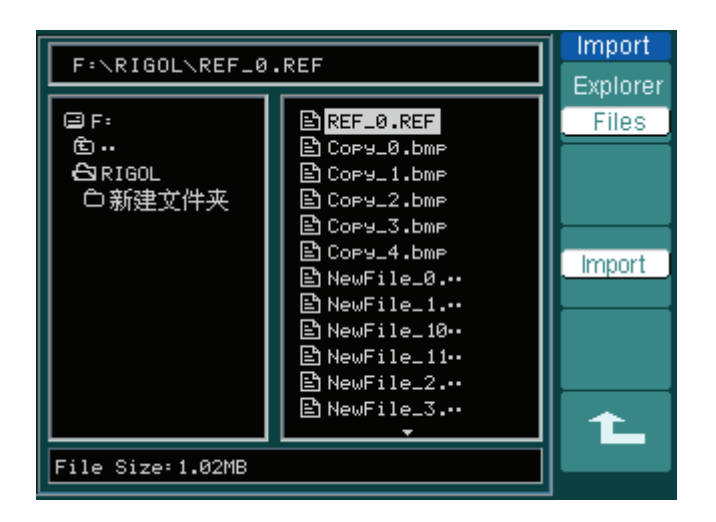

Figura 2-29

© Copyright RIGOL Technologies, Inc. 2009 Manual de Usuario Serie DS1000D/E – Traducido por Abacanto Digital SA

# RIGOL STOP STOP Image: Stop Image: Stop </t

## Visualizando una señal de referencia.

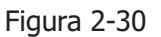

- 1. Pulsar REF para mostrar el menú de señales de referencia.
- 2. Pulsar la tecla 1 para seleccionar CH1, CH2, MATH, FFT o LA (Osciloscopio + Analizador) para escoger el canal de Referencia (REF) que desee.
- Gire los mandos verticales de <u>POSITION</u> y <u>SCALE</u> para ajustar la señal de REF a la posición deseada.
- 4. Seleccionar el destino de guardado de la señal REF pulsando la tecla Nº 2.
- Salve la señal mostrada en la pantalla como señal de Referencia (REF) pulsando la tecla Nº 3.

#### NOTA:

La función de referencia no está disponible en el modo X-Y.

# III. Configuración de los canales lógicos (Osciloscopio

# + Analizador)

Se puede escoger tener un sólo canal o un grupo de canales Encendidos o Apagados (ON o OFF), y también puede seleccionarse el tamaño de la señal. Cambie la posición de visualización del canal digital en la pantalla y seleccione el tipo de umbral.

Pulse | LA | para mostrar el siguiente menú.

| LA                        | Menú      | Opciones                                      | Comentarios                                                                                                    |
|---------------------------|-----------|-----------------------------------------------|----------------------------------------------------------------------------------------------------|
| D7-D0                     | D7-D0     |                                               | Configurar gupo D7-D0 (ver 2-16)                                                                                                    |
| D15-D8                    | D15-D8    |                                               | Configurar gupo D15-D8 (ver 2-17)                                                                                                    |
| Current                   | Current   | <b>い</b><br><d15-d0></d15-d0>                 | Seleccionar un canal girando el mando ( $oldsymbol{V}$ )                                                                                        |
| Threshold<br>User<br>User | Threshold | TTL<br>CMOS<br>ECL<br>User                    | Seleccionar el voltaje umbral de todos los<br>canales digitales. El voltaje umbral puede<br>definirse por el usuario en la opción <i>User</i> . |
| -10.0mV                   | user      | €<br><threshold<br>Voltage&gt;</threshold<br> | Seleccione el voltaje umbral girando el mando ( <b>V</b> )                                                                                      |

Figura 2-31 Tabla 2-15

## 1. Visualización y re-posicionamiento de los canales digitales

- (1) Pulsar LA -> D7-D0 o D15-D8 para mostrar el menú de grupo de canales. Apague o encienda la visualización de los canales digitales.
- (2) Pulsar LA -> current y elija el canal girando el mando ( $\heartsuit$ ). El canal elegido se verá en rojo (En pantalla LCD de color)
- (3) Gire el mando vertical OPOSITION para re-posicionar el canal en la pantalla.

La imagen del menú es como sigue:

2-22

© Copyright RIGOL Technologies, Inc. 2009

Manual de Usuario Serie DS1000D/E - Traducido por Abacanto Digital SA

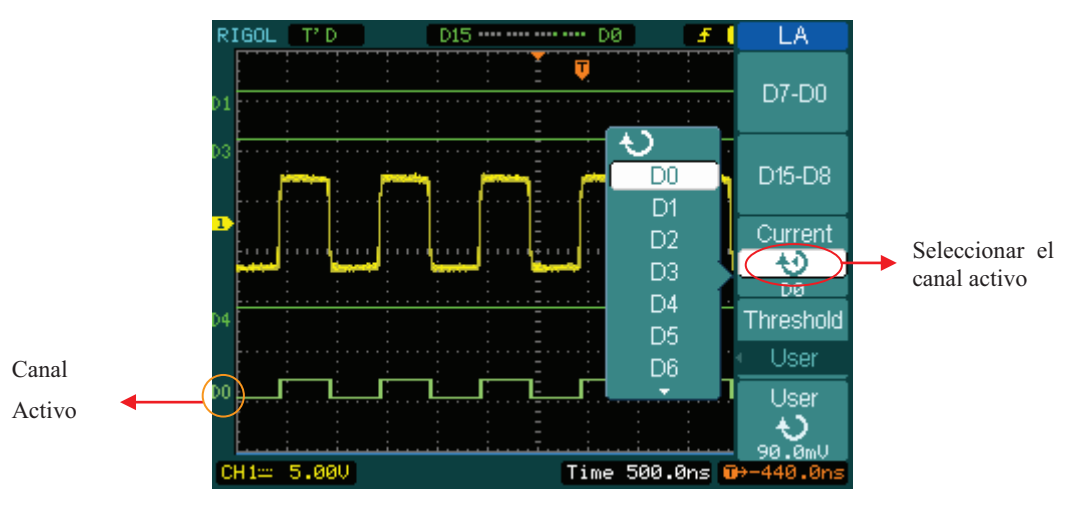

Figura 2-32

## 2. Configurar el voltaje umbral de los canales digitales

Pulsar LA -> **Threshold** , seleccionar un estándar lógico o User para definir su propio voltaje umbral.

La imagen del menú es como sigue.

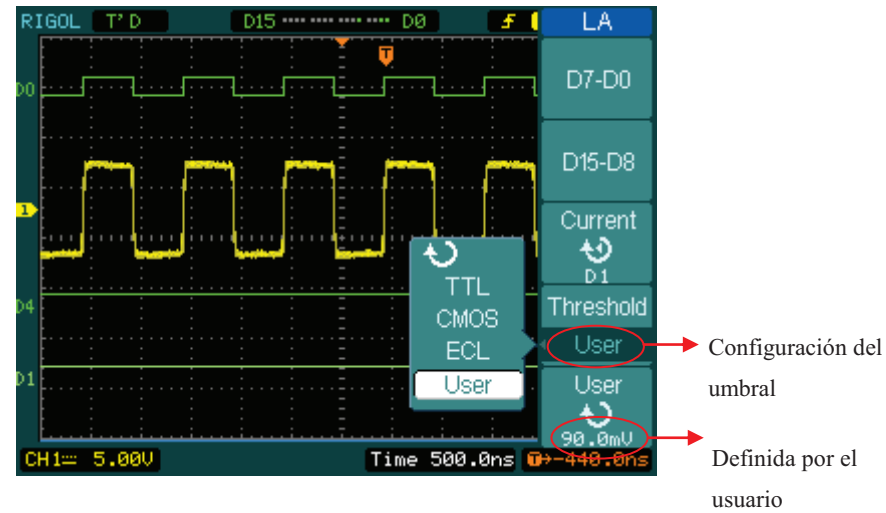

Figura 2-33

<sup>2-23 ©</sup> Copyright RIGOL Technologies, Inc. 2009 Manual de Usuario Serie DS1000D/E – Traducido por Abacanto Digital SA

| Valores de Voltaje umbral (THRESHOLD) |                |  |  |
|---------------------------------------|----------------|--|--|
| ESTANDARD LOGICO                      | VOLTAJE UMBRAL |  |  |
| TTL                                   | 1.4 V          |  |  |
| CMOS                                  | 2.5 V          |  |  |
| ECL                                   | -1.3 V         |  |  |
| User                                  | -8V a +8V      |  |  |

 2-24
 © Copyright RIGOL Technologies, Inc. 2009

 Manual de Usuario Serie DS1000D/E – Traducido por Abacanto Digital SA

# Configuración de Grupos de Canales

Pulsar LA -> D7-D0 o D15-D8 , Activa/Desactiva canales de uno en uno, o en grupo. También puede cambiarse el tamaño de las señales en 8 bits como un grupo. Ver tabla 2-16 y 2-17

| Figura | 2-34 | Tabla | 2 - 16 |
|--------|------|-------|--------|

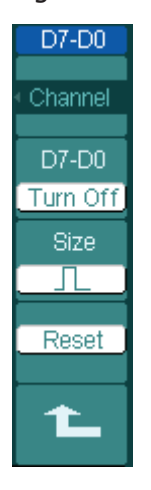

| Menú    | Opciones | Comentarios                             |  |
|---------|----------|-----------------------------------------|--|
| channel |          | Activa/Desactiva un canal del grupo     |  |
| Channel | 07-00    | D7-D0                                   |  |
| D7-D0   | Turn on  | Activa/Desactiva todo el grupo a la vez |  |
|         | Turn off |                                         |  |
| Cizo    | Л        | Muestra 8 canales en una pantalla       |  |
| Size    | <u>л</u> | Muestra 16 canales en una pantalla      |  |
| Reset   |          | Borra la señal de los canales D7-D0     |  |

Figura 2-35 Tabla 2-17

| D15-D8             |    | Menú   | Opciones            | Comentarios                                                             |
|--------------------|----|--------|---------------------|-------------------------------------------------------------------------|
| Channel            | cł | nannel | D15-D8              | Activa/Desactiva un canal del grupo<br>D15-D8                           |
| D15-D8<br>Turn Off | D  | 15-D8  | Turn on<br>Turn off | Activa/Desactiva todo el grupo a la vez                                 |
|                    | Si | ize    | Г.<br>ч             | Muestra 8 canales en una pantalla<br>Muestra 16 canales en una pantalla |
| Reset              | R  | eset   |                     | Borra la señal de los canales D15-D8                                    |
|                    |    |        |                     |                                                                         |

© Copyright RIGOL Technologies, Inc. 2009 2-25 Manual de Usuario Serie DS1000D/E - Traducido por Abacanto Digital SA

## 1. Activar/Desactivar un sólo canal lógico

Pulsar LA-> D7-D0 -> Channel , y elija el canal deseado girando el mando (♥) . Pulse tecla Nº 1 o presione el mando (♥)knob para activar/desactivar el canal. Cuando el canal está activo, puede verse la marca (■) . Cuando el canal no está activo la marca mostrada es (■.)

Como muestra la figura 2-36

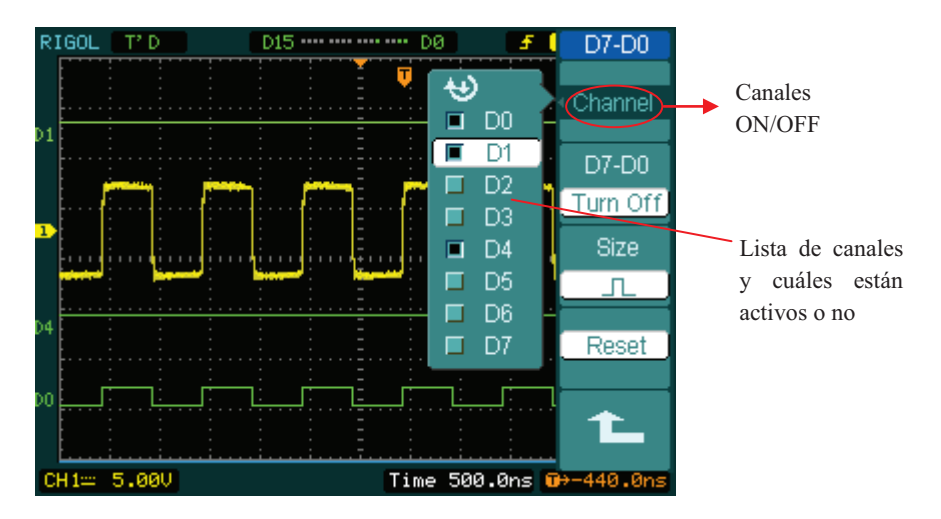

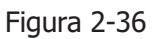

## 2. Forzar la Activación/Desactivación de todos los canales lógicos

Pulsar LA-> D7-D0 -> **D7-D0** -> Turn On / Turn Off (o D15-D8 -> **D15-D8** -> Turn On / Turn Off) para forzar la activación/desactivación de todos los canales. Si sólo desea activar/desactivar un sólo canal, seleccione el **Canal** girando el mando ( $\checkmark$ ), pulse a continuación la tecla Nº 1 o presione el mando ( $\checkmark$ ).

## 3. Configuración del tamaño de visualización de los canales lógicos:

Pulsar  $LA \rightarrow D7-D0 \rightarrow Size$ , o  $D15-D8 \rightarrow Size$ , para seleccionar el tamaño de la señal de los canales lógicos.

Seleccionar  $\square$  para ver 8 canales en la pantala; Seleccionar  $\square$  para ver los 16 canales en la pantalla.

2-26 © Copyright RIGOL Technologies, Inc. 2009 Manual de Usuario Serie DS1000D/E – Traducido por Abacanto Digital SA

## 4.. Borrar la visualización de los canales lógicos:

Pulsar  $LA \rightarrow D7-D0 \rightarrow Reset$ , o D15-D8  $\rightarrow Reset$  para borrar la imagen en pantalla de los canales lógicos.

<sup>2-27 ©</sup> Copyright RIGOL Technologies, Inc. 2009 Manual de Usuario Serie DS1000D/E – Traducido por Abacanto Digital SA

# **IV. Activar/Desactivar canales**

Los canales CH1, CH2, Ext. Trigger y LA (Osc. + Analizador) de la serie DS1000D/E son canales de entrada. Todas las funcionalidades explicadas se basan en la operación del equipo con canales. Por lo tanto MATH y REF pueden considerarse como canales relativamente aislados.

Para activar/desactivar uno de los canales, pulse la tecla correspondiente en el panel frontal. La iluminación trasera indica que el canal está activo. Pulse la tecla de nuevo para desactivar el canal. O bien, mientras está seleccionado el canal, al pulsar OFF se apagará también el canal, y la iluminación trasera se apagará.

| Tabla 2- | 18 |
|----------|----|
|----------|----|

|                 |          | Indicador de estado |                    |  |  |
|-----------------|----------|---------------------|--------------------|--|--|
| Canal           | Opciones | DS1000D/E MONO      | DS1000D/E<br>COLOR |  |  |
|                 | ON       | CH1 (Negro)         | CH1 (Negro)        |  |  |
| Channel 1 (CH1) | Selected | CH1 (Blanco)        | CH1 ( Amarillo)    |  |  |
|                 | OFF      | Sin indicación      | Sin indicación     |  |  |
|                 | ON       | CH 2 (Negro)        | CH2 (Negro)        |  |  |
| Channel 2 (CH2) | Selected | CH2 (Blanco)        | CH2 (Azul)         |  |  |
|                 | OFF      | Sin indicación      | Sin indicación     |  |  |
|                 | ON       | Math (Negro)        | Math (Negro)       |  |  |
| MATH            | Selected | Math (Blanco)       | Math (Púrpura)     |  |  |
|                 | OFF      | Sin indicación      | Sin indicación     |  |  |

# Nota:

Los indicadores de la serie DS1000D/E con pantalla monocroma de la tabla anterior se ven cuando la pantalla está configurada como Normal. El símbolo del estado del canal se ve en la parte inferior izda. de la pantalla. Pulsar LA activará/desactivará todos los canales digitales.

© Copyright RIGOL Technologies, Inc. 2009 Manual de Usuario Serie DS1000D/E – Traducido por Abacanto Digital SA

## V. Usando OPOSITION Y OSCALE Vertical

Los controles verticales pueden usarse para visualizar señales, ajustar la escala ()SCALE y ()POSITION verticales, e introducir parámetros de entrada.

1. Usando el mando de posición vertical POSITION.

Este mando POSITION permite cambiar la posición de las señales en todos los canales (incluyendo MATH, REF y LA). La resolución del mando cambia conforme cambia el nivel vertical (Los canales digitales en el Osc.+Analizador cambian conforme los cambios de las señales visualizadas). Presionando este mando pondrá el offset del canal a cero. (Excepto en los canales digitales del Osc.+Analizador)

2. Usando el mando de escala vertical OSCALE.

El ajuste vertical <sup>(C)</sup>SCALE</sup> permite modificar la sensibilidad vertical de las señales en todos los canales (incluyendo MATH y REF, excluyendo LA). Si Volts/Div está en modo grueso "Coarse", la señal se ajusta en la secuencia de pasos 1-2-5 desde 2 mV hasta 5 V. Si Volts/Div está en modo fino "Fine", el ajuste se realiza en pequeños pasos entre las configuraciones gruesas.

- 3. Los canales sólo pueden cambiarse con <sup>(©)</sup><u>POSITION</u> y <sup>(©)</sup><u>SCALE</u> cuando están seleccionados.
- 4. Cuando se cambia la posición vertical, el mensaje mostrado en la parte inferior izda. de la pantalla, es del mismo color que la del canal correspondiente. La unidad es voltaje (V).

# Comprendiendo el sistema horizontal

El osciloscopio muestra el tiempo por división en la lectura de la escala. Puesto que todas las señales activas utilizan la misma base de tiempos, el osciloscopio sólo muestra un valor para todos los canales activos, excepto cuando se usa la Exploración Retardada, o el Disparo Alternativo.

Los controles horizontales pueden modificar la escala y la posición horizontal de las señales. El centro horizontal de la pantalla constituye la referencia de tiempo de las señales. Al cambiar la escala horizontal, la señal se expande o contrae alredeor del centro de la pantalla.

La posición horizontal cambia la posición de la señal mostrada, relativa al punto de disparo.

## Los controles horizontales

- OSITION: Ajusta la posición horizontal de las señales en todos los canales (incluyendo el MATH). La resolución de este mando varía en con la base de tiempos. Presionando este mando se borra el offset del disparo y mueve el punto de disparo al centro horizontal de la pantalla.
- SCALE: Se utiliza para seleccionar el tiempo/div horizontal (factor de escala) para la base de tiempos principal o de la exploración retardada. Cuando se acviva la exploración retardada, este mando modifica el ancho de la ventana a base de cambiar la base de tiempos de la exploración retardada.

## Menú Horizontal.

<u>2-3</u>0

Pulse la tecla del MENU horizontal para mostrar el menú horizontal. Las opciones de este menú pueden verse en la siguiente tabla.

© Copyright RIGOL Technologies, Inc. 2009 Manual de Usuario Serie DS1000D/E – Traducido por Abacanto Digital SA

## Figura 2-37 Tabla 2-19

| Time       | Menú              | Opciones | Comentarios                          |
|------------|-------------------|----------|--------------------------------------|
| Delayed    | Delawad           | ON       | Activa la Exploración Retardada      |
| UFF .      | Delayed           | OFF      | Desactiva la Exploración Retardada   |
|            |                   | Y-T      | Muestra la relación relativa entre   |
| ime Base   |                   |          | voltaje vertical y tiempo horizontal |
| Y-T        | Time Base         |          | Valor de CH1 en el eje X; valor de   |
|            |                   | X-Y      | CH2 en el eje Y.                     |
|            |                   |          | La señal se va actualizando de       |
| riq-Offset |                   | Roll     | derecha a izquierda.                 |
| Reset      | Trig-offset Reset |          | Ajuste al centro                     |

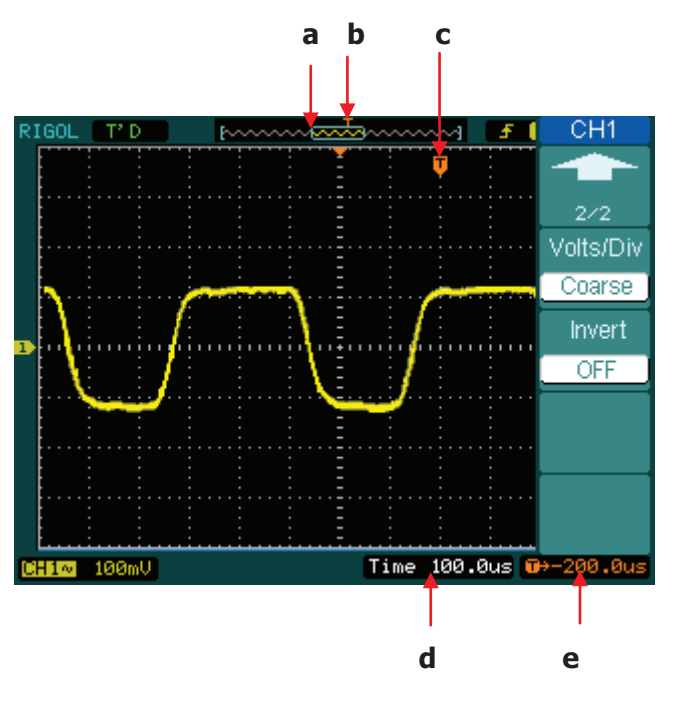

Figura 2-38: Barra de estado y marcas para el control horizontal

<sup>2-31 ©</sup> Copyright RIGOL Technologies, Inc. 2009 Manual de Usuario Serie DS1000D/E – Traducido por Abacanto Digital SA

#### Indicación de las Marcas

- a. Representa la posición actual en memoria de la ventana de la señal.
- **b.** Indica la posición del disparo en memoria.
- c. Muestra la posición del disparo en la ventana actual de la señal.
- d. Base de de tiempos horizontal (base de tiempos principal ) en la barra de estado.
- e. Offset del disparo horizontal con respecto al centro de la ventana en la barra de estado.

#### **Puntos Importantes:**

2-32

- **Y-T:** Modo convencional del osciloscopio. Muestra el voltaje de una señal (en el eje vertical) según varía con el tiempo (en el eje horizontal).
- **X-Y:** Muestra la señal de canal 1 en el eje horizontal y el canal 2 en el vertical.
- **Roll:** Este modo sólo está disponible cuando el control de Time/Div está en 500 ms/div o incluso más lento y el modo de disparo está en AUTO. En este modo, la señal se va catualizando de derecha a izquierda. En este modo no está activo el disparo ni los controles de offset horizontal de la señal.
- Slow Scan: Este modo de explración lenta está disponible cuando la base de tiempos harizontal se configura a 50ms o incluso más lenta y el modo de disparo está en AUTO. En este modo, La señal se actualiza de izquierda a derecha. Cuando se selecciona este modo, el acoplamiento de canal debe de ser DC.
- **Time/Div:** Escala Horizontal. Si la adquisición de la señal se detiene (usando la tecla RUN/STOP), el control Time/Div expande o comprime la señal.

© Copyright RIGOL Technologies, Inc. 2009 Manual de Usuario Serie DS1000D/E – Traducido por Abacanto Digital SA

#### **Exploración Retardada:**

La exploración retardada es una porción ampliada de la ventana principal de la señal. Puede usar "Delayed Scan" para localizar y ampliar horizontalmente parte de la ventana principal de la señal para hacer un análisis más detallado (mayor resolución horizontal). El valor de la base de tiempos de "Delayed Scan" no puede ser mayor que el valor de la base de tiempos principal.

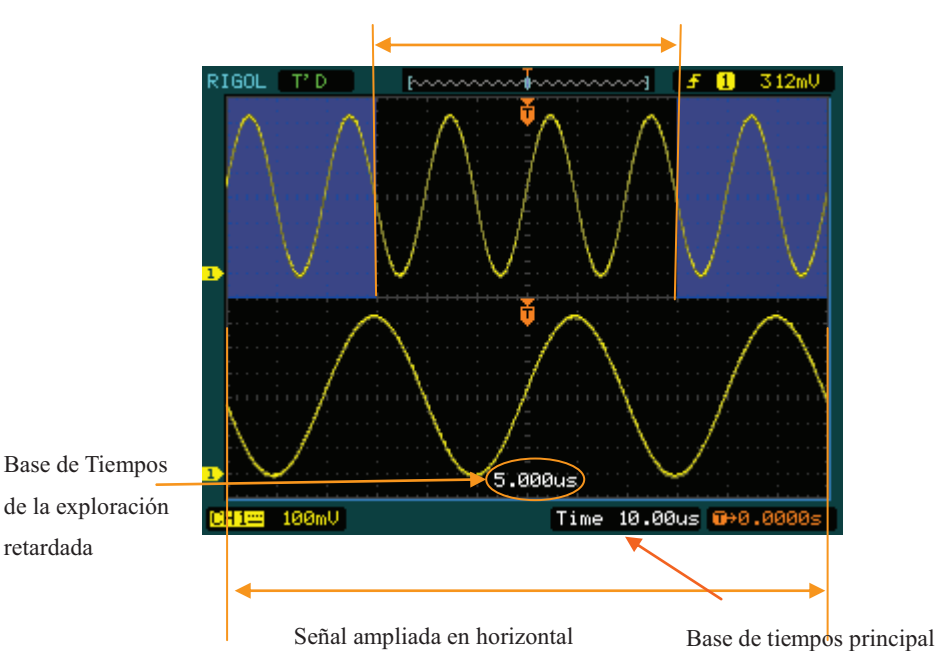

Señal que va a ampliarse horizontalmente

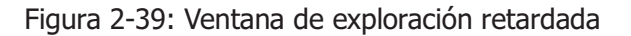

Los pasos siguientes muestran cómo usar la exploración retardada (Delayed Scan).

- 1. Conecte una señal al osciloscopio y obtenga una visualización estable.
- **2.** Pulse horizontal <u>MENU->Delayed->ON</u> o presione el control horizontal <u>©SCALE</u> para entrar en el modo "Delayed Scan".

La pantalla se divide en dos partes. La mitad superior muestra la ventana principal de la señal y la inferior, una parte ampliada de la señal de la ventana principal. Esta porción ampliada es lo que se llama ventana de exploración retardada. La parte no sombreada de la mitad superior es la que se visualiza en la parte inferior de la pantalla. Los mandos de @POSITION y @SCALE controlan el tamaño y la <u>2-33</u> © Copyright RIGOL Technologies, Inc. 2009 Manual de Usuario Serie DS1000D/E – Traducido por Abacanto Digital SA

#### RIGOL

2-34

posición de la exploración retardada. El valor al final de la pantalla corresponde al de

la base de tiempos prinicipal mientras que el del centro abajo es el de la base de tiempos de la explración retardada.

- Use el mando horizontal <sup>(C)</sup>POSITION</sup> para cambiar la posición de la porción ampliada.
- Gire el mando horizontal <a>SCALE</a> para ajustar la resolución de la explración retardada.
- Para cambiar el valor de la base de tiempos principal, debe salir primero del modo de exploración retardada.
- Puesto que se visualiza tanto la señal principal como la ampliada a la vez; el número de divisones verticales es la mitad, por lo que la escala vertical se duplica. Fíjese en este cambio en la barra de estado.

## Acceso rápido a Exploración Retardada:

Esta función puede activarse mediante el menú o bien pulsando el mando horizontal OSCALE.

© Copyright RIGOL Technologies, Inc. 2009 Manual de Usuario Serie DS1000D/E – Traducido por Abacanto Digital SA

# Formato X-Y

Este formato es útil para estudiar las relaciones de fase entre dos señales.

Canal 1 en el eje horizontal (X) y canal 2 en el eje vertical (Y), el osciloscopio usa un modo de adqusición sin ningún disparo, los datos se muestran como puntos.

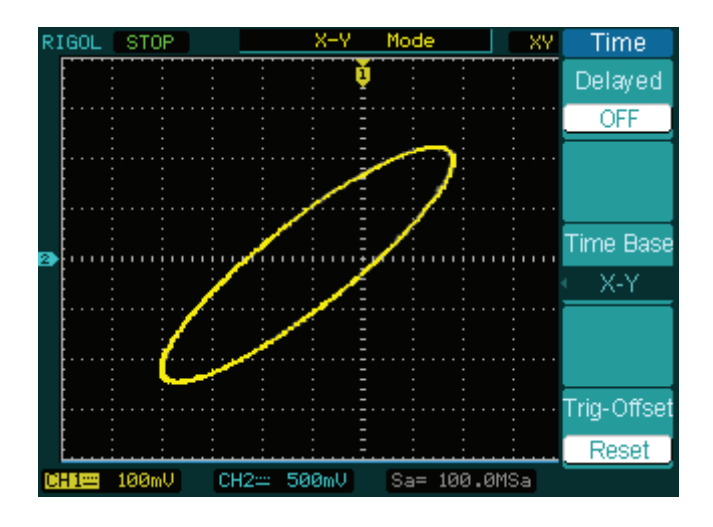

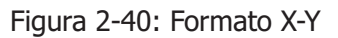

Las funciones o modos siguientes no funcionarán en el formato X-Y.

- Función de analizador lógico (LA) (Osc. + analizador)
- Medidas automáticas
- Medidas con cursores
- Operaciones con REF y MATH
- Modo de exploración retardada (Delayed Scan)
- Modo de visualización Vectorial
- Control de posición horizontal <sup>©</sup>POSITION
- Controles de disparo (Trigger)

2-35 © Copyright RIGOL Technologies, Inc. 2009 Manual de Usuario Serie DS1000D/E – Traducido por Abacanto Digital SA

# Comprendiendo el sistema de Disparo

El disparo (trigger) determina cuando el osciloscopio comienza a adquirir información y visualizar una forma de onda. Cuando el disparo está correctamente configurado, puede convertir imágenes inestables o en blanco en formas de ondas con un significado.

Cuando el osciloscopio empieza a adquirir una señal, recoge suficientes datos como para mostrar la señal a la izquierda del punto de disparo. El osciloscopio continua adquiriendo datos mientras espera a que ocurra la condición del disparo. Después de detectar el disparo, el osciloscopio continúa recogiendo datos suficientes como para visualizar la forma de onda a la derecha del punto de disparo.

El área de control del disparo en el panel frontal contiene un mando y tres teclas:

- DEVEL: El control que fiaj el nivel del disparo; pulsando el mando el nivel se pone a cero.
- 50%: Permite fijar de forma inmediata el disparo vertical en el punto medio entre los picos de la señal de disparo.
- FORCE: Fuerza un disparo, esta función se usa principalmente en los modos de disparo Normal y Único (Single)
- MENU: Activa el menú de control del disparo.

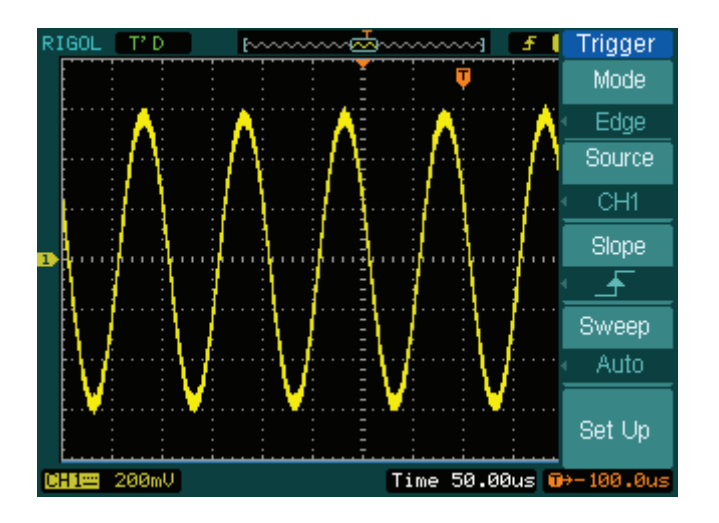

Figura 2-41: Controles del Disparo

2-36 © Copyright RIGOL Technologies, Inc. 2009 Manual de Usuario Serie DS1000D/E – Traducido por Abacanto Digital SA

## Modos de disparo

El osciloscopio dispone de siete modos de disparo: Flanco, Pulso, Pendiente, Vídeo, Alternativo, Patrón (sólo para Osc.+Analizador) y Duración de disparo (sólo para Osc.+Analizador).

- **Flanco:** Un disparo por flanco sucede cuando la entrada del disparo pasa por un valor especificado de voltaje en la dirección de subida o bajada especificada.
- **Pulso:** Use este tipo de disparo para capturar pulsos de una determindad anchura.
- Video: Use este disparo en campos o líneas de señales de vídeo estándar.
- **Pendiente**: El osciloscopio comienza el disparo en función de la velocidad de subida o bajada de la señal.

Alternativo: Disparo en señales no sincronizadas.

Patrón: Para disparar a base de tetectar un código específico.

**Duración:** Disparo en un tiempo específico bajo las condiciones de un código también específico.

```
2-37 © Copyright RIGOL Technologies, Inc. 2009
Manual de Usuario Serie DS1000D/E – Traducido por Abacanto Digital SA
```

# Configuración de disparo por flanco

Un disparo por flanco determina cuando el osciloscopio encuentra el punto de disparo en el flanco de subida o bajada de la señal. Puede seleccionar este modo para el flanco de subida, para el flanco de bajada o ambos a la vez.

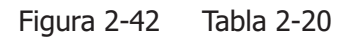

Trigger Mode Edge Source CH1 Slope Sweep Auto Set Up

| Menú   | Opciones    | Comentarios                           |
|--------|-------------|---------------------------------------|
|        | CH1         | Usa CH1 como señal de disparo         |
|        | CH2         | Usa CH2 como señal de disparo         |
|        | EXT         | Usa EXT TRIG como señal de disparo    |
|        | EXT/5       | Usa EXT TRIG/5 como señal de          |
|        | ,           | disparo atenuada por 5                |
| Source | AC Line     | Usa la alimentación de entrada como   |
|        | D15-D0      | disparo                               |
|        |             | Usa un canal digital D15-D0 como      |
|        |             | fuente de disparo (sólo en osc. +     |
|        |             | analizador)                           |
|        | 🕂 Rising    | Disparo por flanco de subida          |
| Slopo  | 🛨 Falling   | Disparo por flanco de bajada          |
| Slope  | 1↓ Rising & | Disparo por flanco de subida y        |
|        | Falling     | bajada                                |
|        | Auto        | Adquiere la señal incluso si no se ha |
|        |             | producido el disparo                  |
| Sween  | Normal      | Adquiere cuando se produce el         |
| Sweep  |             | disparo.                              |
|        | Single      | Cuando se produce el disparo,         |
|        |             | acquiere una señal y se detiene       |
| Set up |             | Va al menú Set Up , ver tabla 2-38    |
|        |             |                                       |

© Copyright RIGOL Technologies, Inc. 2009 Manual de Usuario Serie DS1000D/E – Traducido por Abacanto Digital SA

2-38

# Configuración de disparo por anchura de pulso

El disparo por pulso ocurre en función del ancho del pulso. Señales anormales pueden detectarse configurando este modo de disparo.

```
Figura 2-43 Tabla 2-21
```

| igger                                                            | Menú     | Opciones                                                                                                    | Comentarios                                                                                                    |
|------------------------------------------------------------------|----------|----------------------------------------------------------------------------------------------------|----------------------------------------------------------------------------------------------------|
| Nude<br>Pulse<br>ource<br>CH1<br>Vhen<br>F∑∓L<br>etting<br>tions | Source   | CH1<br>CH2<br>EXT<br>EXT/5<br>D15-D0                                                                                                    | Usa CH1 como señal de disparo<br>Usa CH2 como señal de disparo<br>Usa EXT TRIG como disparo<br>Usa EXT TRIG/5 como señal de<br>disparo atenuada por 5<br>Usa un canal digital D15-D0<br>como fuente de disparo (sólo en<br>osc.+analizador) |
| 1/2                                                              | When     | → (+Ancho pulso<br>menor que) ↓ (+Ancho<br>pulso mayor que) ↓ + → (+Ancho<br>Pulso igual a) → (-Ancho<br>pulso menor que) ↓ > (-ancho pulso<br>mayor que) ↓ > (-Ancho pulso<br>igual a) | Selección de la condición del pulso                                                                                                    |
|                                                                  | Settings | ◆<br><anchura></anchura>                                                                                                    | Selecciona la anchura de pulso requerida                                                                                                    |

© Copyright RIGOL Technologies, Inc. 2009
 Manual de Usuario Serie DS1000D/E – Traducido por Abacanto Digital SA

2-39

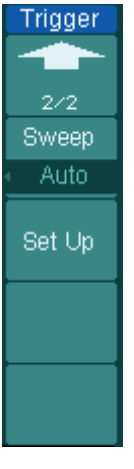

| Menú   | Opciones         | Comentarios                                                                                                |
|--------|------------------|----------------------------------------------------------------------------------------------------|
|        | Auto             | Adquiere la señal incluso si no se ha producido el disparo                                                 |
| Sweep  | Normal<br>Single | Adquiere cuando se produce el disparo.<br>Cuando se produce el disparo, acquiere<br>una señal y se detiene |
| Set Up |                  | Va al menú Set Up , ver tabla 2-38                                                                         |

**Nota:** La anchura de pulso tiene un rango de ajuste de 20ns  $\sim 10$ s. Cuando se cumple la condición, se disparará y adquirirá la señal.

2-40 © Copyright RIGOL Technologies, Inc. 2009 Manual de Usuario Serie DS1000D/E – Traducido por Abacanto Digital SA

# Configuración de disparo por vídeo

Utilice este modo para disparar por líneas o campos de señales estandar de vídeo PAL, NTSC o SECAM. El acoplamiento del disparo se pre-selecciona como DC.

| Trigger       | Menú     | Opciones                   | Comentarios                     |
|---------------|----------|----------------------------|---------------------------------|
| Mode<br>Video |          | CH1<br>CH2<br>EXT<br>EXT/5 | Usa CH1 como señal de disparo   |
| Source        |          |                            | Usa CH2 como señal de disparo   |
| ⊂ CH1         | Source   |                            | Usa EXT TRIG como disparo       |
| Polarity      |          |                            | Usa EXT TRIG/5 como señal de    |
|               |          |                            | disparo atenuada por 5          |
| Svnc          |          | Polaridad Normal           | Disparo en pulsos cambiando a   |
| All Lines     | Polarity |                            | negativos                       |
| 1/2           |          |                            | Disparo en pulsos cambiando a   |
|               |          |                            | positivos                       |
|               |          | All Lines                  | Disparo en todas las líneas     |
|               | Sunc     | Line Num                   | Disparo en una línea específica |
|               | Sync     | Odd field                  | Dispara en un campo Impar       |
|               |          | Even field                 | Dispara en un campo Par         |

Figura 2-45 Tabla 2-23 (Página uno)

Figura 2-46 Tabla 2-24 (Página dos, cuando el sincronismo se fija en una línea específica)

| Trigger  | Menú     | Opciones          | Comentarios                           |
|----------|----------|-------------------|---------------------------------------|
|          | Line Num | ¢.                | Selecciona la línea especificada para |
| Line Num |          | < Línea sync >    | sincronizar                           |
| No.1     | Standard | PAL/SECAM<br>NTSC | Selecciona el estándar de vídeo       |
| NTSC     | Set Up   |                   | Va al menú Set Up , ver tabla 2-39    |
| Set Up   |          |                   |                                       |

```
2-41 © Copyright RIGOL Technologies, Inc. 2009
Manual de Usuario Serie DS1000D/E – Traducido por Abacanto Digital SA
```

Figura 2-47 Tabla 2-25 cuando el sincronismo está puesto en todas las líneas,

campo impar y campo par

| Trigger | Menú     | Opciones          | Comentarios                        |
|---------|----------|-------------------|------------------------------------|
| 2/2     | Standard | PAL/SECAM<br>NTSC | Selecciona el estándar de vídeo    |
| NTSC    | Set Up   |                   | Va al menú Set Up , ver tabla 2-39 |
| Set Up  |          |                   |                                    |
|         |          |                   |                                    |
|         |          |                   |                                    |
|         |          |                   |                                    |

#### **Puntos Importantes**

**Sync Pulses:** Cuando se selecciona polaridad normal, el disparo siempre ocurre en pulsos de sincronismo yendo a negativo. Si la señal de vídeo tiene pulsos de sincronismo yendo a positivo, use la opción de polaridad invertida.

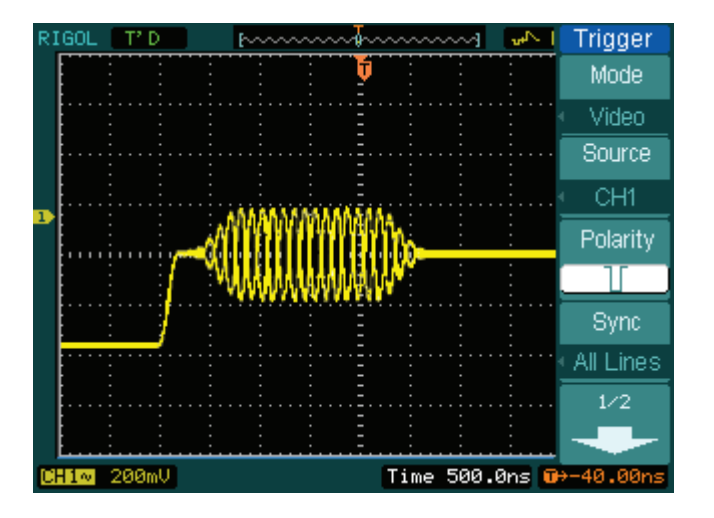

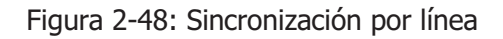

2-42 © Copyright RIGOL Technologies, Inc. 2009 Manual de Usuario Serie DS1000D/E – Traducido por Abacanto Digital SA
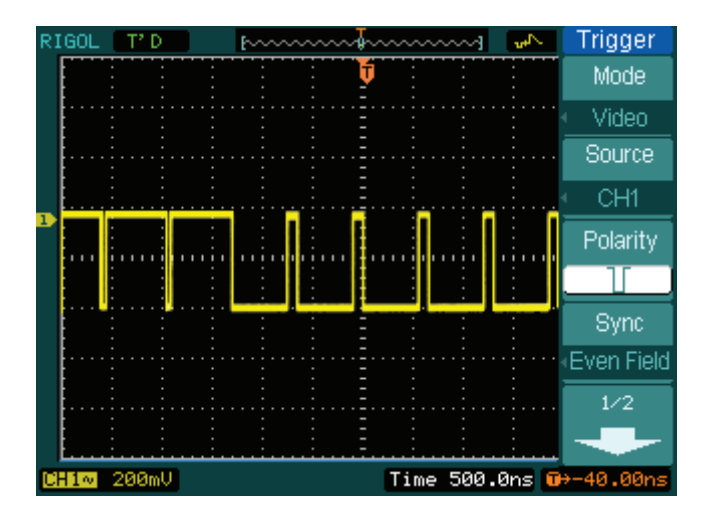

Figura 2-49: Disparo por vídeo: Sincronización por campo

<sup>2-43 ©</sup> Copyright RIGOL Technologies, Inc. 2009 Manual de Usuario Serie DS1000D/E – Traducido por Abacanto Digital SA

# **Disparo por pendiente**

Dispara por pendiente positiva/negativa dentro del tiempo especificado

Figura 2-50 Tabla 2–26 (Página uno)

| Trigger |
|---------|
| Mode    |
| Slope   |
| Source  |
| CH1     |
| When    |
| +}́F    |
| Time    |
| 1.00us  |
| 1/2     |
| -       |

| rigger                                  |  | Menú Opciones                                                                                                    |                                            | Comentarios                          |  |
|-----------------------------------------|--|----------------------------------------------------------------------------------------------------|--------------------------------------------|--------------------------------------|--|
| Niode<br>Slope<br>Source<br>CH1<br>When |  | CH1<br>CH2<br>EXTUsa CH1 como señal de disparo<br>Usa CH2 como señal de disparo<br>Usa EXT TRIG como disparo<br>Usa EXT TRIG/5 como señal de dispSourceEXT<br>EXT/5 |                                            |                                      |  |
| →)←<br>Time<br>↓<br>1.00us<br>1/2       |  | When                                                                                                    | ╪╵╪╵╪╵╪╵╪╵<br>┾╴┝╴┝╴┝                      | Selecciona la condición de pendiente |  |
|                                         |  | Time                                                                                                    | €<br>• • • • • • • • • • • • • • • • • • • | Selecciona el tiempo de la pendiente |  |

Figura 2-51 Tabla 2–27 (Página dos)

| Trigger         | Menú     | Opciones                 | Comentarios                                                                                                    |
|-----------------|----------|--------------------------|----------------------------------------------------------------------------------------------------|
| 2/2<br>Vertical | Vertical |                          | Selecciona el nivel que puede ajustarse mediante el mando @LEVEL                                                                                                    |
| Set Up          | Sweep    | Auto<br>Normal<br>Single | Adquiere la señal incluso si no se ha<br>producido el disparo<br>Adquiere cuando se produce el disparo.<br>Cuando se produce el disparo, acquiere<br>una señal y se detiene |
|                 | Set Up   |                          | Va al menú Set Up , ver tabla 2-39                                                                                                    |

Nota: El tiempo de la pendiente puede ajustarse entre 20ns y 10s. Cuando se cumple la condición de disparo, el equipo adquirirá la señal. Puede ajustarse El NIVEL A/ NIVEL B o ambos simultáneamente girando el control <a>Subscription</a> knob. © Copyright RIGOL Technologies, Inc. 2009 2-44

Manual de Usuario Serie DS1000D/E - Traducido por Abacanto Digital SA

# **Disparo Alternativo**

Cuando el disparo alternativo se activa, las fuentes de disparo provienen de los dos canales verticales. Este modo puede usarse para observar dos señales no relacionadas entre sí. Se pueden usar dos modos diferentes de disparo para los dos canales verticales. Las opciones son las siguientes: Flanco, Pulso, Pendiente y Vídeo. La información del nivel de disparo de los dos canales se mostrará en la parte superior derecha de la pantalla.

| Trigger          | Menú   | Opciones     | Comentarios                      |  |
|------------------|--------|--------------|----------------------------------|--|
| Mode             | Coloct | CH1          | Modo de disparo para el Canal 1  |  |
| Select           | Select | CH2          | Modo de disparo para el Canal 2  |  |
| CH1              | Tupo   | Edgo         | Selecciona el disparo por flanco |  |
| Type             | туре   | Euge         | como tipo de disparo             |  |
| Edge             |        | (Subida)     | Dispara en el flanco de subida   |  |
| Slope            | Slope  | 🛨 (Bajada)   | Dispara en el flanco de bajada   |  |
| - <del>- T</del> |        | ↑↓ (Subida & | Disparo en ambos flancos,        |  |
|                  |        | Bajada)      | subida y bajada                  |  |
| Set Op           | Set Up |              | Va al menú Set Up , ver tabla    |  |
|                  | Set op |              | 2-38                             |  |

Figura 2-52 Tabla 2–28 (Tipo disparo: Flanco)

Figura 2-53 Tabla 2-29 (Tipo disparo: Pulso Página uno )

| Trigger       |                                                                       | Menú   | Opciones | Comentarios                     |  |  |
|---------------|-----------------------------------------------------------------------|--------|----------|---------------------------------|--|--|
| Altornativo   |                                                                       | Soloct | CH1      | Modo disparo para el Canal 1    |  |  |
| Select        |                                                                       | Select | CH2      | Modo disparo para el Canal 2    |  |  |
| CH1           |                                                                       | Tupo   | Pulco    | Selecciona el disparo por pulso |  |  |
| Туре          |                                                                       | туре   | Fuise    | como tipo de disparo            |  |  |
| Pulse         | © Copyright RIGOL Technologies, Inc. 2009                             |        |          |                                 |  |  |
| When          | Manual de Usuario Serie DS1000D/E – Traducido por Abacanto Digital SA |        |          |                                 |  |  |
| <u>_F∑∓</u> _ |                                                                       |        |          |                                 |  |  |
| 1/2           |                                                                       |        |          |                                 |  |  |

|      | _→ (+Ancho pulso          |            |    |           |     |
|------|---------------------------|------------|----|-----------|-----|
|      | Menor que)                |            |    |           |     |
|      | _+>+L(+Ancho pulso        |            |    |           |     |
|      | mayor que)                |            |    |           |     |
|      | _+=+_(+Ancho pulso        |            |    |           |     |
| When | igual a)                  | Selecciona | la | condición | del |
| WHEN | → (-Ancho pulso           | pulso      |    |           |     |
|      | menor que)                |            |    |           |     |
|      | <u>+</u> ≥+ (-Ancho pulso |            |    |           |     |
|      | mayor que)                |            |    |           |     |
|      | ™(-Ancho pulso            |            |    |           |     |
|      | igual a)                  |            |    |           |     |

Figura 2-54 Tabla 2–30 (Tipo disparo: Pulso Página dos)

| Trigger        | Menú    | Opciones                           | Comentarios                           |  |  |
|----------------|---------|------------------------------------|---------------------------------------|--|--|
| 2/2<br>Setting | Setting | €)<br><anchura pulso=""></anchura> | Ajusta el ancho del pulso             |  |  |
| 1.00us         | Set Up  |                                    | Va al menú Set Up , ver tabla<br>2-38 |  |  |

 2-46
 © Copyright RIGOL Technologies, Inc. 2009

 Manual de Usuario Serie DS1000D/E – Traducido por Abacanto Digital SA

| Mode        |
|-------------|
| Winde       |
| Alternative |
| Select      |
| CH1         |
| Туре        |
| Slope       |
| When        |
|             |
| 1/2         |
| +           |

| Menú   | Opciones | Comentarios                     |  |  |  |  |
|--------|----------|---------------------------------|--|--|--|--|
| Salact | CH1      | Modo de disparo para el Canal 1 |  |  |  |  |
| Select | CH2      | Modo de disparo para el Canal 2 |  |  |  |  |
| Туре   | Slope    | Selecciona el disparo por       |  |  |  |  |
| туре   | Slope    | pendiente como tipo de disparo  |  |  |  |  |
|        | _+\*     |                                 |  |  |  |  |
|        | _+×+     |                                 |  |  |  |  |
| When   | ¥=¥=     | Ajusta la condición do disparo  |  |  |  |  |
| WHEN   |          | Ajusta la condición de disparo  |  |  |  |  |
|        | _+∖⊱     |                                 |  |  |  |  |
|        | +        |                                 |  |  |  |  |

Figura 2-55 Tabla 2–31 (Tipo disparo: Pendiente Página uno)

Figura 2-56 Tabla 2–32 (Tipo disparo: Pendiente Página dos)

| Trigger  |
|----------|
|          |
| 2/2      |
| Time     |
| Ð        |
| 1.00us   |
| Vertical |
|          |
|          |
| Set Up   |
|          |
|          |
|          |
|          |

| Menú     | Opciones               | Comentarios                                                                |
|----------|------------------------|----------------------------------------------------------------------------|
| Time     | €<br><tiempo></tiempo> | Ajusta el tiempo de la pendiente                                           |
| Vertical |                        | Selecciona que nivel que se ajusta mediante el control <a>Subscription</a> |
| Set Up   |                        | Va al menú Set Up , ver tabla 2-38                                         |

2-47 © Copyright RIGOL Technologies, Inc. 2009 Manual de Usuario Serie DS1000D/E – Traducido por Abacanto Digital SA

| Trigger                          | Menu     | Settings                | Comments                                                                                 |
|----------------------------------|----------|-------------------------|------------------------------------------------------------------------------------------|
| liternative                      | Select   | CH1<br>CH2              | Modo disparo para el Canal 1<br>Modo disparo para el Canal 2                             |
| Select<br>CH1                    | Туре     | Video                   | Selecciona el disparo por vídeo<br>como tipo de disparo                                  |
| Type<br>Video<br>Polarity<br>1/2 | Polarity | U Normal<br>Л Invertida | Disparo en pulsos cambiando a<br>negativos<br>Disparo en pulsos cambiando a<br>positivos |

Tabla 2–33 (Tipo disparo: Vídeo Página uno) Figura 2-57

Figura 2-58

Tabla 2-34 (Tipo disparo: Vídeo Página dos)

| Trigger     |  | Menú      | Opciones                              | Comentarios                     |
|-------------|--|-----------|---------------------------------------|---------------------------------|
|             |  |           | ALL lines                             | Disparo en todas las líneas     |
| 2/2<br>Sync |  | Supe      | Line Num                              | Disparo en una línea específica |
| _ine Num    |  | Sync      | Odd field                             | Disparo en un campo Impar       |
| _ine Num    |  |           | Even field                            | Disparo en un campo Par         |
| Ð           |  |           | ¢                                     | Selecciona una línea específica |
| Standard    |  | Line Num  | <ajusta línea="" nº=""></ajusta>      | para sincronizar                |
| NTSC        |  | Standard  | PAL/SECM                              | Selecciona el estándar de       |
| Cot Un      |  | Stariuaru | NTSC                                  | vídeo                           |
| Set Up      |  | Set Up    | Va al menú Set Up , ver tabla<br>2-39 |                                 |

© Copyright RIGOL Technologies, Inc. 2009 Manual de Usuario Serie DS1000D/E – Traducido por Abacanto Digital SA

2-48

# Disparo por patrón (Osciloscopio con A. Lógico)

Este disparo identifica las condiciones comprobando un código fijado. El código es la relación lógica de todos los canales, con alto (H), bajo (L) e ignora(X).

Figura 2-59 Tabla 2-35

| gger                  | Menú   | Opciones                 | Comentarios                                                                                                    |
|-----------------------|--------|--------------------------|----------------------------------------------------------------------------------------------------|
| ode<br>ttern<br>liect | Select | D15-D0                   | Selecciona el canal digital para el disparo                                                                                                    |
|                       |        | Н                        | Alto                                                                                                    |
| ode<br>×              | Code   | X                        | Ignora                                                                                                    |
| veep<br>Juto          |        | <br>                     | Flanco de subida<br>Flanco de bajada                                                                                                    |
|                       | Sweep  | Auto<br>Normal<br>Single | Adquiere señal incluso si no hay disparo<br>Adquiere cuando se produce el disparo.<br>Cuando se produce el disparo, acquiere una<br>señal y se detiene |
|                       | Set Up |                          | Va al menú Set Up , ver tabla 2-40                                                                                                    |

### **Puntos Importantes:**

H (Alto): Uno Lógico: El voltaje es mayor que el umbral definido.

L (Bajo): Cero Lógico: El voltaje es menor que el umbral definido.

**X** (**Ignorar**): Indiferente. Si se ignoran todos los canales, el osciloscopio no se disparará.

**Flanco de subida** ( ) **o Flanco de bajada** ( ). Ajusta el código como el flanco del canal, flanco de subida o de bajada. Cuando se fija el flanco, si los ajustes de código de otros canales son todos verdaderos, el osciloscopio se disparará en el flanco fijado. Si no se fija un flanco, el osciloscopio se disparará en el último flanco cuyo código sea verdadero.

### Flanco del código fijado

Sólo puede fijar un código como flanco. Si fija un flanco en un canal, y a continuación fija otro flanco en otro canal, el primer flanco que se fijó cambiará a X (Ignorar).

```
2-49 © Copyright RIGOL Technologies, Inc. 2009
Manual de Usuario Serie DS1000D/E – Traducido por Abacanto Digital SA
```

# Disparo por duración (Osciloscopio con Analizador)

Disparo en el tiempo fijado cuando se satifacen las condicines del código.

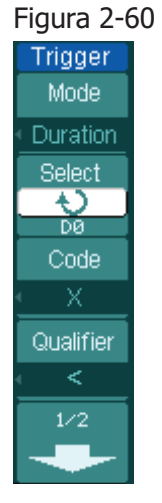

Tabla 2-36 (Página uno)

| Menú      | Opciones | Comentarios                                 |
|-----------|----------|---------------------------------------------|
| Select    | D15-D0   | Selecciona el canal digital para el disparo |
|           | Н        | Alto                                        |
| Code      | L        | Вајо                                        |
|           | Х        | Ignora                                      |
|           | <        |                                             |
| Qualifier | >        | Fija las condiciones del tiempo límite      |
|           | =        |                                             |

### Figura 2-61 Tabla 2-37 (Página dos)

| Trigger                           | Menú   | Opciones                                   | Comentarios                                                                                                    |
|-----------------------------------|--------|--------------------------------------------|----------------------------------------------------------------------------------------------------|
| 2/2<br>Time                       | Time   | ↔<br><ajusta el<br="">tiempo &gt;</ajusta> | Ajusta la duración y unidades del tiempo<br>límite                                                                                                    |
| 1.00us<br>Sweep<br>Auto<br>Set Up | Sweep  | Auto<br>Normal<br>Single                   | Adquiere señal incluso si no se ha producido<br>el disparo<br>Adquiere cuando se produce el disparo.<br>Cuando se produce el disparo, acquiere una<br>señal y se detiene |
|                                   | Set Up |                                            | Va al menú Set Up , ver tabla 2-40                                                                                                    |

© Copyright RIGOL Technologies, Inc. 2009 Manual de Usuario Serie DS1000D/E – Traducido por Abacanto Digital SA

2-50

#### **Puntos Importantes:**

H (Alto): Uno Lógico: El voltaje es mayor que el umbral definido.

L (Bajo): Cero Lógico: El voltaje es menor que el umbral definido.

**X** (**Ignorar**): Indiferente. Si se ignoran todos los canales, el osciloscopio no se disparará.

**Calificador**: Un contador arranca en el momento que las condiciones del código son satisfechas, el disparo por duración se mantiene el tiempo fijado por este calificador.

<sup>2-51 ©</sup> Copyright RIGOL Technologies, Inc. 2009 Manual de Usuario Serie DS1000D/E – Traducido por Abacanto Digital SA

<u>2-52</u>

### Configuración del disparo

En el menú de configuración del disparo, pueden configurarse diversos tipos de disparo en función de los diferentes modos de disparo. En los modos de Flanco y Pulso, el origen son D15-D0 (Osc.+Analizador), y sólo el tiempo entre disparos es ajustable. Cuando la fuente no es un canal digital o es un disparo por pendiente, se pueden ajustar solamente el acoplamiento, la sensibilidad y el tiempo entre disparos. En el disparo de vídeo, se pueden ajustar la sensibilidad y el tiempo entre disparos. En disparos por patrón y duración (Osc.+analizador), sólo el tiempo entre disparos se puede especificar. En disparo alternativo, se pueden configurar diferentes parámetros de acuerdo con los diversos modos de disparo.

| Set Up                                             | Menú             | Opciones                                        | Comentarios                                                                                                    |
|----------------------------------------------------|------------------|-------------------------------------------------|----------------------------------------------------------------------------------------------------|
| Coupling<br>DC<br>ensitivity<br>0.30diu<br>Holdoff | Coupling         | DC<br>AC<br>HF Reject<br>LF Reject              | Pasan toda la señal<br>Bloquea la componente DC<br>Rechaza señales de alta frecuencia<br>Rechaza componente DC y señales<br>de baja frecuencia |
| Noticina<br>100ns<br>Holdoff<br>Reset              | Sensitivity      | €<br><ajuste de<br="">sensibilidad&gt;</ajuste> | Ajusta la sensibilidad del disparo                                                                                                    |
|                                                    | Holdoff          | €)<br><ajuste del<br="">Holdoff &gt;</ajuste>   | Ajusta el tiempo entre dos<br>disparos consecutivos                                                                                            |
|                                                    | Holdoff<br>Reset |                                                 | Fija el tiempo entre disparos consecutivos a 100ns                                                                                             |

|  | Figura 2-62 Ta | abla 2-38 (Acc | plamiento, | sensibilidad v | y tiempo | o entre dis | paros) |
|--|----------------|----------------|------------|----------------|----------|-------------|--------|
|--|----------------|----------------|------------|----------------|----------|-------------|--------|

© Copyright RIGOL Technologies, Inc. 2009 Manual de Usuario Serie DS1000D/E – Traducido por Abacanto Digital SA

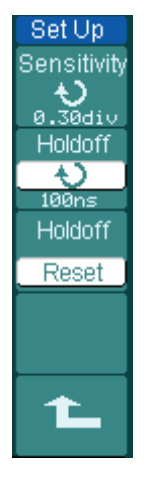

Set Up Holdoff 100ns Holdoff Reset

| Menú        | Opciones                                         | Comentarios                                      |
|-------------|--------------------------------------------------|--------------------------------------------------|
| Sensitivity | ◆Ajuste de         sensibilidad>                 | Ajusta la sensibilidad del<br>disparo            |
| Holdoff     | <b>↓)</b><br><ajuste del="" holdoff=""></ajuste> | Ajusta el tiempo entre dos disparos consecutivos |
| Holdoff     |                                                  | Fija el tiempo entre                             |
| Reset       |                                                  | disparos a 100ns                                 |

Figura 2-63 Tabla 2-39 (Sensibilidad y tiempo entre disparos –holdoff-)

Figure 2-64 Table 2-40 (Ajustes sólo para el holdoff)

| Menu    | Settings                                 | Comments                                            |
|---------|------------------------------------------|-----------------------------------------------------|
| Holdoff | €<br><ajuste del="" holdoff=""></ajuste> | Ajusta el tiempo entre dos<br>disparos consecutivos |
| Holdoff |                                          | Fija el tiempo entre                                |
| Reset   |                                          | disparos a 100ns                                    |

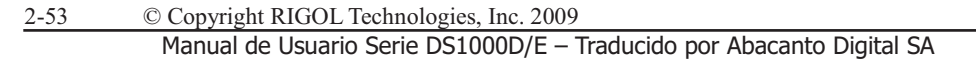

# **Tiempo entre disparos (Holdoff)**

El tiempo entre disparos permite estabilizar formas de onda complejas, como las de un tren de impulsos. Este ajuste fija el tiempo que el osciloscopio tiene que esperar desde un disparo haste que efectúa el siguiente. Durante este período, el osciloscopio no disparará haste que no se acabe el tiempo establecido. Por ejemplo: Para disparar en el primer pulso de un grupo de ellos , se deberá fijar el tiempo de holdoff a la duración del grupo o tren de impulsos.

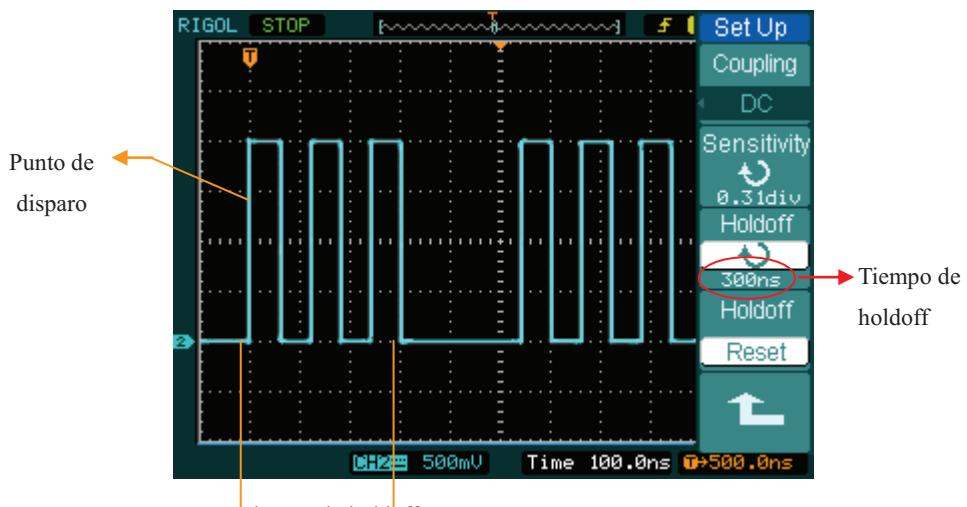

Tiempo de holdoff

Figura 2-65: Holdoff del disparo

Para usar el holdoff del disparo:

- 1. Pulsar la tecla MENU para mostrar el menú.
- 2. Pulsar Set Up para mostrar el menú del disparo (trigger).
- 3. Girar el mando multi-función  $(\mathbf{V})$  para cambiar el tiempo de Holdoff hasta que la

señal se estabilize.

4. Pulsando Hold off reset se pone el tiempo de Holdoff a su valor por defecto.

2-54 © Copyright RIGOL Technologies, Inc. 2009 Manual de Usuario Serie DS1000D/E – Traducido por Abacanto Digital SA

### Puntos Importantes del disparo

#### 1. Fuente origen del disparo:

Se puede disparar desde diversas fuentes: Canales de entrada (CH1, CH2 y D15-D0 en Osc.+analizador), Línea AC, Ext, Ext/5.

- **CH1 o CH2:** Son las fuentes más utilizadas. Un canal trabajará como fuente de disparo una vez seleccionado, se esté visualizando o no.
- Ext Trig: El equipo puede disparar desde una fuente externa mientras adquiere datos desde los canales CH1 y CH2. Por ejemplo, puede disparar desde un reloj externo u otra señal de otra parte del circuito bajo prueba. Las fuentes de disparo Ext, Ext/ 5 usan la señal externa de disparo conectada al conector EXT TRIG. Ext usa la señal directamente; tiene un rango de +1.6 V a -1.6 V. EXT/ 5 atenúa la señal por , lo que amplía el rando desde +8 V a -8 V. Esto permite al osciloscopio disparar con una señal mayor.
- AC Line: La alimentación AC puede usarse para visualizar señales relacionadas con la frecuencia de la tensión alterna, como equipos de iluminación y fuentes de alimentación. El osciloscopio obtiene el disparo de su cable de alimentación de fuerza,por lo que no se necesita introducir la señal de AC. Cuando se selecciona como fuente de disparo AC Line, el osciloscopio pone el acoplamiento a DC, con lo que el nivel de disparo es de 0V.

#### 2. Modo Barrido:

Determina cómo se va a comportar el osciloscopio en ausencia de un evento disparador. El osciloscopio dispone de tres modos de disparo: Auto, Normal, y Único (Single).

 Auto: Este modo de barrido permite al osciloscopio adquirir señales incluso si no se detecta la condición de disparo. Si no ocurre la condición de disparo mientras el equipo está esperando durante un período de tiempo (determinada por la base de tiempos), forzará un disparo.

Cuando se fuerzan disparos no válidos, el osciloscopio no puede sincronizar la señal, y ésta parece desplazarse por la pantalla. Si sucede un disparo válido, la imagen estabiliza en la pantalla.

El disparo Automático permite detectar cualquier factor que vuelva inestable a las señales, como por ejemplo las de la salida de las fuentes de alimentación.

2-55 © Copyright RIGOL Technologies, Inc. 2009 Manual de Usuario Serie DS1000D/E – Traducido por Abacanto Digital SA

**NOTA:** Cuando el control horizontal está fijado por debajo de 50 ms/div, el modo Auto permite al osciloscopio no capturar la señal de disparo.

- Normal: Permite al osciloscopio adquirir una señal sólo cuando se produce el disparo. Si no hay disparo, el osciloscopio continúa esperando, y si existe una señal previa, ésta permanecerá en la pantalla.
- Único: En el modo único (Single), después de pulsar RUN/STOP, el osciloscopio espera al disparo. Cuando se produce el disparo, el osciloscopio adquiere una forma de onda y entonces se detiene.

### 3. Acoplamiento:

El acoplamiento del disparo determina que parte de la señal pasa al circuito de disparo. Los tipos de acoplamiento son AC, DC, LF Reject y HF Reject.

- **AC:** Bloquea las componentes de tensión continua DC.
- DC: Permite el paso simultáneo de las componentes continua DC y alterna AC.
- LF Reject: Bloquea la componente continua DC, y atenúa todas las señales con una frecuencia inferior a 8 kHz.
- **HF Reject:** Atenúa todas las señales con frecuencias superiores a 150 kHz.

#### 4. Pre-disparo/disparo retardado:

Son los datos recogidos antes y después del disparo.

La posición del disparo se encuentra normalmente en el centro horizontal de la pantalla. Con la vista a pantalla completa pueden verse 6div de datos previos y posteriores al disparo. Más datos (14div) del pre-disparo y post-disparo pueden visualizarse ajustando el mando horizontal OPOSITION.

Esta característica es muy útil porque permite ver los eventos que rodean al punto de disparo. Todo lo que exista a la derecha del punto de disparo se denomina información post-disparo (post-trigger). La cantidad del rango de retardo (información pre-disparo y post-disparo) disponible dependerá de la velocidad de barrido seleccionada.

#### 5. Ajuste de la sensibilidad del disparo

2-56 © Copyright RIGOL Technologies, Inc. 2009 Manual de Usuario Serie DS1000D/E – Traducido por Abacanto Digital SA Para evitar la influencia de ruido del entorno exterior, y obtener un disparo estable, el circuito de disparo utiliza un ajuste de sensibilidad umbral. En la serie DS1000D/E, esta sensibildad se puede ajustar desde 0.1 div hasta 1.0div, lo que significa que cuando se pone a 1.0div, el circuito de disparo no se verá afectado por ninguna señal cuya amplitud pico a pico sea menor de 1.0div, evitando de esta forma la influencia del ruido.

<sup>2-57 ©</sup> Copyright RIGOL Technologies, Inc. 2009 Manual de Usuario Serie DS1000D/E – Traducido por Abacanto Digital SA

# Configurando el sistema de muestreo

Como indica la Figura 2-66, la tecla <u>Acquire</u> para el sistema de muestreo se encuentra en el área del MENU del panel frontal del osciloscopio

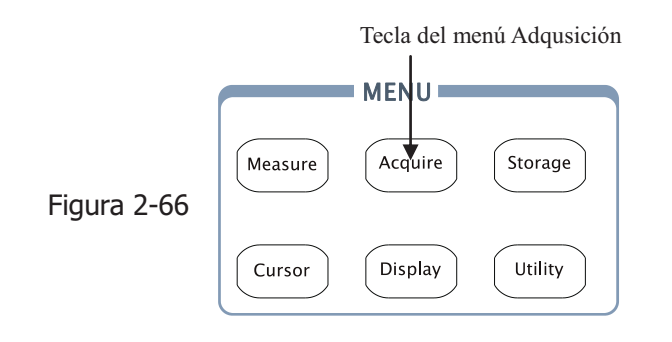

Use Acquire para mostrar el menú siguiente:

Figura 2-67

| Acquire                     |
|-----------------------------|
| Acquisition                 |
| <ul> <li>Average</li> </ul> |
| Averages                    |
| ÷                           |
| 32                          |
| Sampling                    |
| Equ-Time                    |
| MemDepth                    |
| Long Mem                    |
| Sa Rate                     |
| 100.0MSa                    |

| Tabla 2-41  |             |                                 |  |
|-------------|-------------|---------------------------------|--|
| Menú        | Opciones    | Comentarios                     |  |
|             | Normal      | Captura Normal                  |  |
| Acquisition | Average     | Captura Promedio                |  |
|             | Peak Detect | Captura por Detección de Picos  |  |
| Averages    | 2 - 2EC     | Pasos en múltiplos de 2. Ajusta |  |
| Averages    | 2 a 256     | promedios desde 2 a 256         |  |
| Compling    | Real-Time   | Modo muestreo en tiempo real    |  |
| Sampling    | Equ-Time    | Modo muestreo equivalente       |  |
| Mem         | Long Mem    | 512K o 1M                       |  |
| Depth       | Normal      | 16K                             |  |
| Sa Rate     | 100.0MSa    | Velocidad muestreo              |  |

© Copyright RIGOL Technologies, Inc. 2009 Manual de Usuario Serie DS1000D/E – Traducido por Abacanto Digital SA

2-58

La señal presentada en la pantalla cambiará de acuerdo a la configuración del menú Acquire.

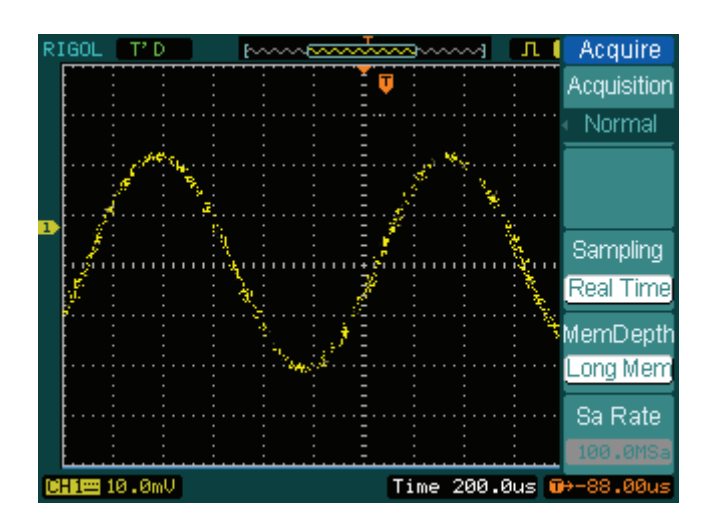

Figura 2-68: Señal con ruido, y sin muestreo promediado

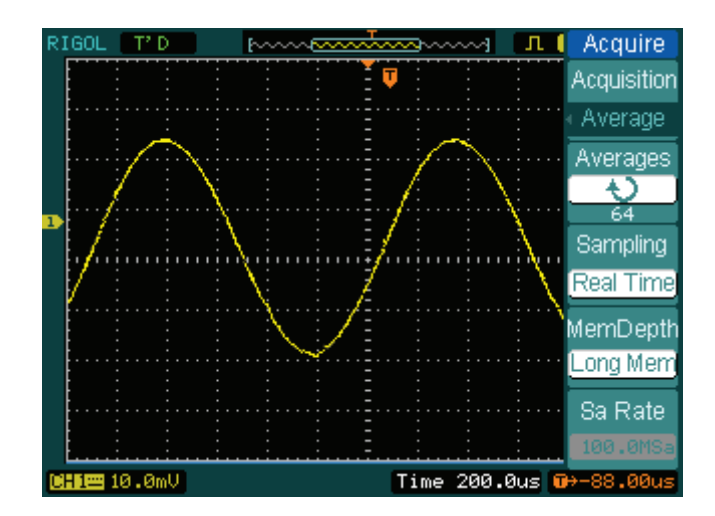

Figura 2-69: Señal después de aplicar el muestreo promediado

#### Nota:

- Seleccione Real-time para ver señales de pulsos o de un solo barrido.
- Seleccione Equ-Time para ver señales repetitivas de alta frecuencia
- Para minimizar el ruido aleatorio mostrado, seleccione Average. En este modo

<sup>2-59 ©</sup> Copyright RIGOL Technologies, Inc. 2009 Manual de Usuario Serie DS1000D/E – Traducido por Abacanto Digital SA

<u>2-60</u>

el refresco de la pantalla será más lento.

- Para evitar aliasing de la señal, seleccione **Peak Detect**.
- Para ver señales de baja frecuencia, seleccione el modo Roll.

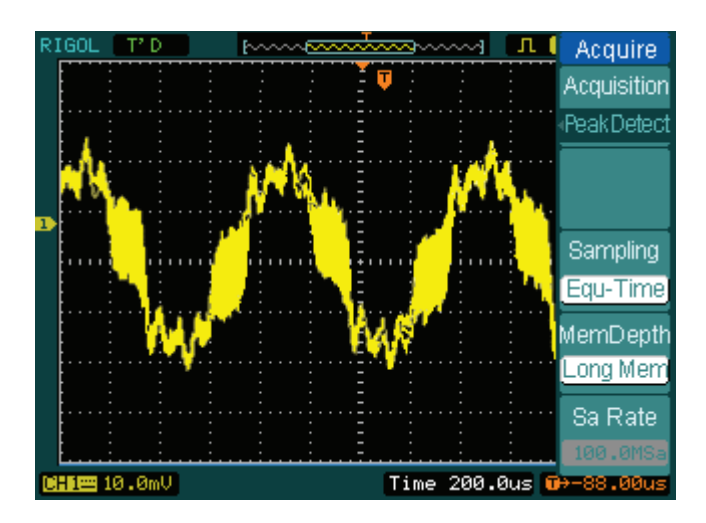

Figura 2-70: Señal en modo de detección de picos

En la figura anterior se muestra el modo de detección de picos, y la señal se sitúa entre la diagonal de la envolvente.

**Detener la adquisición:** Cuando el osciloscopio está adquiriendo señales, éstas están en activo; al parar la adquisición, se muestra la señal congelada. No importa qué estado haya entonces, la posición y la escala podrán ajustarse mediante los controles horizontales y verticales.

© Copyright RIGOL Technologies, Inc. 2009 Manual de Usuario Serie DS1000D/E – Traducido por Abacanto Digital SA

#### **Puntos Importantes**

**Muestreo en Tiempo real:** La serie DS1000D/E tiene una velocidad de muestreo en tiempo real de hasta 1GSa/s. Con la base de tiempos en 50ns o más rapida, los osciloscopios usan la interpolación sen(x)/x para expandir la base de tiempos horizontal.

**Muestreo Equivalente:** También conocido como muestreo Repetitivo. En este modo, se puede tener una resolución horizontal de hasta 40 ps (equivalente a 25Gsa/s). Este modo es bueno para observar señales repetitivas, y no estará disponible para pulsos y disparo único.

Normal: El osciloscopio adquiere la señal a intervalos iguales de tiempo.

**Adquisición Promedio:** Al usar la adquisición promediada se elimina el ruido no correlacionado o aleatorio y se mejora la precisión de la medida. La señal promediada continúa siendo promediada durante un número especificado de adquisiciones, entre 2 y 256.

**Detección de Picos:** En este modo se capturan los valores máximo y mínimo de la señal. Encuentra los puntos más altos y más bajos grabados de muchas adquisiciones.

2-61 © Copyright RIGOL Technologies, Inc. 2009 Manual de Usuario Serie DS1000D/E – Traducido por Abacanto Digital SA

# Configuración de la pantalla

Figura 2-71 Tecla del menú en el panel frontal para configurar la pantalla.

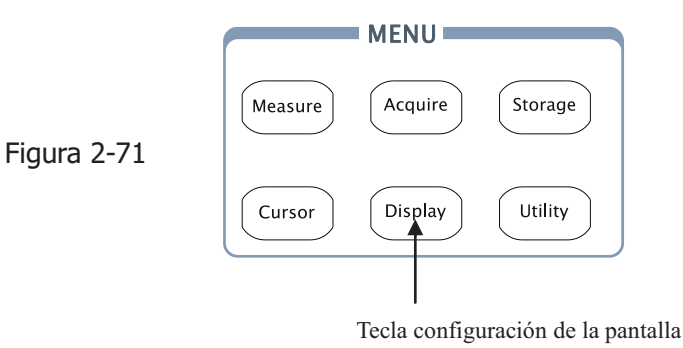

Pulsar Display para mostrar el menú de configuración de la pantalla.

Figura 2-72

Tabla 2-42

| Display   |   | Menú       |    |
|-----------|---|------------|----|
| Туре      |   |            | V  |
| Vectors   |   | Type       | ~  |
|           |   | <i>,</i> , | D  |
| Clear     |   |            |    |
|           |   | Clear      |    |
| Persist   |   |            |    |
| OFF       |   |            | _  |
| Intensity |   |            | Ir |
| - Đ       |   |            |    |
| 56%       |   | persist    |    |
| 1/2       |   |            |    |
|           |   |            | 0  |
|           | 1 |            |    |
|           |   |            |    |
|           |   | intensity  |    |
|           |   |            |    |

| Menú      | Opciones   | Comentarios                            |
|-----------|------------|----------------------------------------|
| Type      | Vectors    | Visualiza señales como vectores        |
| туре      | Dots       | Visualiza señales como puntos          |
| Clear     |            | Borra todas las señales de la pantalla |
|           | Infinite   | Los puntos muestreados                 |
|           | Innince    | permanecen en pantalla hasta           |
| persist   |            | que se cambie la persistencia a        |
|           | Off        | "OFF".                                 |
|           | on         | Desactiva la persistencia              |
| intensity | €<br>V > v | Ajusta la intensidad de la señal       |

© Copyright RIGOL Technologies, Inc. 2009 Manual de Usuario Serie DS1000D/E – Traducido por Abacanto Digital SA

2-62

Figura 2-73 Tabla 2-43

| Display                                         |            |            |                                                                                                  |
|-------------------------------------------------|------------|------------|--------------------------------------------------------------------------------------------------|
|                                                 | Menú       | Opciones   | Comentarios                                                                                      |
| 2/2<br>Grid<br>Brightness<br>34%<br>MenuDisplay | Grid       |            | Muestra la rejilla y co-ordenadas<br>Desactiva la rejilla<br>Desactiva la rejilla y co-ordenadas |
|                                                 | Brightness | €<br>V > v | Ajusta el brillo de la rejilla                                                                   |
| Screen<br>Normal                                | Menu       | 1s<br>2s   | Ajusta el tiempo que permanece<br>un menú en pantalla. El menú                                   |
|                                                 | Display    | 5s         | desaparecerá una vez que                                                                         |
|                                                 |            | 10s        | transcurra el tiempo definido                                                                    |
|                                                 |            | 20s        | desde la última pulsación.                                                                       |
|                                                 |            | Infinite   |                                                                                                  |
|                                                 | Caraan     | Normal     | Pantalla normal                                                                                  |
|                                                 | Screen     | Invert     | Invierte el color de la pantalla                                                                 |

### **Puntos Importantes:**

**Tipo de pantalla**: El tipo de pantalla puede ser vectorial o por puntos. En el tipo vectorial, el osciloscopio une puntos usando interpolación digital del tipo lineal y sen(x)/x. La interpolación Sen(x)/x es adecuada para el muestreo en tiempo real y será más eficaz cuando la base de tiempos esté configurada a 50ns o más rápida, puede desactivarse en el menú de Adquire.

**Velocidad de refresco:** Es una característica muy importante en los osciloscopios digitales. Significa el n<sup>o</sup> de veces por segundo que la señal se refrescará en la pantalla y afectará a la visualización de la misma.

#### Ajustando la intensidad de la señal

El control multi-función por defecto ( $\mathbf{O}$ ) ajustará la intensidad de la señal.

<sup>2-63 ©</sup> Copyright RIGOL Technologies, Inc. 2009 Manual de Usuario Serie DS1000D/E – Traducido por Abacanto Digital SA

# Almacenar/recuperar señales o configuraciones

Figura 2-74 Tecla en el menú del panel frontal para el almacenamiento.

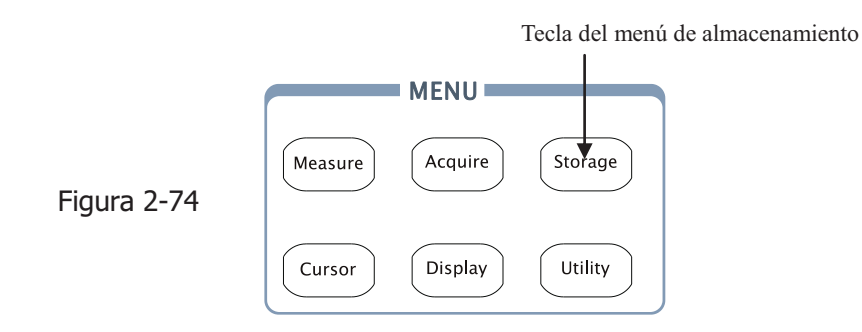

Pulse <u>Storage</u> para mostrar el menú de opciones de almacenamiento. Las señales y configuraciones pueden guardarse y recuperarse tanto en la memoria interna como en memoria externa. Los archivos de señales, configuraciones, formatos bitmap y CSV pueden crearse y borrarse también en la memoria externa. El menú soporta la introducción de caracteres Ingleses y Chinos.

El menú es el siguiente:

Figura 2-75 Tabla 2-44

| Storage                    |        | Menú       | Opciones                        | Comentarios                      |
|----------------------------|--------|------------|---------------------------------|----------------------------------|
| Storage                    |        |            | Waveform                        | Salva/recupera una señal         |
| <ul> <li>Setups</li> </ul> |        |            | Setups                          | Salva/recupera configuraciones   |
| Internal                   |        | Storage    | Bit map                         | Crea/Borra archivos bit map      |
|                            |        |            | CSV                             | Crea/Borra archivos CSV          |
| External                   |        | Factory    | Recupera los valores de fábrica |                                  |
| Disk Mana.                 |        | Internal   |                                 | Ir al menú de operación con la   |
|                            | Extern |            |                                 | memoria interna (ver tabla 2-48) |
|                            |        | Extornal   |                                 | Ir al menú de operación con la   |
|                            |        | External   |                                 | memoria externa(ver tabla 2-49)  |
|                            |        | Diek Mana  |                                 | Ir al menú de gestión de disco   |
|                            |        | DISK Mana. |                                 | (ver tabla 2-50)                 |

2-64 © Copyright RIGOL Technologies, Inc. 2009 Manual de Usuario Serie DS1000D/E – Traducido por Abacanto Digital SA Para configuraciones por defecto de fábrica, el menú es el siguiente:

### Figura 2-76 Tabla 2-45

| orage | Menú       | Opciones | Comentarios                                        |
|-------|------------|----------|----------------------------------------------------|
| otory |            | Waveform | Salva/recupera una señal                           |
|       |            | Setups   | Salva/recupera configuraciones                     |
|       | Storage    | Bit map  | Crea/Borra archivos bit map                        |
|       |            | CSV      | Crea/Borra archivos CSV                            |
| i j   |            | Factory  | Recupera los valores de fábrica                    |
| -     | Load       |          | Recupera archivos o valores de<br>fábrica          |
|       | Disk Mana. |          | Ir al menú de gestión de disco<br>(ver tabla 2-50) |
| ina.  | L          | V        | 1                                                  |

Para archivos en formato CSV, el menú es el siguiente:

Figura 2-77

Sto

Data I <u>Disp</u> Para O Tabla 2-46

| age    | Menú       | Opciones       | Comentarios                                                                             |
|--------|------------|----------------|-----------------------------------------------------------------------------------------|
| age    |            | Waveform       | Salva/recupera una señal                                                                |
|        |            | Setups         | Salva/recupera configuraciones                                                          |
| Jeptn  | Storage    | Bitmap         | Crea/Borra archivos bit map                                                             |
| Coup   |            | CSV<br>Factory | Crea/Borra archivos CSV                                                                 |
| Save   |            |                | Recupera los valores de fábrica                                                         |
| rnal   | Data Depth | Displayed      | Salva la señal en pantalla como<br>un archivo CSV                                       |
|        |            | Maximum        | Salva toda la señal en memoria<br>como un archivo CSV                                   |
| Vlana. | Para Save  | On<br>Off      | Salva la configuración actual del<br>equipo en formato diferente con<br>el mismo nombre |
|        | External   |                | Ir al menú de operación con la<br>memoria externa(ver tabla 2-49)                       |
|        | Disk Mana. |                | Ir al menú de gestión de disco<br>(ver tabla 2-50)                                      |

<sup>2-65 ©</sup> Copyright RIGOL Technologies, Inc. 2009 Manual de Usuario Serie DS1000D/E – Traducido por Abacanto Digital SA

Storage

Para Save OFF

Disk Mana

Para archivos tipo bitmap, el menú es el siguiente:

Figura 2-78 Tabla 2-47

|  | Menú       | Opciones                                        | Comentarios                                                                             |
|--|------------|-------------------------------------------------|-----------------------------------------------------------------------------------------|
|  | Storage    | Waveform<br>Setups<br>Bit map<br>CSV<br>Factory | Salva/recupera una señal                                                                |
|  |            |                                                 | Salva/recupera configuraciones                                                          |
|  |            |                                                 | Crea/Borra archivos bit map                                                             |
|  |            |                                                 | Crea/Borra archivos CSV                                                                 |
|  |            |                                                 | Recupera los valores de fábrica                                                         |
|  | Para Save  | On<br>Off                                       | Salva la configuración actual del<br>equipo en formato diferente con<br>el mismo nombre |
|  | External   |                                                 | Ir al menú de operación con la memoria externa(ver tabla 2-49)                          |
|  | Disk Mana. |                                                 | Ir al menú de gestión de disco<br>(ver tabla 2-50)                                      |

# **Memoria Interna**

Pulsar Storage  $\rightarrow$  Internal para ir al siguiente menú.

Figura 2-79 Tabla 2-48

| Internal<br>Location | Menú     | Opciones   | Comentarios                                                        |
|----------------------|----------|------------|--------------------------------------------------------------------|
|                      |          | Int_00 (N) |                                                                    |
| ≌]Int_01<br>Load     | Internal |            | Configura la localización de los<br>archivos en la memoria interna |
| Save                 |          | Int_09 (N) |                                                                    |
|                      |          |            | Recupera archivos de señales                                       |
|                      | Load     |            | o configuraciones desde la                                         |
|                      |          |            | memoria interna                                                    |
|                      |          |            | Salva archivos de señales o                                        |
|                      | Save     |            | configuraciones a la memoria                                       |
|                      |          |            | interna                                                            |

2-66 © Copyright RIGOL Technologies, Inc. 2009 Manual de Usuario Serie DS1000D/E – Traducido por Abacanto Digital SA

### Memoria Externa

Figura 2-80

Pulsar Storage  $\rightarrow$  External para ir al siguiente menú.

Tabla 2-49

```
External
                                                      Comentarios
                  Menú
                              Opciones
Explorer
                             Path
                                           Cambia entre Camino, Directorio y
 File
              Explorer
                              Directory
                                           archivo
New File
                             File
                                           Crea un archivo cuando se usa con
              New File
Delete File
                                           Path o File; crea una carpeta cuando
              (Folder)
                                           se usa con Directory.
 Load
              Delete
                                           Borra un archivo (o Carpeta)
              File(Folder)
                                           Recupera archivos de señales o
              Load
                                           configuraciones desde un dispositivo
                                           USB externo
```

El sistema de archivos es como sigue:

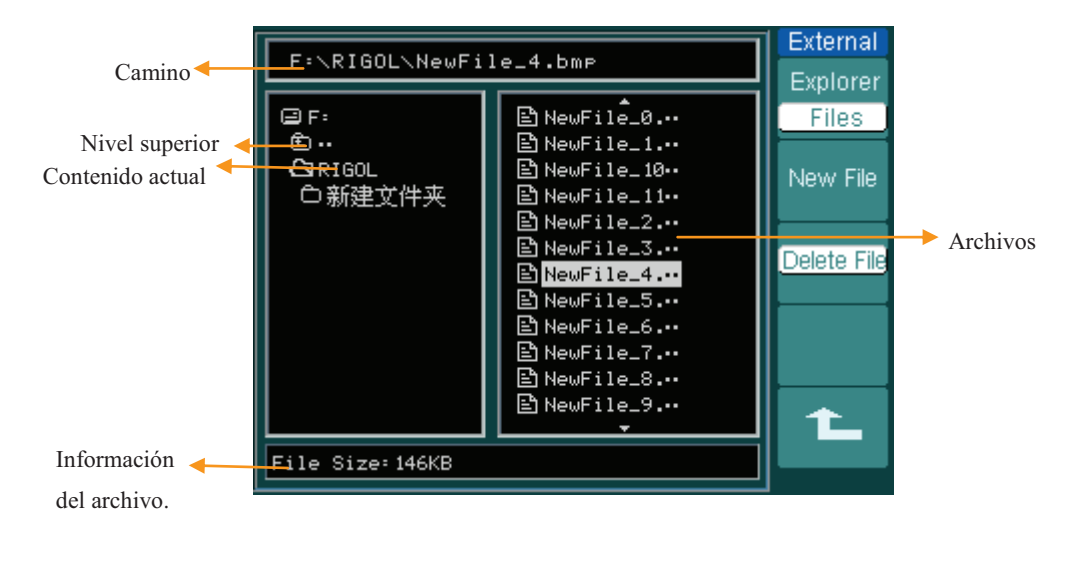

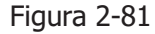

2-67 © Copyright RIGOL Technologies, Inc. 2009 Manual de Usuario Serie DS1000D/E – Traducido por Abacanto Digital SA

# Gestión de Disco

Pulsar Storage  $\rightarrow$  Disk Mana. Para ir al menú siguiente.

### Figura 2-82 Tabla 2-50

| Disk Mana.<br>Explorer |
|------------------------|
| File                   |
| New Folder             |
| Delete File            |
| Load                   |
| 1/2                    |

| Menú        | Opciones                  | Comentarios                                                                  |
|-------------|---------------------------|------------------------------------------------------------------------------|
| Explorer    | Path<br>Directory<br>File | Cambia entre Camino, Directorio y<br>archivo                                 |
| New folder  |                           | Va al menú de nueva carpeta<br>( igual que nuevo archivo, ver<br>tabla 2-13) |
| Delete File |                           | Borra un archivo                                                             |
| Load        |                           | Carga señal, configuración, señal<br>grabada, archivo Pasa/No Pasa           |

### Figura 2-83 Tabla 2-51

| Disk Mana. |
|------------|
| Rename     |
| Disk info  |
| Format     |
| Ť.         |

2-68

| Menú      | Opciones | Comentarios                              |
|-----------|----------|------------------------------------------|
| Rename    |          | Ir al menú renombrar (ver tabla<br>2-52) |
| Disk info |          | Muestra información del disco            |
| Format    |          | Formatea la memoria del<br>dispositivo   |

© Copyright RIGOL Technologies, Inc. 2009 Manual de Usuario Serie DS1000D/E – Traducido por Abacanto Digital SA

## Renombrar

Pulsar Storage-> Disk Mana.-> Rename para acceder al siguiente menú.

Figura 2-84 Tabla 2-52

| Rename   |
|----------|
| <b>†</b> |
|          |
| +        |
|          |
|          |
| Ok       |
|          |
| Ť.       |
|          |

| Menú | Opciones | Comentarios                  |
|------|----------|------------------------------|
| +    |          | Mueve el cursor hacia arriba |
| Ŧ    |          | Mueve el cursor hacia abajo  |
| ×    |          | Borra la letra seleccionada  |
| OK   |          | Renombra el archivo          |

El sistema de renombrado es como sigue:

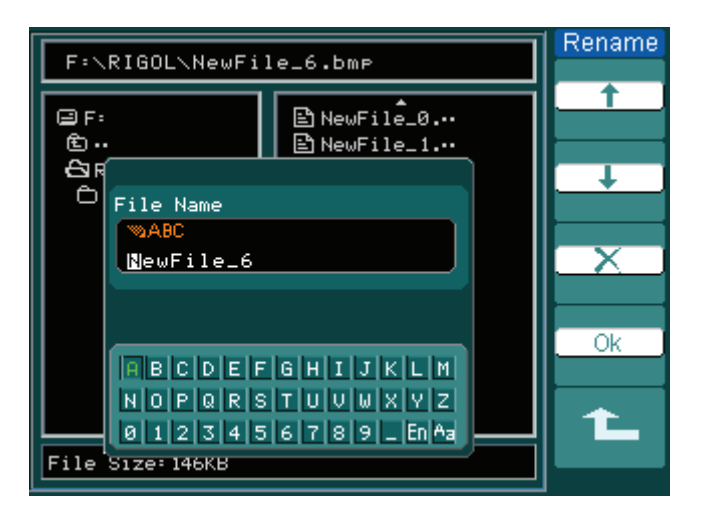

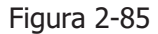

2-69 © Copyright RIGOL Technologies, Inc. 2009 Manual de Usuario Serie DS1000D/E – Traducido por Abacanto Digital SA

## Factory

El osciloscopio tiene una configuración por defecto de fábrica que puede ser recuperada en cualquier momento por el usuario.

# **Memory location**

Especifica el lugar en donde salvar/recuperar la señal o configuración actual.

## Load

Recupera señales o configuraciones salvadas y configuraciones por defecto.

## Save

Salva señales y configuraciones.

### NOTA:

1. Al seleccionar **Save** se guarda no sólo la señal, sino también la configuración actual del osciloscopio.

2. Una vez modificada la configuración, se deben esperar 5 segundos antes de apagar el equipo. Esto garantiza que la configuración se ha guardado correctamente. El osciloscopio puede almacenar permanentemente hasta 10 configuraciones que pueden recuperarse en cualquier momento.

© Copyright RIGOL Technologies, Inc. 2009 Manual de Usuario Serie DS1000D/E – Traducido por Abacanto Digital SA

<u>2-70</u>

# Configuración del Sistema

Figura 2-86 Tecla del menú en el panel frontal para acceder al menú del sistema.

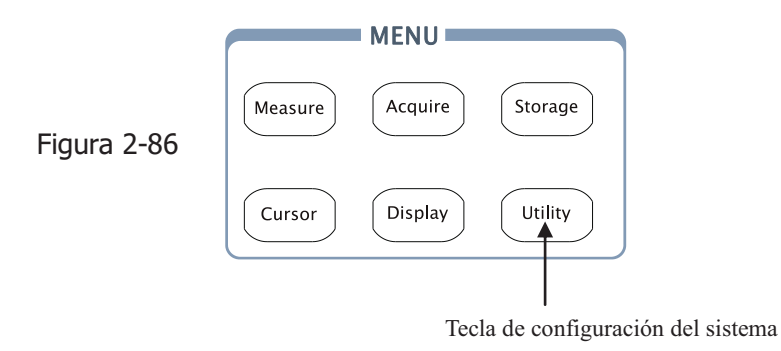

Pulsar la tecla Utility para mostrar el menú de configuración del sistema.

|  | Figura | 2-87 | Tabla | 2-53 |
|--|--------|------|-------|------|
|--|--------|------|-------|------|

Util IO S

<

0 Jang Eng

| ities<br>etting               | Menú           | Opciones                                                          | Comentarios                                                                                               |
|-------------------------------|----------------|-------------------------------------------------------------------|----------------------------------------------------------------------------------------------------|
| und                           | I/O<br>setting |                                                                   | Configuración de Entrada/Salida                                                                           |
| yx<br>Inter<br>guage<br>glish | Sound          | €€ (ON)<br>€× (OFF)                                               | Activa/Desactiva el sonido                                                                                |
|                               | Counter        | OFF<br>ON                                                         | Desactiva el contador de frecuencias<br>Activa el contador de frecuencias                                 |
|                               | Language       | Simp. Chinese<br>Trad. Chinese<br>English<br>Japanese<br>Français | Selecciona el idioma<br>(Se podrán añadir Idiomas<br>adicionales en versiones de software<br>posteriores) |

<sup>2-71 ©</sup> Copyright RIGOL Technologies, Inc. 2009 Manual de Usuario Serie DS1000D/E – Traducido por Abacanto Digital SA

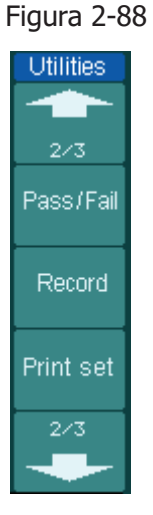

Tabla 2-54

| Menú      | Opciones | Comments                |
|-----------|----------|-------------------------|
| Pass/Fail |          | Test Pasa/No pasa       |
| Record    |          | Grabación de señales    |
| Print set |          | Configuración impresión |

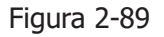

Util

Fas

Sel

Prefe

Tabla 2-55

| ities | Menu            | Settings | Comments                                                                                                    |
|-------|-----------------|----------|----------------------------------------------------------------------------------------------------|
| 3     | Prefs           |          | Entra en el menú de<br>preferencias                                                                                                    |
| FF    | Auto-Cal        |          | Ejecuta Auto-calibración                                                                                                    |
| f-Cal | Info Sist       |          | Informacion del sistema                                                                                                    |
| vice  | Special<br>mode |          | Va al menú de bloqueo (lock),<br>en este modo se bloquea el<br>teclado. La clave de<br>desbloqueo de serie es<br>111111, y se puede modificar<br>en Preference, Set keys |

### Nota:

**Auto-Cal:** Cuando se activa la función de auto-calibracion el osciloscopio calibrará los parámetros del sistema vertical (CH1, CH2, y Ext), del sistema horizontal y del sistema de disparo. Es necesario desconectar las sondas.

Special mode: este modo de funcionamiento permite bloquear el teclado. Para

2-72 © Copyright RIGOL Technologies, Inc. 2009 Manual de Usuario Serie DS1000D/E – Traducido por Abacanto Digital SA desbloquearlo pulse la tecla de **menú**, posteriormente la tecla **Unlock** del menú **Mode** e introduzca el código (por defecto 111111).

# Configuración de Entrada/Salida:

Pulsar Utility->I/O setup para ir al siguiente menu.

| Figura | 2-90 | Tabla | 2-56 |
|--------|------|-------|------|
| 2      |      |       |      |

| I/O Setup<br>RS-232<br>Baud |  |
|-----------------------------|--|
| 9600                        |  |
|                             |  |
|                             |  |
|                             |  |
| 1                           |  |

| Menú           | Opciónes | Comentarios                                                                          |
|----------------|----------|--------------------------------------------------------------------------------------|
|                | 300      |                                                                                      |
| RS-232<br>Baud |          | Ajusta la velocidad del RS-232 a<br>300, 2400, 4800, 9600, 19200 ó<br>38400 baudios. |
|                | 38400    |                                                                                      |

2-73 © Copyright RIGOL Technologies, Inc. 2009 Manual de Usuario Serie DS1000D/E – Traducido por Abacanto Digital SA

### **Preferencias**

Pulsar Utility-> Preference para mostrar el siguiente menú

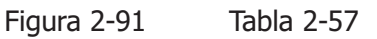

| Preference.   |
|---------------|
| Screensaver   |
| ≤ 5 hour      |
| Expand Refer. |
| Ground        |
|               |
| Stickykey     |
|               |
| Skin          |
| Tradition     |
| 1             |

| Menú          | Opciones                                     | Comentarios                                                                                 |
|---------------|----------------------------------------------|---------------------------------------------------------------------------------------------|
| Screen saver  | 1 min<br>5 hour<br>OFF                       | Configura el tiempo para la<br>activación del salva pantallas                               |
| Expand Refer. | Ground<br>Center                             | Ajusta la referencia vertical de expansión de la señal analógica                            |
| Sticky key    |                                              | Activa el modo de "Ajuste a<br>cero" en CH1、CH2、Math、Ref,<br>Nivel Disparo y Offset Disparo |
| Skin          | Classical<br>Modern<br>Tradition<br>Succinct | Modelo de apariencia "piel" a<br>usar                                                       |

### NOTA:

Screen saver: Esta función prolonga la vida de la pantalla LCD.

**Expand reference:** Cuando se cambia los volts/div. en los canales, se puede expandir o contraer la señal alrededor del punto de referencia de tierra o el centro de la pantalla. Cuando se cambian los volts/div y se elige **Center**, la señal se contraerá o expandirá alrededor del centro de la pantalla. Cuando se cambian los volts/ div. y se elige **Ground**, la señal conectada al nivel de tierra se mantendrá en la misma posición de la pantalla y la señal no conectada al nivel de tierra se expandirá o contraerá con el nivel de tierra restante.

**Sticky key:** Cuando se ajusta la posición del nivel vertical con el "ajuste a cero" (CH1, CH2, Math, Ref, Trig level y Trig offset) activado, el cursor del nivel de disparo o el offset del disparo se quedarán en cero hasta el siguiente ajuste.

2-74 © Copyright RIGOL Technologies, Inc. 2009 Manual de Usuario Serie DS1000D/E – Traducido por Abacanto Digital SA **Set Keys**: mediante esta función se cambia la contraseña de desbloqueo del teclado, la contraseña por defecto es 111111. Se recomienda cambiar la contraseña de desbloqueo del teclado.

<sup>2-75 ©</sup> Copyright RIGOL Technologies, Inc. 2009 Manual de Usuario Serie DS1000D/E – Traducido por Abacanto Digital SA

# **Auto Calibración**

La auto-calibración ajusta los circuitos internos del osciloscopio para obtener la máxima precisión. Utilice estas funcones para calibrar los sistemas vertical y horizontal para calibrar el osciloscopio.

Para una mayor precisión en cualquier momento, ejecute la rutina de auto-calibración si la temperatura ambiente cambia en 5° C o más.

Antes de ejecutar este procedimiento, realice los pasos siguientes:

- 1. Disconecte todas las sondas o cables de todos los canales de entrada, de lo contrario se puden producir daños o fallos en el osciloscopio.
- 2. Pulsar la tecla Utility y seleccionar Self-Cal.

El menú de auto-calibración se muestra como en la Figura 2-91.

| CAUTION:                                         |  |
|--------------------------------------------------|--|
| Disconnect erverything<br>from all inputs        |  |
| CH1 Vertical System                              |  |
|                                                  |  |
| Press RUN key to start<br>Press AUTO key to exit |  |

Figura 2-91

### NOTA:

El osciloscopio debe de haber estado encendido **al menos 30 minutos** antes de proceder con el procedimiento de auto-calibración.

© Copyright RIGOL Technologies, Inc. 2009 Manual de Usuario Serie DS1000D/E – Traducido por Abacanto Digital SA

## Pasa/No Pasa

La función pasa/no pasa puede monitorar cambios en la señal y mostrar si pasa o no pasa comparando si la señal de entrada está entre una máscara predefinida o no.

Pulsar Utility-> Pass/Fail para ir al siguiente menú.

| riguia 2-92 i abia 2 30 | Figura | 2-92 | Tabla | 2-58 |
|-------------------------|--------|------|-------|------|
|-------------------------|--------|------|-------|------|

Pass/Fail Enable Test OFF Source CH1 Operate Msg Display OFF 1/2

| Menú         | Opciones                 | Comentarios                           |
|--------------|--------------------------|---------------------------------------|
| Epoble Test  | ON                       | Activa el test Pasa/No pasa           |
| Ellable lest | OFF                      | Desactiva el test Pasa/No pasa        |
| Course       | CH1                      | Selecciona test Pasa/No pasa en CH1   |
| Source       | CH2                      | Selecciona test Pasa/No pasa en CH2   |
| Operate      | (RUN)                    | Test detenido, pulsar para ejecutarlo |
| Operate      | <ul><li>(STOP)</li></ul> | Test funcionando, pulsar para pararlo |
|              |                          | Muestra información en pantalla del   |
| Msg display  | ON                       | test Pasa/No Pasa                     |
|              | OFF                      | No Muestra información en pantalla    |
|              |                          | del test Pasa/No Pasa                 |

Figura 2-93 Tabla 2-59

| ass/Fail      | Menú         | Opciones | Comentarios                       |
|---------------|--------------|----------|-----------------------------------|
|               |              | Fail     | Salida cuando se detecta la       |
| 2/2<br>Output | Output       |          | condición de No Pasa              |
| Cutput        |              | Fail + 🛠 | Salida y pitido cuando se detecta |
|               |              |          | la condición de No Pasa           |
|               |              | Pass     | Salida cuando se detecta la       |
| OFF _         |              |          | condición de Pasa                 |
| skSetting     |              | Pass + 🛠 | Salida y pitido cuando se detecta |
|               |              |          | la condición de Pasa              |
| 1             |              |          | Detiene el test cuando hay una    |
|               | Stop         | ON       | salida                            |
|               | on Output    | OFF      | Continúa el test cuando hay una   |
|               |              |          | salida                            |
|               | Mask Setting |          | Ir al menú de máscara             |

2-77 © Copyright RIGOL Technologies, Inc. 2009

Manual de Usuario Serie DS1000D/E - Traducido por Abacanto Digital SA

# Configuración de la Máscara

Pulsar Utility-> Pass/Fail-> Mask Setting para ir al menú siguiente.

Figura 2-94 Tabla 2-60

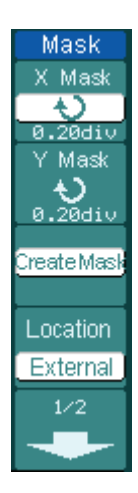

| Menú     | Opciones | Comments                               |  |
|----------|----------|----------------------------------------|--|
| X Mask   | ¢        | Ajusta el margen horizontal a la señal |  |
|          | < x div> | (0.04div-4.00div)                      |  |
| Y Mask   | ¢        | Ajusta el margen vertical a la señal   |  |
|          | < y div> | (0.04div-4.00div)                      |  |
| Create   |          | Crea una máscara de test de acuerdo    |  |
| Mask     |          | con los márgenes anteriores            |  |
| Location | Internal | Indica la posición de los archivos de  |  |
|          | External | máscara                                |  |

Figura 2-95

Tabla 2-61 cuando se salva en la memoria interna

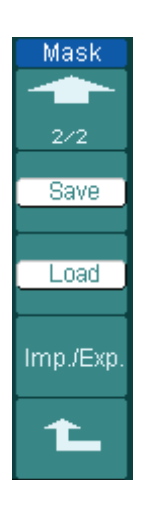

| Menú      | Opciones | Comentarios                       |  |  |  |
|-----------|----------|-----------------------------------|--|--|--|
| Save      |          | Almacena la máscara en la memoria |  |  |  |
| Load      |          | Recupera el archivo de máscara    |  |  |  |
|           |          | desde la memoria interna          |  |  |  |
| Imp./Exp. |          | Va al menú importar/exportar (el  |  |  |  |
|           |          | mismo que el menú                 |  |  |  |
|           |          | importar/exportar REF. Ver tabla  |  |  |  |
|           |          | 2-10)                             |  |  |  |

© Copyright RIGOL Technologies, Inc. 2009 Manual de Usuario Serie DS1000D/E – Traducido por Abacanto Digital SA

2-78
| Mask   |  |
|--------|--|
|        |  |
| 2/2    |  |
| Save   |  |
| Load   |  |
| Import |  |
| 1      |  |

| Menú   | Opciones | Comments                              |
|--------|----------|---------------------------------------|
| Savo   |          | Va al menú salvar (el mismo que para  |
| Save   |          | salvar REF. Ver tabla 2-12)           |
| Load   |          | Ir al menú load ver tabla 2-63        |
| Import |          | Ir al menú importar. (el mismo que el |
|        |          | menú importart de REF ver tabla 2-14) |

#### RIGOL

## Load

Pulsar Utility-> Pass/Fail-> Mask Setting->Load para ir al siguiente menú.

Figura 2-97 Tabla 2-63

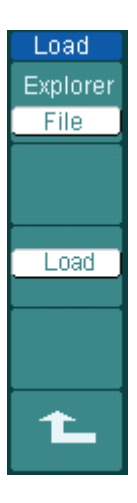

| Menú     | Opciones                  | Comentarios                                       |
|----------|---------------------------|---------------------------------------------------|
| Explorer | Path<br>Directory<br>File | Cambia entre ruta (Path), directorio<br>o fichero |
| Load     |                           | Recupera el archivo especificado                  |

NOTA: La función Pasa/No Pasa no está disponible en el modo X-Y.

 2-80
 © Copyright RIGOL Technologies, Inc. 2009

 Manual de Usuario Serie DS1000D/E – Traducido por Abacanto Digital SA

# Conexión Pasa/No Pasa

La conexión Pasa/No Pasa en la serie DS1000D/E utiliza la técnica de aislamiento óptico. Los usuarios necesitan utilizar un circuito complementario para realizar esta función.

La corriente máxima del circuito complementario no debe de ser mayor de 100mA, y la tensión máxima no debe de superar los 400V. Esta serie de osciloscopios utiliza esta salida aislada opto-acoplada, de forma que puede conectarse al circuito ignorando la polaridad.

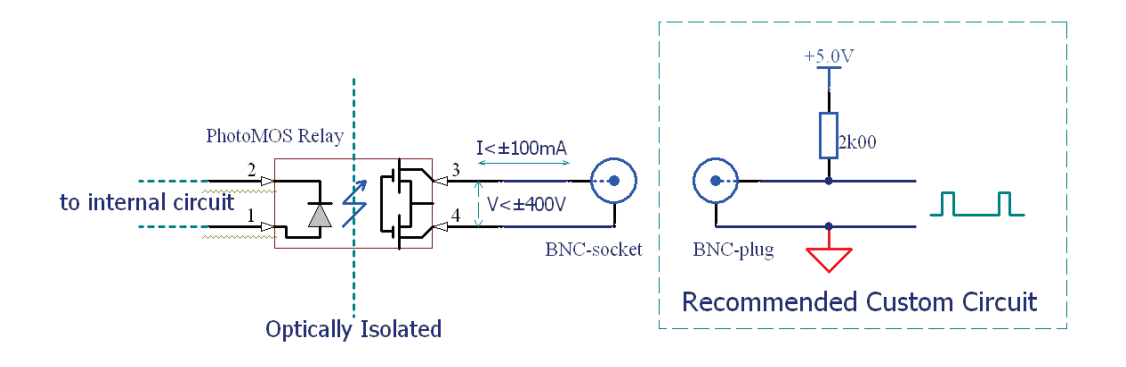

Figura 2-99 Diagrama de la salida Pasa/No Pasa

# Configuración de la Impresión

Los osciloscopios de la serie DS1000D/E suportan la función de impresión.

Pulsar Utility-> Print set para ir al siguiente menú.

## Figura 2-100 Tabla 2-64

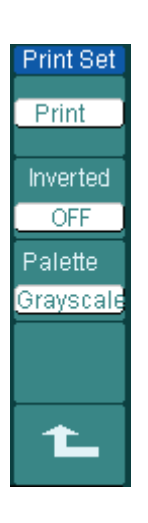

| Menú     | Opciones   | Comentarios                           |
|----------|------------|---------------------------------------|
| Print    |            | Comenzar a imprimir                   |
| Inverted | ON         | Impresión colores inversos            |
|          | OFF        | Impresión normal                      |
| Palette  | Gray scale | Colocciona improción a color o crisco |
|          | Color      | Selecciona impresión a color o grise  |

## Grabador de señales

El grabador puede registar las señales de entrada de los canales CH1 y CH2, con una longitud máxima de registro de 1.000 cuadros. Esta característica puede usarse también como salida del test de Pasa/No Pasa, lo que la hace especialmente útil para capturar señales anormales a largo plazo sin tener que estar observándolas continuamente.

Pulsar Utility -> Record -> Mode -> Record para ir al siguiente menú

Grabador de señales: Graba las señales en un intervalo especificado.

| Figura 2-101 |           |  |  |
|--------------|-----------|--|--|
|              | Record    |  |  |
|              | Mode      |  |  |
|              | Record    |  |  |
|              | Source    |  |  |
|              | CH1       |  |  |
|              | Interval  |  |  |
|              |           |  |  |
|              | End Frame |  |  |
|              | <b>₽</b>  |  |  |
|              | Operate   |  |  |
|              |           |  |  |

Tabla 2-65

| Menú      | Opciones       | Comentarios                  |  |  |
|-----------|----------------|------------------------------|--|--|
|           | Record         | Selecciona Grabación         |  |  |
|           | Play back      | Selecciona Reproducción      |  |  |
| Mode      | Storage        | Selecciona Almacenamiento    |  |  |
|           | OFF            | Turn off all recorder        |  |  |
|           |                | functions                    |  |  |
|           | CH1            |                              |  |  |
| Source    | CH2            | Selecciona el canal a grabar |  |  |
|           | P/F-OUT        |                              |  |  |
|           | *3             | Ajusta el intervalo de       |  |  |
| Interval  | <1.00mg 1000g> | tiempo entre cuadros a       |  |  |
|           | <1.000052      | grabar                       |  |  |
| End Frama | ¢              | Ajusta el nº de cuadros a    |  |  |
|           | <1-1000>       | grabar                       |  |  |
|           |                | Parado, pulsar para          |  |  |
| Operate   | 🛡 (Run)        | comenzar a grabar            |  |  |
|           | (Stop)         | Funcionando, pulsar para     |  |  |
|           |                | parar                        |  |  |

<sup>2-83 ©</sup> Copyright RIGOL Technologies, Inc. 2009 Manual de Usuario Serie DS1000D/E – Traducido por Abacanto Digital SA

Play back: Reproduce las señales grabadas.

Figura 2-102 Tabla 2-66

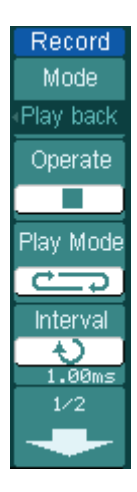

| Menú       | Opciones     | Comentarios              |  |
|------------|--------------|--------------------------|--|
|            | (Dun)        | Parado, pulsar para      |  |
| Oporato    |              | comenzar a reproducir    |  |
| Operate    |              | Funcionando, pulsar para |  |
|            |              | detener.                 |  |
| Diskingede | ţ            | Modo cíclico             |  |
| Play mode  | ▶→■          | Modo único               |  |
| Intonial   | Ð            | Aiveta al intervala      |  |
| Interval   | <1.00ms-20s> | Ajusta el intervalo      |  |

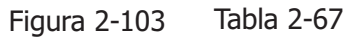

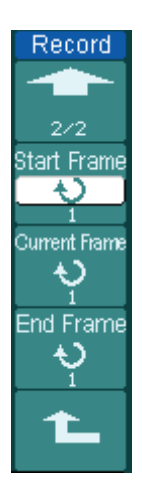

| Menú      | Opciones | Comentarios            |
|-----------|----------|------------------------|
| Start     | Ð        | Ajusta el cuadro de    |
| Frame     | <1-1000> | comienzo               |
| Current   | Ð        | Selecciona el cuadro a |
| Frame     | <1-1000> | reproducir             |
| End Eramo | Ð        | Ajusta ol suadro final |
|           | <1-1000> |                        |

**Nota:** La tecla RUN/STOP también reproduce o continúa la visualización.

**Storage:** Almacena señales grabadas en la memoria no volátil en función de la configuración de los cuadros.

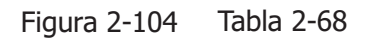

| Record                      |
|-----------------------------|
| Mode                        |
| <ul> <li>Storage</li> </ul> |
| Start Frame                 |
| - Ų                         |
| End Frame                   |
| $\mathbf{v}_{1}$            |
| Location                    |
| Internal                    |
| 1/2                         |
| -                           |

| Menú        | Opciones | Comentarios                          |
|-------------|----------|--------------------------------------|
| Start Eramo | Ģ        | Colossiona al primar quadro a calva  |
| Start Frame | <1-1000> |                                      |
| End Frame   | ¢        | Selecciona el último cuadro a salvar |
|             | <1-1000> |                                      |
| Location    | Internal | Colossiana ol kuran dan da askura    |
|             | external |                                      |

Figura 2-105 Tabla 2-69 cuando se salva en la memoria interna

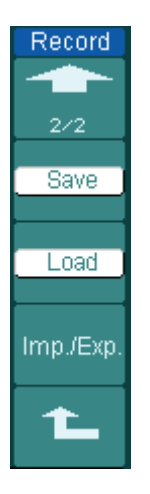

| Menú      | Opciones | Comentarios                         |
|-----------|----------|-------------------------------------|
| Save      |          | Salva la señal grabada en memoria   |
| Load      |          | Recupera la señal grabada desde la  |
| LOad      |          | memoria interna                     |
|           |          | Va al menú importar/exportar (igual |
| Imp./Exp. |          | que el menú REF de                  |
|           |          | Importar/Exportar. Ver tabla 2-10)  |

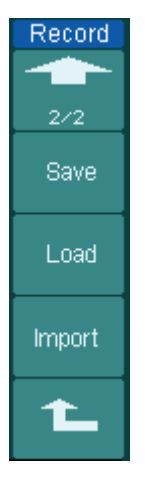

Figura 2-106

| Menú   | Opciones | Comentarios                                                                    |
|--------|----------|--------------------------------------------------------------------------------|
| Save   |          | Ir al menú salvar (igual que el mnú salvar de REF. ver tabla 2-12)             |
| Load   |          | Ir la menú cargar ver tabla 2-63                                               |
| Import |          | Ir al menú importar. (igual que el<br>menú importar de REF, ver tabla<br>2-14) |

Tabla 2-70 cuando se salva en memoria externa

# Service

Serv

Systen

Screer

Pulsar Utility-> Service para ir al siguiente menú.

| Figura | 2-107 | Tabla | 2-71  |
|--------|-------|-------|-------|
| igaia  | 2 10/ | Tabla | ~ / - |

| ce     | Menú        | Opciones                                      |
|--------|-------------|-----------------------------------------------|
| n Info | System Info | Pulsar para mostrar la información.           |
| Test   | Screen Test | Pulsar para ejecutar la prueba de la pantalla |
|        | Color Test  | Pulsar par aejecutar la prueba de colores     |
| rest   | Key Test    | Pulsar para ejecutar la prueba del teclado    |
|        |             |                                               |

## 1. System Info:

2-86

Pulsar esta tecla para visualizar la información del equipo. Contiene Modelo, N<sup>o</sup> de encendidos, N<sup>o</sup> de Serie, Versión de Software y módulo instalado en el equipo. Debe pulsar en el mensaje "<<Press 'RUN' Key to Exit the Test>>" para salir.

### 2. Screen Test:

Pulsar esta tecla para ejecutar la prueba de la pantalla. Ésta se pone blanca o negra en secuencia para pantallas Mono; o se pone roja, verde y azul en secuencia para las de Color cada vez que se pulsa la tecla RUN/STOP. Este test se usa para comprobar que no existen fallos en la pantalla.

#### 3. Color Test:

Seleccionar Color Test en la prueba de pantalla, para ajustar el matiz, saturación, brillo, o los colores rojo, verde y azul girando el mando ( $\mathfrak{V}$ ), para fijar una selección se debe de pulsar el mando ( $\mathfrak{V}$ ).

#### 4. Key Test:

Pulsar esta tecla para iniciar la rutina de prueba del teclado del panel frontal. Los bloques representan las teclas del panel frontal; las cajas rectangulares con dos flechas representan los mandos del panel frontal; las cajas cuadradas representan la acción de presionar en el mando OSCALE . Pruebe todas la teclas y mandos, y compruebe que las cajas en la pantalla responden.

#### NOTA:

- 1. •El bloque correspondiente en la pantalla se pondrá verde (modelos en color) o blanco (modelos Mono) cuando se pulse una tecla.
- 2. Los bloques invertirán su color a rojo (modelos en color) o negro (modelos Mono) cuando se pulse la tecla o mando correspondiente, y el color se mantendrá invertido durante el test.
- 3. •Deberá pulsar 3 veces la tecla RUN cuando aparezca este mensaje " <<Press RUN' Key Three Times to Exit The Test>>" para finalizar el test.

## **Idioma:**

#### RIGOL

2-88

Los osciloscopios de la serie DS1000D/E disponen de un menú de usuario multi-lenguaje, elija según sus preferencias.

Pulsar Utility -> Language para seleccionar el idioma.

# **Medir Automaticamente**

La tecla Measure en el área del menú activa la función de medida automática. Las instrucciones a continuación le guiarán para utilizar esta potente función de medida de la serie DS1000D/E.

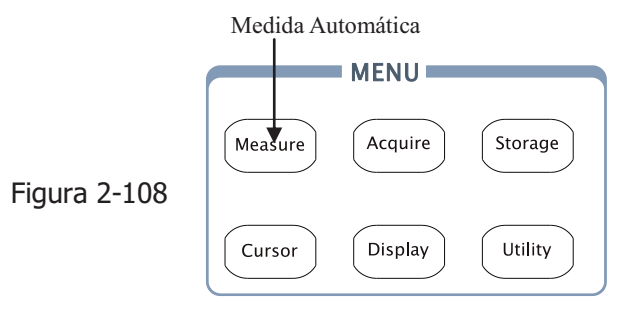

#### Explicación del Menú:

Pulsar la tecla <u>Measure</u> para mostrar el menú de opciones para las medidas automáticas. El equipo dispone de 20 parámetros para realizar medidas automáticas, incluyendo Vpp, Vmax, Vmin, Vtop, Vbase,Vamp,Vavg,Vrms, Overshoot, Preshoot, Freq, Period, Rise Time, Fall Time, Delay1-2 **f** , Delay1-2 **f** , +Width, -Width, +Duty, -Duty. Esto supone 10 medidas de tensión y 10 medidas de tiempo todo en uno.

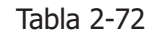

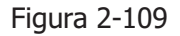

| Measure     | Menú           | Opciones   | Comentarios                                                                  |
|-------------|----------------|------------|------------------------------------------------------------------------------|
| Source      | Source         | CH1<br>CH2 | Selecciona CH1 o CH2 como origen de                                          |
| Voltage     | Voltage        |            | Selecciona el parámetro de medida de voltaje                                 |
| Time        | Time           |            | Selecciona el parámetro de tiempo                                            |
| Clear       | Clear          |            | Borra el resultado de la pantalla                                            |
| Display All | Display<br>All | OFF<br>ON  | Desactiva todos los resultados en<br>pantalla<br>Activa todos los resultados |

#### RIGOL

#### Página 1 para Medidas de voltaje

Figura 2-110 Tabla 2-73

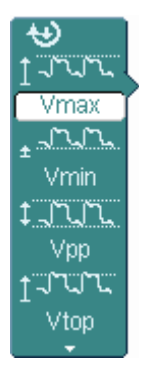

| Menú | Opciones | Comentarios                                                   |
|------|----------|---------------------------------------------------------------|
| Vmax |          | Mide el voltaje máximo de una señal                           |
| Vmin |          | Mide el voltaje mínimo de una señal                           |
| Vpp  |          | Mide el voltaje pico a pico                                   |
| Vtop |          | Mide el voltaje de la parte superior de una señal rectangular |

#### Página 2 para Medidas de voltaje

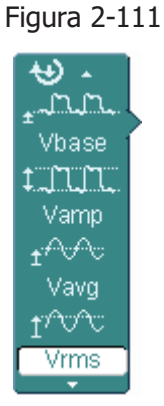

-111 Tabla 2-74

| Menú  | Opciones                           | Comentarios                             |  |
|-------|------------------------------------|-----------------------------------------|--|
| Vhace |                                    | Mide el voltaje de la parte inferior de |  |
| VDdSe |                                    | una señal rectangular                   |  |
| Vamp  | Mide el voltaje entre Vtop y Vbase |                                         |  |
| Vova  |                                    | Mide el voltaje promedio de una         |  |
| vavy  |                                    | señal                                   |  |
| Vrms  |                                    | Mide el voltaje RMS de una señal        |  |

## Página 3 para Medidas de voltaje

| Figura 2-112 |  |  |
|--------------|--|--|
| ₩.           |  |  |
| ±≁∿∿∵        |  |  |
| Vavg         |  |  |
| 1 Mar        |  |  |
| Vrms         |  |  |
| \$           |  |  |
| Overshoot    |  |  |
| \$           |  |  |
| Preshoot     |  |  |

<u>2-90</u>

12 Tabla 2-75

| Menú      | Opciones | Comentarios                       |
|-----------|----------|-----------------------------------|
| Overshoet |          | Mide el sobre impulso en % de una |
| Overshoot |          | señal cuadrada                    |
| Drachast  |          | Mide el pre-impulso en % de una   |
| Preshool  |          | señal cuadrada                    |

#### Página 1 para Medidas de tiempo

| Figura 2-113  | Tabla 2-76 |          |                                       |
|---------------|------------|----------|---------------------------------------|
| <b>₩</b>      | Menú       | Settings | Comentarios                           |
|               | Period     |          | Mide el Período de una señal          |
| Freq          | Freq       |          | Mide la Frecuancia de una señal       |
| <br>Rise Time | Rise time  |          | Mide el tiempo de subida de una señal |
|               | Fall time  |          | Mide el tiempo de bajada de una señal |
| Fair rime     |            |          |                                       |

## Página 2 para Medidas de tiempo

Figura 2-114 Tabla 2-77

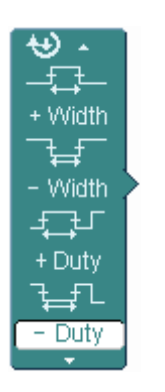

| Menú   | Opciones | Comentarios                         |
|--------|----------|-------------------------------------|
| +Width |          | Mide +ancho de pulso de una señal   |
| -Width |          | Mide –ancho de pulso de una señal   |
| +Duty  |          | Mide +ciclo de trabajo de una señal |
| -Duty  |          | Mide –ciclo de trabajo de una señal |
|        |          |                                     |

#### Página 3 para Medidas de tiempo

| Figura 2-115 | Tabla 2-78 |
|--------------|------------|
|              |            |

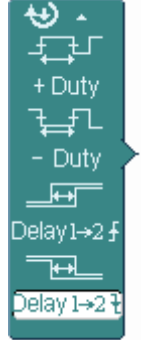

| Menú                   | Opciones | Comentarios                         |
|------------------------|----------|-------------------------------------|
| Delay1->2 <del>5</del> |          | Mide el retardo de las señales de 2 |
|                        |          | canales en el tiempo de subida      |
| Delay1->2 <del>1</del> |          | Mide el retardo de las señales de 2 |
|                        |          | canales en el tiempo de bajada      |

 <sup>2-91
 ©</sup> Copyright RIGOL Technologies, Inc. 2009

 Manual de Usuario Serie DS1000D/E – Traducido por Abacanto Digital SA

#### RIGOL

**NOTA:** Los resultados de las medidas automáticas se mostrarán en la parte inferior de la pantalla. Se podrán mostrar como máximo 3 resultados al mismo tiempo. Cuando no queda más espacio, un nuevo resultado hará que se desplace el previo fuera de la pantalla.

#### Demostración del uso de las medidas automáticas:

- 1. Seleccione el canal para medir. Puede elegir CH1 o CH2 de acuerdo con la señal que le interese.
- 2. Pulsar las teclas: Measure->Source->CH1 o CH2.
- 2. Para ver todos los valores medidos, ponga **Display All** a ON. Se mostrarán 18 parámetros medidos en la pantalla.
- Seleccione la página de parámetros a medir. Puede seleccionar páginas de voltaje o tiempo pulsando las teclas siguientes: Measure->Voltage o time ->Vmax, Vmin.....
- 4. Para visualizar el parámetro medido en la pantalla, deberá seleccionar los que le interesen pulsando las teclas a la derecha del menú, y leyendo los datos en la parte inferior de la pantalla.

Si la información mostrada es "\*\*\*\*\*", significa que el parámetro no puede ser medido en las condiciones actuales.

5. Borre las medidas: pulse Clear. En ese momento todos los valores de las medidas automáticas desaparecerán de la pantalla.

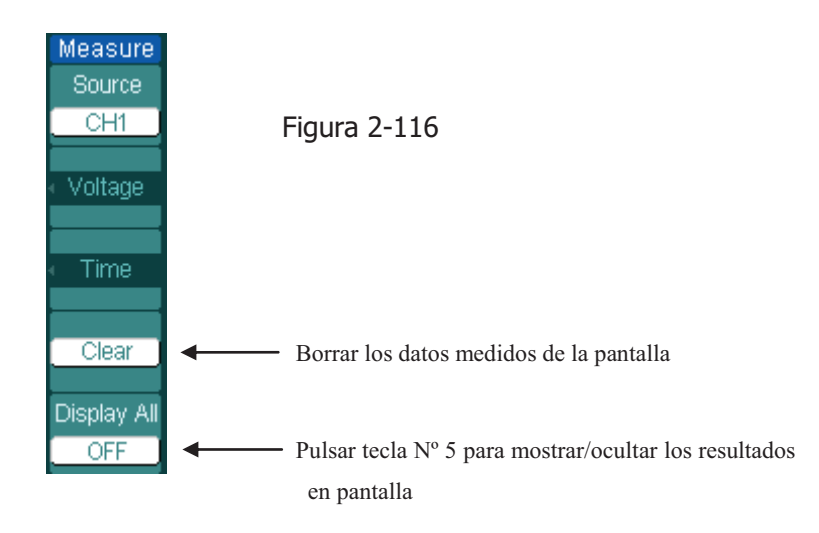

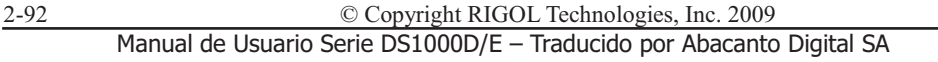

## Medida automática de los parámetros de voltaje

Los osciloscopios de la serie DS1000D/E proporcionan medidas automáticas de voltaje de Vpp, Vmax, Vmin, Vavg, Vamp, Vrms, Vtop, Vbase, Sobre-impulso y Pre-impulso. La figura 2-117 muestra un pulso con algunos de los puntos de medida.

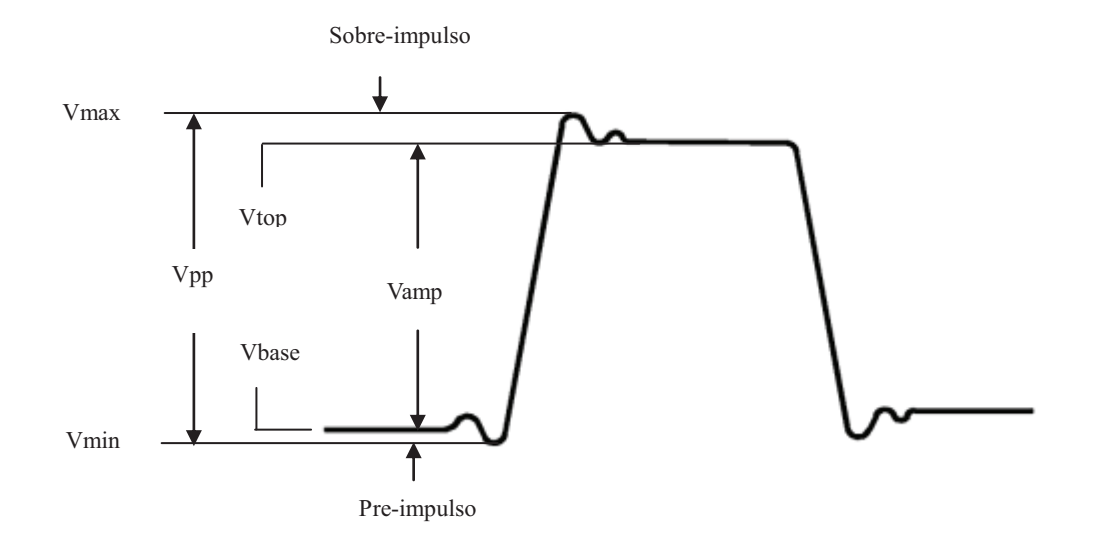

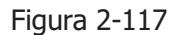

- **Vpp:** Voltaje pico a pico.
- **Vmax:** La máxima amplitud. El pico de voltaje positivo máximo medido sobre la señal completa.
- Vmin: La amplitud mínima. El pico de voltaje negativo máximo medido sobre la señal completa.
- Vamp: Voltaje entre Vtop y Vbase de una señal
- **Vtop:** Voltaje de la parte superior plana, útil para señales cuadradas y pulsos.
- **Vbase:** Voltaje de la parte inferior plana, útil para señales cuadradas y pulsos.
- Overshoot: Definido como (Vmax-Vtop)/Vamp, para señales cuadradas y pulsos.

Preshoot: Definido como (Vmin-Vbase)/Vamp, para señales cuadradas y pulsos.

<u>2-9</u>4

Average: El valor aritmético medio de la señal entera.

Vrms: El voltaje RMS de la señal entera.

## Medida automática de los parámetros de tiempo

Las medidas automáticas de tiempo incluyen Frecuencia, Período, Tiempo de subida, Tiempo de bajada, +Ancho, -Ancho, Retardo 1>2<sup>+</sup>, Retardo 1>2<sup>+</sup>, +Ciclo y -Ciclo. La figura 2-118 muestra un pulso con algunos de los puntos de medida.

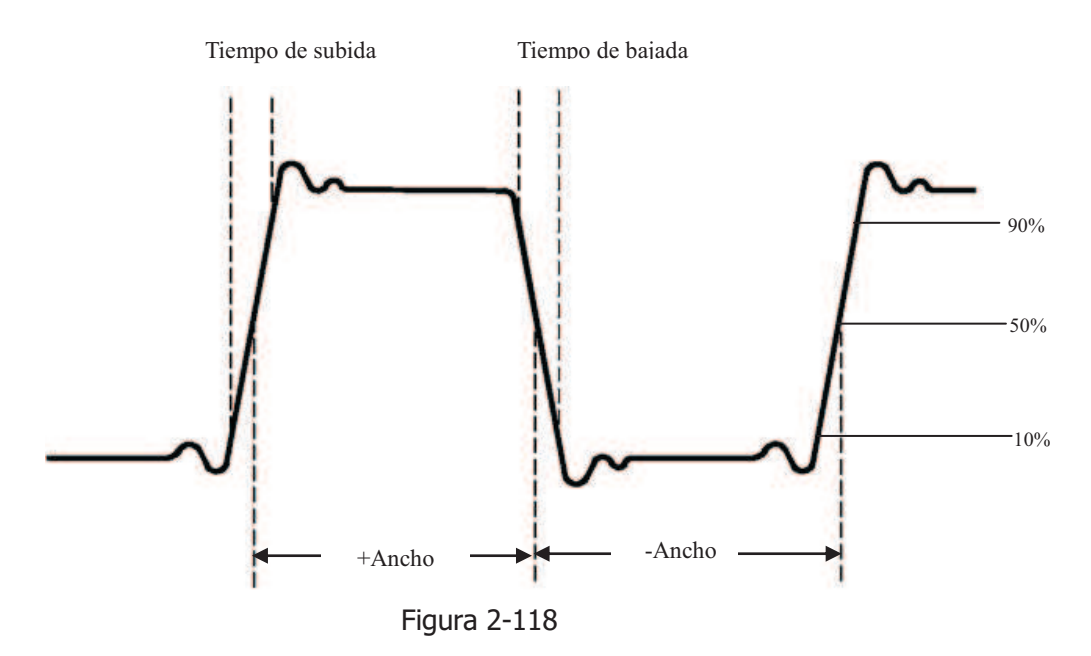

- **Tiempo de subida:** Tiempo que tarda el flanco del primer pulso de la señal en subir del 10% al 90% de su amplitud.
- **Tiempo de Bajada:** Tiempo que tarda el flanco del primer pulso de la señal en bajar del 90% al 10% de su amplitud.
- +Ancho: La anchura del primer pulso positivo al 50% de la amplitud.
- -Ancho: La anchura del primer pulso negativo al 50% de la amplitud.
- **Delay 1**->2<sup>f</sup> : Retardo entre los dos canales en el flanco de subida.
- **Delay 1**->2**t** : Retardo entre los dos canales en el flanco de bajada.
- +Ciclo: +Ciclo de trabajo, definido como +Ancho/Período
- -Duty: -Ciclo de trabajo, definido como -Ancho/Período

© Copyright RIGOL Technologies, Inc. 2009

Manual de Usuario Serie DS1000D/E – Traducido por Abacanto Digital SA

# Medir con los cursores

La Figura 2-119 muestra la tecla Cursor de panel frontal para este menú.

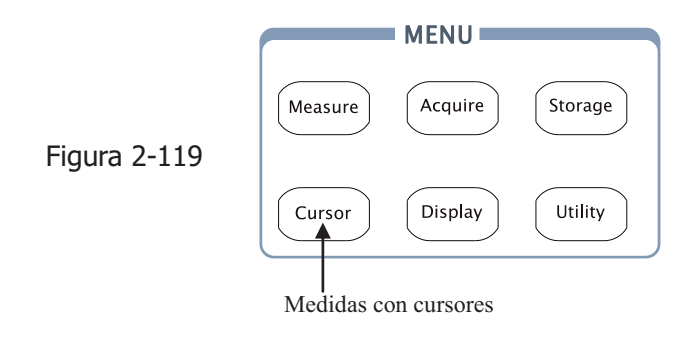

Las medidas con cursores disponen de tres modos: Manual, Track y Auto Measure.

- Manual: En este modo, la pantalla muestra dos cursores paralelos. Puede mover los cursores para realizar medidas de voltaje o tiempo personalizadas en la señal. Los valores se muestran en la cajas debajo del menú. Antes de utilizar los cursores, asegúrese de haber seleccionado el canal adecuado como origen de la señal.
- Track: En este modo, la pantalla muestra dos cruces. Las cruces ajustan su posición en la señal automáticamente. Puede ajustar la posición horizontal en la señal girando el mando multi función (1). El osciloscopio muestra los valores de las coordenadas en las cajas debajo del menú.
- Medida automática: Este modo funciona junto con las Medidas Automáticas. El instrumento mostrará los cursores mientras se hacen las medidas automáticamente. Estos cursores mostrarán visualmente el significado de estas medidas.

**NOTA**: El modo de cursores en medida automática sólo funcionará cuando se realicen mediciones automáticas.

# Menús y operaciones de las medidas con cursores

## 1. Modo Manual

Tabla 2-79 Figura 2-120

| Cursors | Menú   | Opci |
|---------|--------|------|
| Mode    |        |      |
| Manual  | Mode   | Mar  |
| Туре    |        |      |
| X       |        | >    |
| Source  | Туре   |      |
| CH1     |        | ١    |
| CurA    |        |      |
| Ð       |        | Cł   |
| CurB    |        | Cł   |
| - v     | Source | MA   |
|         |        | FF   |
|         |        |      |

| Menú   | Opciones                        | Comentarios                                                                                                    |  |  |
|--------|---------------------------------|----------------------------------------------------------------------------------------------------|--|--|
| Mode   | Manual                          | Ajusta los cursores para medir                                                                                   |  |  |
|        |                                 | manualmente los valores X/Y                                                                                      |  |  |
| Туре   | Х                               | Muestra una línea vertical para medir                                                                            |  |  |
|        |                                 | los valores horizontales                                                                                         |  |  |
|        | Y                               | Muestra una línea horizontal para                                                                                |  |  |
|        |                                 | medir los valores verticales                                                                                     |  |  |
| Source | CH1<br>CH2<br>MATH<br>FFT<br>LA | Selecciona la fuente de la señal a<br>medir.<br>(LA sólo se aplica a los Osciloscopios<br>con Analizador Lógico) |  |  |

En este modo, el osciloscopio mide los valores de las coordenadas de los cursores para Y o X, y el incremento entre los dos cursores.

#### Para medir manualmente con los cursores, siga por favor estos pasos:

- 1. Seleccione el modo Manual pulsando las teclas: Cursor->Mode->Manual.
- 2. Seleccione el canal **Fuente** para medir pulsando las teclas: Cursor->**Source**->CH1, CH2, MATH(FFT), o LA(Osc. con Analizador)

NOTA: Cuando se usa el canal de MATH, los resultados se evalúan con "d" (division) como unidad.

- 3. Seleccione el tipo de cursores pulsando Cursor-> Type-> X o Y.
- 4. Mueva los cursores para ajustar el incremento entre ellos: (Descripción en la tabla siguiente)

| 2-96 | © Copyright RIGOL Technologies, Inc. 2009                             |
|------|-----------------------------------------------------------------------|
|      | Manual de Usuario Serie DS1000D/E – Traducido por Abacanto Digital SA |

Tabla 2-80

| Cursor   | Incremento | Operación                                                |  |  |
|----------|------------|----------------------------------------------------------|--|--|
| Cursor A | х          | Girar el mando multi función ( $oldsymbol{arphi}$ ) para |  |  |
|          |            | mover el cursor A horizontalmente                        |  |  |
|          | Y          | Girar el mando multi función (🝤) para                    |  |  |
|          |            | mover el cursor A verticalmente                          |  |  |
| Cursor B | х          | Girar el mando multi función (💙) para                    |  |  |
|          |            | mover el cursor B horizontalmente                        |  |  |
|          | Y          | Girar el mando multi función ( $oldsymbol{arphi}$ ) para |  |  |
|          |            | mover el cursor B verticalmente                          |  |  |

**NOTA:** Los Cursores sólo podrán moverse cuando el menú de funciones de los cursores está visible.

5. Lectura de los valores medidos:

Cursor 1 (Cursor de tiempo posicionado en el centro de la pantalla; Cursor de Voltaje centrado en el nivel de tierra del canal) Cursor 2 (lo mismo que el anterior) Espacio horizontal entre el cursor 1 y 2 ( $\Delta$ X) : Tiempo entre cursores (1/ $\Delta$ X), unidades en Hz, kHz, MHz, GHz Espacio vertical entre el cursor 1 y 2 ( $\Delta$ Y) : Voltaje entre cursores

Si el origen de medida es LA (Osc. Con Analizador), los valores medidos son:

Cursor 1 (Cursor de tiempo posicionado en el centro de la pantalla)

Cursor 2 (Cursor de tiempo posicionado en el centro de la pantalla)

Cursor 1 valor: Hexadecimal

Cursor 1 valor: Sistema Binario

Cursor 2 valor: Hexadecimal

Cursor 2 valor: Sistema Binario

**NOTA:** Los valores se visualizarán automáticamente en la parte superior derecha de la pantalla cuando el menú de funciones de los cursores esté oculto o mostrando otros menús.

<sup>2-97 ©</sup> Copyright RIGOL Technologies, Inc. 2009 Manual de Usuario Serie DS1000D/E – Traducido por Abacanto Digital SA

#### RIGOL

#### **Puntos Importantes**

**Cursor Y:** Aparece como una línea horizontal en la pantalla y mide parámetros verticales. Normalmente su usa para medir los Voltios. Cuando el origen está puesto como función, las unidades se asignan a la función.

**Cursor X:** Aparece como una línea horizontal en la pantalla y mide parámetros verticales. Normalmente indicate el tiempo de la duración del disparo. Cuando el origen está puesto como FFT, X significa frecuencia

#### 2. Modo Track

Curso Mod

Ð

Figura 2-121 Tabla 2-81

| rs | Menú               | Opciones           | Comentarios                                                                           |
|----|--------------------|--------------------|---------------------------------------------------------------------------------------|
|    | Mode               | Track              | Ajusta el modo track para la medida con cursores                                      |
| в  | Cursor A           | CH1<br>CH2<br>None | Usa el cursor A junto con CH1,<br>CH2 o desactiva el cursor A                         |
|    | Cursor B           | CH1<br>CH2<br>None | Usa el cursor B junto con CH1,<br>CH2 o desactiva el cursor B                         |
|    | CurA<br>(Cursor A) | Ð                  | Girar el mando multi-función<br>( <b>\)</b> para mover el cursor A<br>horizontalmente |
|    | CurB<br>(Cursor B) | Ð                  | Girar el mando multi-función<br>(♥) para mover el cursor B<br>horizontalmente         |

En el modo track, los cursores se mueven al mismo tiempo que la señal seleccionada.

#### Para medir con los cursores en modo track, siga por favor estos pasos:

- Seleccionar el modo Track para medidas con cursores pulsando: Cursor->Mode->Track.
- 2. Seleccionar la **Fuente** para el Cursor A y el Cursor B pulsando: Cursor->**Cursor A** o **Cursor B**->CH1, CH2 o None.

| 2-98 | © Copyright RIGOL Technologies, Inc. 2009                             |
|------|-----------------------------------------------------------------------|
|      | Manual de Usuario Serie DS1000D/E – Traducido por Abacanto Digital SA |

5. Mover los cursores para ajustar la posición horizontal de los cursores: (Detalles en la tabla siguiente)

Tabla 2-82

| Cursor   | Operación                                                              |  |  |
|----------|------------------------------------------------------------------------|--|--|
| Cursor A | Girar el mando ( $\mathbf{v}$ ) para mover el cursor A horizontalmente |  |  |
| Cursor B | Girar el mando ( $\mathbf{v}$ ) para mover el cursor B horizontalmente |  |  |

NOTA: El movimiento horizontal de los cursores, sólo es posible cuando se muestra el menú de track.

(4) Lectura de los valores medidos:

Cursor 1 (Cursor de tiempo posicionado en el centro de la pantalla; Cursor de voltaje centrado en el nivel de tierra del canal)

Cursor 2 (Cursor de tiempo posicionado en el centro de la pantalla;

Cursor de voltaje centrado en el nivel de tierra del canal) Espacio horizontal entre el cursor 1 y 2 ( $\Delta X$ ) : Tiempo entre cursores, unidades en Segundos.

 $(1/\Delta X)$ , unidades en Hz, kHz, MHz, GHz

Espacio vertical entre el cursor 1 y 2  $(\Delta Y)$  : Voltaje entre cursores, unidades en Voltios.

© Copyright RIGOL Technologies, Inc. 2009 Manual de Usuario Serie DS1000D/E - Traducido por Abacanto Digital SA

<u>2</u>-99

#### 3. Modo Auto:

Figura 2-122

Tabla 2-83

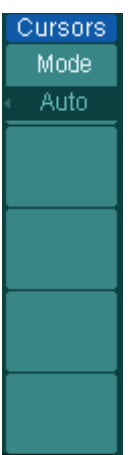

2-100

| Menú      | Opciones                              | Comentarios                         |  |  |
|-----------|---------------------------------------|-------------------------------------|--|--|
|           |                                       | Muestra los cursores aplicados a la |  |  |
| Mode Auto | medida automática actual. (Ver figura |                                     |  |  |
|           |                                       | siguiente)                          |  |  |

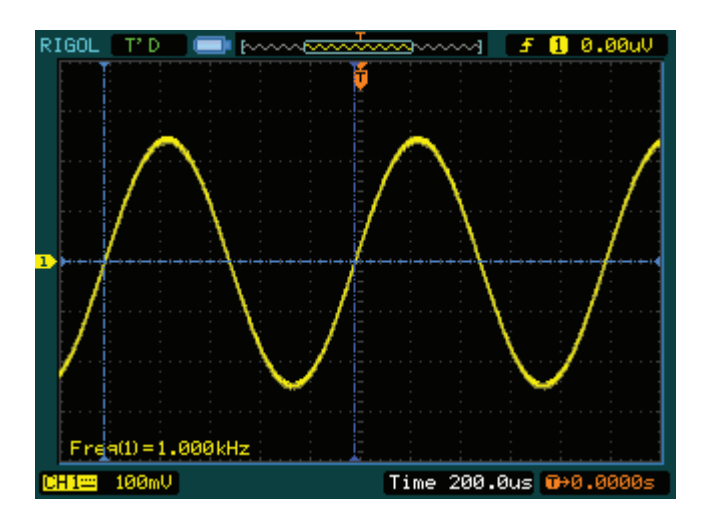

Figura 2-123: Modo Auto de cursores en medidas automáticas

No se verá ningún cursor si no se ha escogido ningún parámetro en el menú de Medida. El equipo podrá mover automáticamente los cursores para medir los 20 parámetros del menú de Medidas.

# Usar las teclas de acción

Las teclas de acción comprenden la AUTO (auto configuración) y RUN/STOP.

#### Auto:

AUTO realiza ajustes automáticos para generar una imagen utilizable de la señal de entrada. Cuando se pulsa AUTO , aparecerá el menú siguiente.

|           | Menú          | Opciones | Comentarios                            |
|-----------|---------------|----------|----------------------------------------|
|           | JUUUL         |          | Pulsar para ver en pantalla varios     |
|           | Multi-Cycle   |          | ciclos de la señal                     |
|           |               |          | Pulsar para ver en pantalla un único   |
| Rise Edge | Single Cycle  |          | ciclo de la señal                      |
|           |               |          | Pulsar para ver el flanco de subida de |
| Fall Edge | <br>Dise Edge |          | la señal y medir automáticamente su    |
|           | Rise Euge     |          | tiempo de subida                       |
| <b>2</b>  |               |          | Pulsar para ver el flanco de bajada de |
|           | Fall Edga     |          | la señal y medir automáticamente su    |
|           | rali Luye     |          | tiempo de bajada                       |
|           | ~             |          | Pulsar para cancelar todas la acciones |
|           | (Cancelar)    |          | automáticas, el osciloscopio volverá a |
|           |               |          | su estado previo                       |

Figura 2-124 Tabla 2-84

## Funciones de Auto ajuste

Después de pulsar AUTO el osciloscopio queda configurado de la forma siguiente:

#### Tabla 2-85

| Menú                     | Ajustes                                       |
|--------------------------|-----------------------------------------------|
| Formato pantalla         | Y-T                                           |
| Modo adqusición          | Normal                                        |
| Acoplamiento Vertical    | Se ajusta a AC o DC dependiendo de la señal.  |
| Vertical "V/div"         | Adjustada                                     |
| Volts/Div                | Grueso                                        |
| Límite Ancho de Banda    | Completo                                      |
| Señal Inversa            | Desactivado                                   |
| Posición Horizontal      | Centrado                                      |
| "S/div" horizontal       | Ajustado a la posición derecha                |
| Tipo de disparo          | Flanco                                        |
| Fuente de disparo        | Mide automáticamente el canal que tenga señal |
| Acoplamiento del disparo | DC                                            |
| Voltaje del disparo      | Ajustado al punto medio                       |
| Modo de disparo          | Automático                                    |
| Mando de OPOSITION       | Offset de disparo                             |

#### **RUN/STOP:**

Inicia o detiene la adquisición de la señal.

**NOTA:** En el estado detenido (STOP), los volts/div y la base de tiempos horizontal pueden ajustarse en un límite fijado, para ampliar/reducir la señal en las direcciones vertical y horizontal. Cuando la escala s/div es 50ms/div o más rápida, la base de tiempos horizontal puede expandirse a 5 div arriba o abajo.

# Capítulo 3 : Aplicaciones y Ejemplos

## Ejemplo 1: Haciendo medidas sencillas

Vamos a observar una señal desconocida y mostrar y medir su frecuencia y amplitud pico a pico.

#### Para visualizar rápidamente una señal, siga los pasos siguientes:

- 1. Ponga la sonda y la atenuación del canal a 10X
- 2. Conecte la señal al canal CH1 mediante la sonda
- 3. Pulse la tecla AUTO

El osciloscopio ajusta automáticamente los controles vertical, horizontal y de disparo al mejor valor. Para optimizar la imagen de la señal, podría ajustar estos controles manualmente para cumplir con sus necesidades.

#### Seleccionando las medidas automáticas

El osciloscopio puede realizar medidas automáticas en la mayoría de las señales. Para medir la frecuencia y la amplitud pico a pico, siga estos pasos:

1. Medida de la amplitud pico a pico

Pulse Measure ->**Source** ->**CH1** para seleccionar el origen de la medida Pulse Voltage ->Vpp para seleccionar las medidas pico a pico y el resultado se mostrará en la pantalla.

2. Medida de la frecuencia.

Pulse Measure -> **Source** -> CH1 para seleccionar el origen de la medida

Pulse Time ->Freq para seleccionar la medida de pico a pico y el resultado se mostrará en la pantalla.

**NOTA:** La medidas de frecuencia, período, y pico a pico se muestran en la pantalla y se actualizan periódicamente.

# Ejemplo 2: Retardo de la señal causada por un circuito

Este ejemplo muestra las señales de entrada y salida de un circuito y el retardo introducido en la señal. Primero, ajuste la sonda y la atenuación del canal a 10X y conecte la sonda del canal CH1 a la entrada, y la salida del circuito al canal CH2.

## Realice los siguientes pasos como sigue:

- 1. Muestre ambas señales (CH1 y CH2):
- 1) Pulse la tecla AUTO
- 2) Ajuste la escala vertical y horizontal girando los mandos <sup>OSCALE</sup> a los rangos apropiados para visualizarlos.
- 3) Pulse la tecla CH1 para seleccionar el canal CH1, y gire el mando de posición vertical <sup>(CH1)</sup> para ajustar la posición vertical de la señal del CH1.
- 4) Pulse la tecla CH2 para seleccionar el canal CH2, y gire el mando de posición vertical <sup>(CH2)</sup> para ajustar la posición vertical del CH2.
- 2. Mida el retardo de la señal al pasar por el circuito

Medida automática del retardo:

Pulse Measure -> Source-> CH1 para seleccionar el origen de la medida

Pulse Time para seleccionar el tipo de medida

Pulse Delay 1->2*f* para mostrar el resultado en la pantalla.

Puede ver el cambio en la figura siguiente:

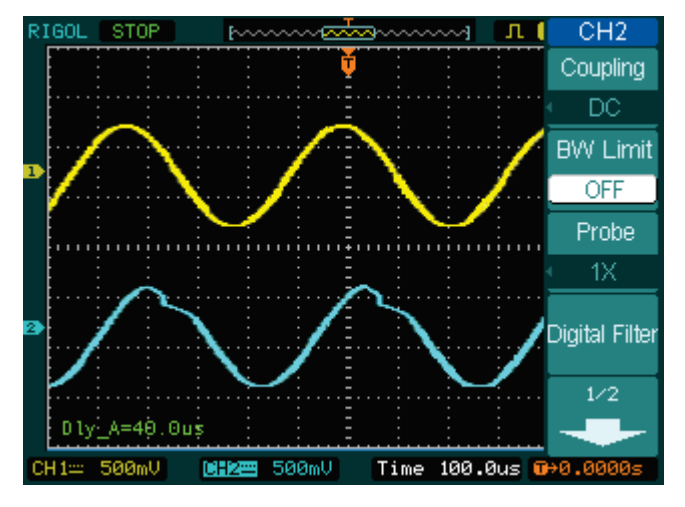

Figura 3-1

Retardo de la señal

 3-104
 © Copyright RIGOL Technologies, Inc. 2009

 Manual de Usuario Serie DS1000D/E – Traducido por Abacanto Digital SA

# Ejemplo 3: Captura de una señal con un único barrido

Para capturar un único evento, necesita disponer de alguna información previa de la señal para poder ajustar correctamente el nivel de disparo y la pendiente. Por ejemplo, si el evento se deriva de la lógica TTL, un nivel de disparo de 2 voltios debería de funcionar en un flanco de subida.

Los pasos siguientes le muestran como usar el osciloscopio para capturar un único evento.

- 1. Ajuste la sonda y la atenuación del canal a 10X.
- 2. Configure el disparo.
- Pulse la tecla MENU en la zona de control del disparo para mostrar el menú.
- Pulse Edge para seleccionar el modo de disparo
- Pulse **Slope** para seleccionar Rising
- Pulse Source para seleccionar CH1
- Pulse Sweep para seleccionar Single
- Pulse Set Up -> Coupling para seleccionar DC
- 3. Gire los mandos vertical y horizontal OSCALE para ajustar los Volts/Div y la base de tiempos dentro del rango apropiado para la señal
- 4. Gire el mando OLEVEL para ajustar el nivel de disparo

5. Pulse <u>RUN/STOP</u> para comenzar la captura. Cuando se cumplan las condiciones del disparo, aparecerán datos en la pantalla que corresponderán a los puntos de los datos que el osciloscopio ha obtenido con una adquisición.

Mediante esta función puede capturar una ocurrencia fácilmente, como puede ser ruido de elevada amplitud; ponga el nivel del disparo un poco por encima del nivel normal, pulse RUN/STOP y espere. Cuando aparezca ruido, el equipo recogerá la señal antes y después del disparo. Ajuste con el mando <u>OPOSITION</u> la zona horizontal y la posición del nivel del disparo, con esto obtendrá el retardo inverso del disparo. Esto es útil cuando quiera observar la señal antes de la ocurrencia del ruido.

# Ejemplo 4: Reducir el ruido aleatorio en una señal

#### RIGOL

3-106

En el caso de que la señal aplicada al osciloscopio sea ruidosa (Figura 3-2), puede configurar el osciloscopio para reducir el ruido en la señal y evitar interferencias con la señal propiamente dicha.

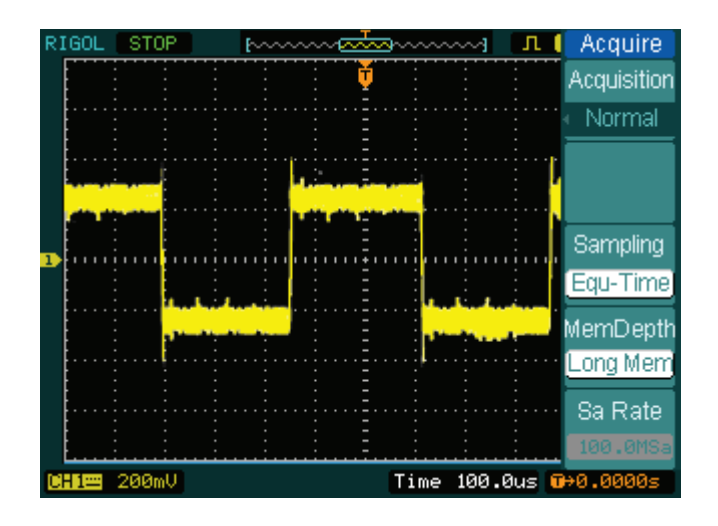

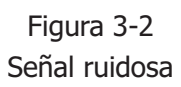

- 1. Ajuste la sonda y la atenuación del canal a 10X.
- 2. Conecte una señal al osciloscopio y consiga una imagen estable.
- 3. Mejore el disparo ajustando el acoplamiento
  - (1) Pulse MENU en la zona de control del disparo.
  - (2) Pulse Set Up→Coupling-->LF Reject o HF Reject

HF Reject (Rechazo de alta frecuencia) añade un filtro de paso bajo con el punto de corte de -3 dB a 150 kHz. El uso de este filtro elimina el ruido de alta frecuencia como por ejemplo de emisoras de AM o FM.

LF Reject (Rechazo de baja frecuencia) añade un filtro paso alto con el punto de corte de -3 dB a 8 kHz. El uso de este filtro elimina señales de baja frecuencia como el ruido de de la red eléctrica.

- 4. Reduzca el ruido ajustando el tipo de adquisición y la intensidad de la señal
- (1) Si existe ruido con la señal y la señal y la señal parece muy amplia, puede escoger el modo de adquisición promedio. Es este modo la señal será estrecha y fácil de observar y medir.

Para utilizar el promedio, siga los siguientes pasos.

- Pulse Acquire->Acquisition->Average
- Pulse repetidamente Averages para seleccionar el número de promedios que mejor eliminen el ruido de la señal mostrada. Puede ajustarse desde 2 hasta 256. (Ver Figura 3-3)

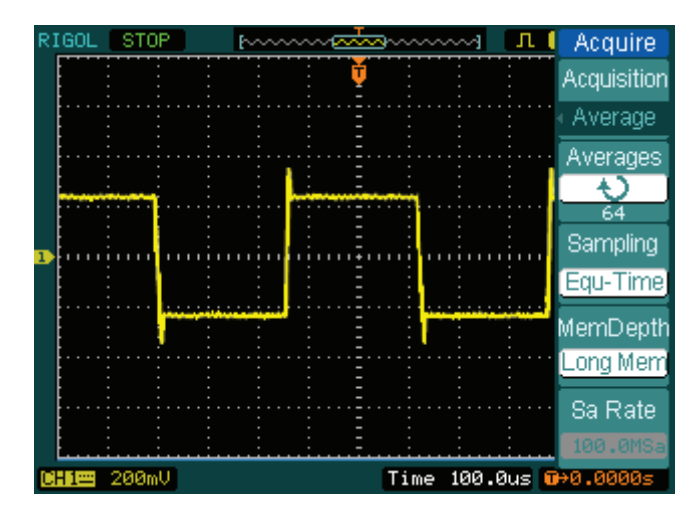

Figura 3-3 Señal en pantalla

(2) También puede reducirse el ruido mostrado bajando el brillo de la señal.

#### Nota:

Es normal que la velocidad de refresco en pantalla disminuya cuando el modo de adquisición de promedios está activo.

## Ejemplo 5: Medidas con los cursores

Se pueden efectuar medidas de los 20 principales parámetros con el osciloscopio de forma automática. Estos parámetros se pueden medir también de forma manual utilizando los cursores de forma rápida y sencilla, pude hacer mediante ellos medidas de tensión y de tiempo en una señal.

## Medir la frecuencia del primer pico de la señal de la figura 3-4

Para medir la frecuencia de una señal en el flanco de subida, siga estos pasos:

- 1. Pulse Cursor para mostrar el menú de los cursores.
- 2. Pulse Mode para seleccionar el modo Manual.
- 3. Pulse **Type** para seleccionar X.
- 4. Gire el mando (•) para colocar el cursor A sobre el primer pico de la señal.
- 5. Gire el mando (•) para colocar el cursor B sobre el segundo pico de la señal.

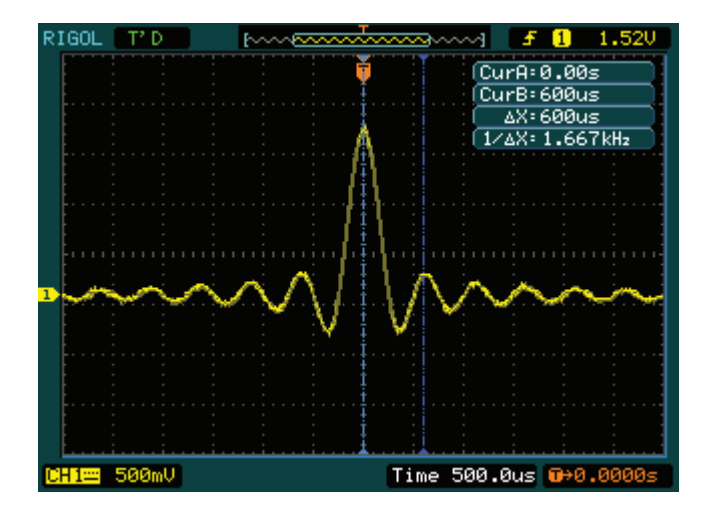

Figura 3-4 Imagen de la señal

Ahora podrá ver en la pantalla el incremento de tiempo y la frecuencia.

 3-108
 © Copyright RIGOL Technologies, Inc. 2009

 Manual de Usuario Serie DS1000D/E – Traducido por Abacanto Digital SA

#### Medir la amplitud del primer pico de la señal de la figura 3-5.

Siga por favor los pasos siguientes:

- 1. Pulse Cursor para mostrar el menú de los cursores.
- 2. Pulse Mode para seleccionar el modo Manual
- 3. Pulse **Type** para seleccionar Y.
- 4. Gire el mando (**\)** para colocar el cursor A sobre el primer pico de la señal.
- 5. Gire el mando (•) para colocar el cursor B sobre el segundo pico de la señal.

Ahora puede ver las siguientes medidas en el menú de los cursores: (Ver Figura 3-5)

- El incremento de tensión (tensión pico a pico de la señal)
- · La tensión en el cursor A
- La tensión en el cursor B

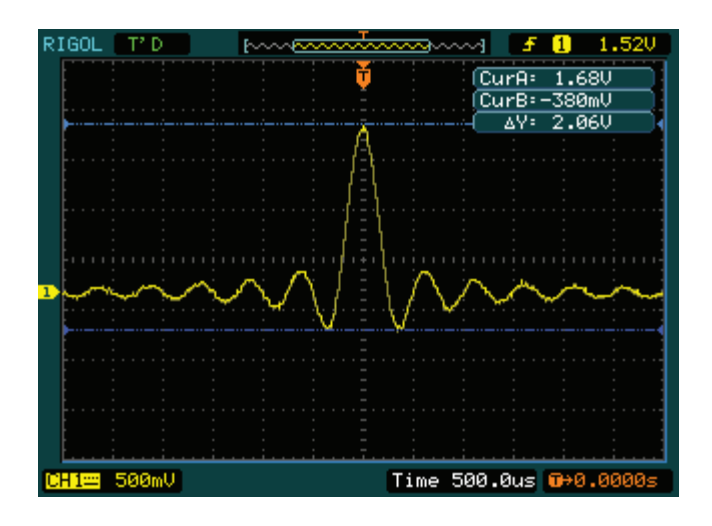

Figura 3-5 Imagen de la señal

<u>3-109</u> © Copyright RIGOL Technologies, Inc. 2009 Manual de Usuario Serie DS1000D/E – Traducido por Abacanto Digital SA

# Ejemplo 6: Aplicación del modo de operación X-Y

## Ver los cambios de fase en una red

Conectar el osciloscopio para monitorear la entrada y salida de un circuito y capturar los cambios de fase acaecidos a través del mismo.

Para ver la entrada y salida de un circuito en el modo X-Y, siga estos pasos:

- 1. Ajuste en el menú la atenuación de las sondas a 10X. Ponga el conmutador en la posición 10X en las sondas.
- 2. Conecte la sonda del canal 1 a la entrada de la red, y la sonda del canal 2 a la salida.
- 3. Pulse las teclas CH1 y CH2 si no se ven los canales.
- 4. Pulse la tecla AUTO
- 5. Gire el mando vertical<sup>OSCALE</sup> para que la amplitud de ambas señales sea aproximadamente la misma.
- 6. Pulse MENU en el área de control horizontal para mostrar el menú.
- 7. Pulse Time Base para seleccionar X-Y

El osciloscopio mostrara una figura de Lissajous que representa las características a la entrada y salida de la red.

- 8. Ajuste con los mandos <sup>OSCALE</sup> y <sup>OPOSITION</sup> la escala y posición vertical para mostrar una señal aceptable.
- 9. Aplique el método de la Elipse para conocer la diferencia de fase entre los dos canales.

(Ver Figura 3-6)

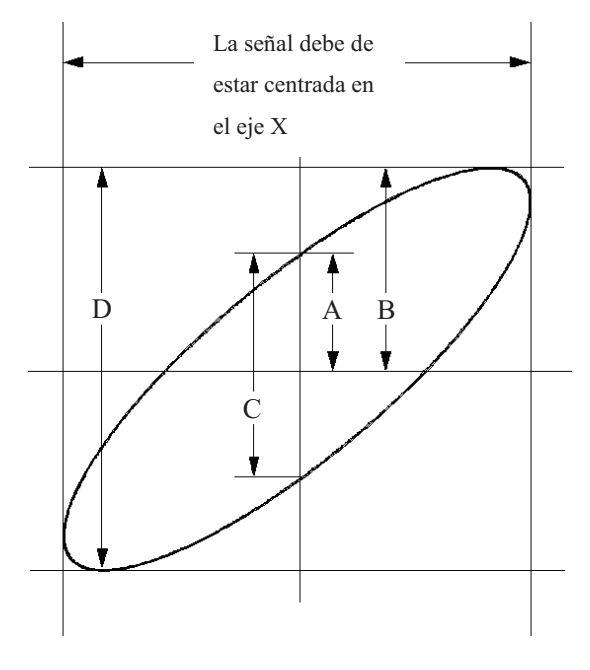

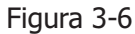

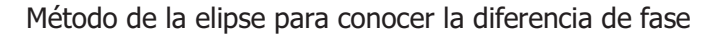

**Sen**  $\theta$  = **A/B o C/D**, donde  $\theta$  = diferencia de fase shift (en grados) entre las dos señales.

De la fórmula anterior, se puede obtener:

#### $\theta = \pm \operatorname{arcsen}(A/B) \circ \pm \operatorname{arcsen}(C/D)$

Si el eje principal de la elipse se encuentra en el primer y tercer cuadrante,  $\theta$  estará dentro del rango ( $0 \sim \pi/2$ ) o ( $3\pi/2 \sim 2\pi$ ). Si el eje principal está en el segundo y cuarto cuadrante,  $\theta$  estará en el rango de ( $\pi/2 \sim \pi$ ) o ( $\pi \sim 3\pi/2$ ).

# Ejemplo 7: Disparando en una señal de vídeo

Probar el circuito de vídeo en un reproductor de DVD. Usar el disparo de vídeo para obtener una imagen estable.

## Disparando en los campos de vídeo

Para disparar en los campos de vídeo, siga los pasos siguientes por favor:

- 1 Pulse MENU en el área de control del disparo para mostrar el menú de disparo.
- 2 Pulse Mode para seleccionar el modo Video
- 3 Pulse Source para seleccionar el canal CH1 como fuente del disparo
- 4 Pulse **Polarity** para seleccionar  $\square$
- 5 Pulse Sync para seleccionar el campo impar Odd Field o par Even Field
- 6 Ajuste con el mando @LEVEL el nivel en el pulso de sincronismo para obtener un disparo estable.
- 7 Gire el mando OSCALE para ver en la pantalla una señal completa.

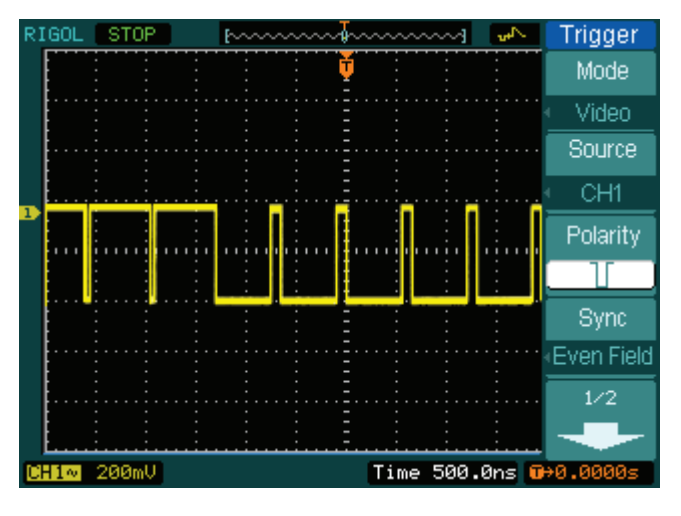

Figura 3-7

#### Imagen de la señal

La serie DS1000D/ECA puede efectuar el disparo en el campo impar o par seleccionado, evitando de esta forma que se disparen ambos campos simultáneamente y se mezclen. Simplemente escoja el campo impar o par como ya 3-112 © Copyright RIGOL Technologies, Inc. 2009

Manual de Usuario Serie DS1000D/E - Traducido por Abacanto Digital SA

se ha indicado.

#### Disparando en las líneas de vídeo

- 1. Pulse MENU en el área de control del disparo para mostrar el menú.
- 2. Pulse Mode para seleccionar el modo Video
- 3. Pulse Source para seleccionar el canal CH1 como fuente del disparo
- 4. Pulse **Polarity** para seleccionar  $\coprod$
- 5. Pulse Sync para seleccionar Line Num
- 6. Gire el mando (🕗) para disparar en un nº de línea especificado
- Ajuste con el mando OLEVEL el nivel de disparo en el pulso de sincronismo del vídeo para obtener un disparo estable.
- Gire el mando de escala OSCALE horizontal para ver en la pantalla una señal completa

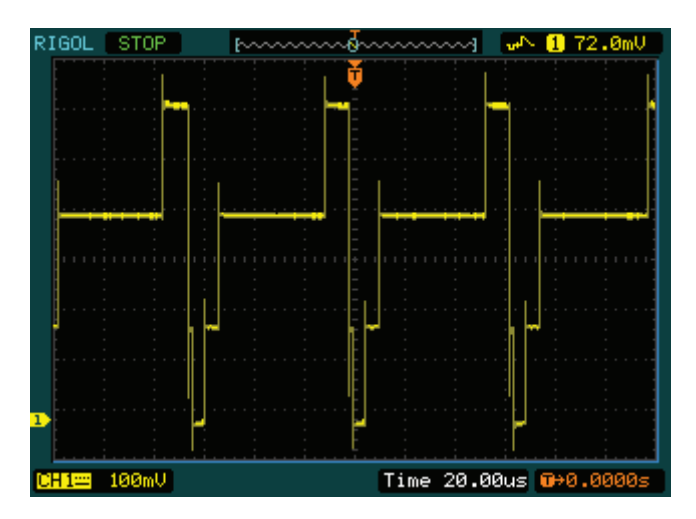

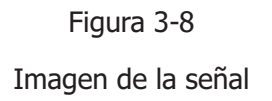

<u>3-113</u> © Copyright RIGOL Technologies, Inc. 2009 Manual de Usuario Serie DS1000D/E – Traducido por Abacanto Digital SA

# Ejemplo 8: Medida de FFT con cursores

Las medidas de FFT incluyen: medidas de amplitud (Vrms o dBVrms) y medidas de frecuencia (Hz).

Siga estos pasos:

- 1. Pulse Cursor  $\rightarrow$  Manual
- 2. Pulse Type para seleccionar X o Y
- 3. Pulse Source para seleccionar FFT
- 4. Gire el mando (•) para mover el cursor al punto de interés.

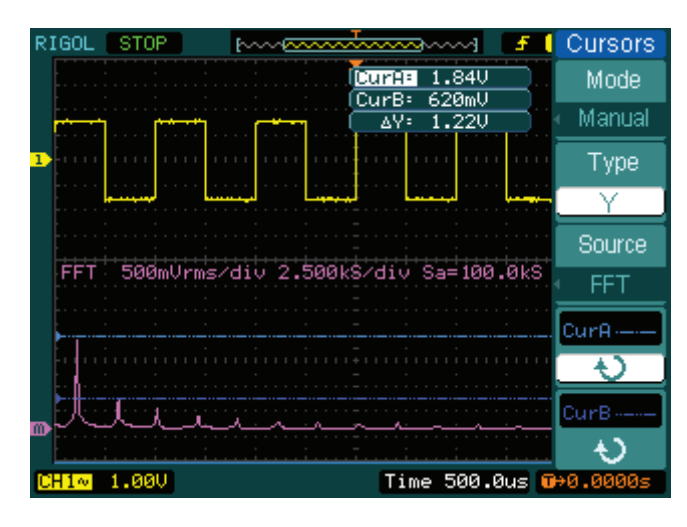

Figura 3-9

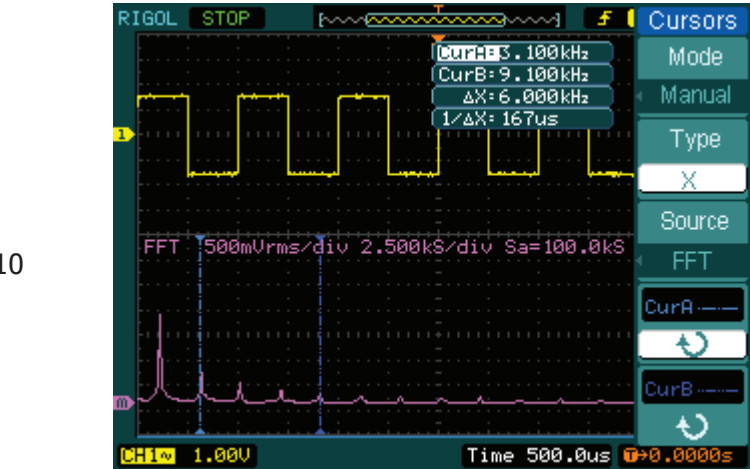

Figura 3-10

 3-114
 © Copyright RIGOL Technologies, Inc. 2009

 Manual de Usuario Serie DS1000D/E – Traducido por Abacanto Digital SA
### Ejemplo 9: Test de Pasa/No Pasa

Cuando se ejecuta esta función, el osciloscopio automáticamente examina la señal de entrada, comparándola con una máscara de forma de onda ya creada. Si la señal "toca" la máscara , se considera que "no pasa", en caso contrario el test "pasa". Si se necesita, puede utilizarse una salida programable, aislada ópticamente, para el control externo de aplicaciones automáticas, como por ejemplo el control automático de productos en una línea de producción. Esta salida se suministra por defecto con el equipo.

Siga los pasos siguientes:

- 1. Pulse Utility  $\rightarrow$  Pass/Fail
- 2. Pulse Enable Test y seleccione ON para habilitar la prueba.
- 3. Pulse Mask Setting→ Load
- 4. Pulse Load para recuperar la máscara salvada o pulse **X Mask** e **Y Mask** para ajustar el límite horizontal y el límite vertical, y a continuación pulse Create Mask para crear una nueva máscara.
- 4. Pulse **Output** para seleccionar la señal que se espera.
- 5. Pulse **Operate** para comenzar el test.

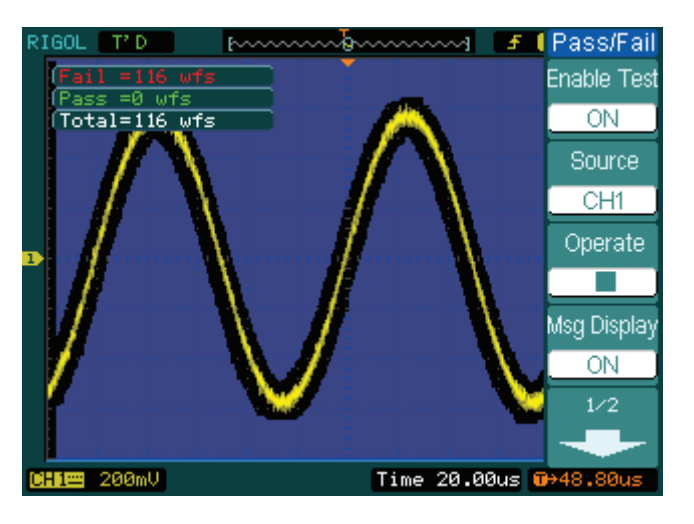

<sup>&</sup>lt;u>3-115</u> © Copyright RIGOL Technologies, Inc. 2009 Manual de Usuario Serie DS1000D/E – Traducido por Abacanto Digital SA

### Capítulo 4 : Mensajes del sistema y solución

### de problemas

### Mensajes del sistema

**Trigger level at limit:** Indica que el nivel de disparo ha llegado al límite cuando se ha girado el mando DEVEL.

**Trigger position at limit**: Indica que la posición del disparo está al principio o al final del espacio en la memoria mientras se gira el mando de OPOSITION horizontal para ajustar el offset del disparo.

**Volts/Div at limit:** Indica que los Volts/Div están al final del rango cuando se gira el mando vertical de <a href="mailto:@SCALE">@SCALE</a>.

**Vertical position at limit**: Indica que la posición vertical de la forma de onda se halla al final del rango al girar el mando de <a href="mailto:@POSITION">@POSITION</a> vertical.

**No active cursor:** Indica que no se ha definido el origen del cursor cuando realiza medidas con cursores en modo track.

**Delayed scale at limit:** Indica que se está al final del rango de resolución horizontal en el modo de barrido retardado al girar el mando de <u>©SCALE</u> horizontal.

**Delayed position at limit:** Indica que la posición horizontal de la ventana de zoom ha llegado al máximo en el modo de barrido horizontal al girar el mando horizontal de OPOSITION.

**Function not available:** Indica que la función que se intenta seleccionar no está disponible en la configuración actual o bien que el ajuste es fijo sin necesidad de hacer ningún ajuste.

**Sampling at limit:** Indica que la velocidad de muestreo ha llegado al máximo en el modo X-Y.

**Real Time Div at limit:** Indica que la base de tiempos se halla en su resolución horizontal más alta en el modo de muestreo en tiempo real.

Time/div at limit: Indica que la escala horizontal está al valor máximo de

 <sup>4-1
 ©</sup> Copyright RIGOL Technologies, Inc. 2009

 Manual de Usuario Serie DS1000D/E – Traducido por Abacanto Digital SA

#### RIGOL

resolución horizontal en el modo de muestreo equivalente .

**Memory position at limit:** Indica que el offset del memo está a la máxima capacidad de la memoria.

Save finished: Indica que ha finalizado la operación de salvar.

**The storage is empty:** Indica que la posición actual de memoria está vacía, por lo que no se podrán recuperar señales o configuraciones salvadas de ella.

**Measurement already selected:** Indica que el parámetro de medida que ha pulsado ya se encuentra mostrado en pantalla.

**Dot display only:** Indica que que sólo puede utilizar puntos para visualizar la señal en la configuración en la que se halla.

**Failed operation on files:** Indica que que ha fallado la operación con los archivos que intentaba realizar en la memoria externa USB.

Failed print: Indica que ha fallado la operación de impresión.

Failed upgrade: Indica que ha fallado la actualización desde el USB.

**Files are covered:** Indica que el archivo original será reemplazado por un archivo nuevo cuando se almacena un nuevo archivo en la memoria.

© Copyright RIGOL Technologies, Inc. 2009 Manual de Usuario Serie DS1000D/E – Traducido por Abacanto Digital SA

4-2

### Solución de problemas

# **1**. Después de encender el osciloscopio, la pantalla permanece oscura, inspeccione por favor el equipo siguiendo los pasos siguientes:

- (1) Compruebe la conexión del cable de alimentación.
- (2) Asegúrese de que el interruptor de encendido está pulsado.
- (3) After the inspections above, restart the oscilloscope
- (4) Si el problema permanece, contacte por favor con su distribuidor de RIGOL.

# 2. Después de una adqusición, la señal no aparece en pantalla, compruebe por favor siguiendo las pasos siguientes:

(1) Compruebe que el equipo está correctamente configurado para la medida de las señales esperadas.

(2) Compruebe que los conectores de las sondas están firmemente sujetos al osciloscopio.

(3) Compruebe que las sondas está correctamente conectadas con el circuito bajo prueba.

(4) Compruebe que el circuito bajo prueba está generando una señal en el punto de medida.

(5) Repita la adquisición.

# **3.** El resultado de la medida es **10** veces superior o inferior que el valor esperado.

Compruebe que la atenuación de la sonda es la misma que la atenuación del canal.

# 4. Si el osciloscopio no muestra una señal estable, compruebe por favor mediante los pasos siguientes:

(1) Compruebe el **Origen del Disparo** y confirme que está en el canal que está usando.

- (2) Compruebe el **Tipo de Disparo**. Deberá usar "Flanco" para señales normales, y usar "Video" para señales de VIDEO.
- (3) Cambie el acoplamiento a Rechazo HF o Rechazo LF para filtrar el ruido que interfiere con el disparo.

 <sup>4-3
 ©</sup> Copyright RIGOL Technologies, Inc. 2009

 Manual de Usuario Serie DS1000D/E – Traducido por Abacanto Digital SA

RIGOL

# 5. Después de pulsar la tecla RUN/STOP , el osciloscopio no muestra ninguna señal en la pantalla.

Compruebe que el **modo de disparo** está en the "Normal" o "Single" y mire si el nivel del disparo se encuentra fuera del rando de la señal. En caso afirmativo deberá ajustar el disparo dentro del rango apropiado girando el mando <sup>(C)</sup>LEVEL o pulsando la tecla de 50% . También podrá seleccionar el disparo en modo "AUTO". En cualquier caso, deberá pulsar la tecla AUTO para visualizar la señal en la pantalla.

6. Después de ajustar el modo de adquisición a "Promedios" ("Averages") o activar la persistencia de la pantalla, la señal se refresca muy lentamente.

Esto es normal para estas configuraciones.

#### 7. La señal mostrada en pantalla parece como una escalera.

- (1) La base de tiempos es muy lenta. Gire el mando horizontal de <sup>(C)</sup>SCALE para aumentar la resolución horizontal y mejorar la presentación en pantalla.
- (2) Puede ser que el modo de presentación esté ajustada como "Vectores". Deberá cambiarla a "Puntos" ("Dots") para mejorar la visualización.

© Copyright RIGOL Technologies, Inc. 2009 Manual de Usuario Serie DS1000D/E – Traducido por Abacanto Digital SA

4-4

### Capítulo 5 : Soporte y Servicio

### **Garantía** (Osciloscopios digitales de la serie DS1000D/E)

RIGOL garantiza que los productos que fabrica y vende están libres de defectos en los materiales y manufacturación durante un período de (3) años a partir de la fecha de envío desde un distribuidor autorizado de RIGOL. Si un producto se demuestra que está defectuoso dentro del período de garantía, RIGOL se compromete a repararlo o sustituirlo tal y como se describe en el documento completo de garantía.

Para pedir una reparación u obtener una copia completa del documento de garantía, contacte por favor con su distribuidor más cercano de RIGOL.

Rigol no proporciona ningún otro tipo de garantía a parte de las descritas en este resumen y en el documento de garantía.

Rigol no se responsabilizará en los casos de daños indirectos, particulares y subsiguientes.

 5-1
 © Copyright RIGOL Technologies, Inc. 2009

 Manual de Usuario Serie DS1000D/E – Traducido por Abacanto Digital SA

### **Contactar con RIGOL**

Si detecta cualquier problema durante el uso de nuestros productos, contacte por favor con Rigol Technologies, Inc. o contacte con su distribuidor local.

España: Llame por favor

ABACANTO DIGITAL S.A. Tel: 91 661 30 37 Fax: 91 661 4917 8:00 am -18: 00 pm de Lunes a Jueves. 8:00 am -15: 00 pm Viernes. O por e- mail: **info@abacantodigital.com** 

Desde otros países: Contacte con su distribuidor local de RIGOL.

Abacanto Digital únicamente dará soporte técnico a aquellos equipos comercializados directamente o a través de la red de distribución de Abacanto Digital S.A, para lo cual, lleva un registro de todos los números de serie.

Todos los equipos con garantía y servicio técnico soportados por Abacanto Digital incluyen un CD original y una pegatina especial con el logotipo de Abacanto Digital.

© Copyright RIGOL Technologies, Inc. 2009 Manual de Usuario Serie DS1000D/E – Traducido por Abacanto Digital SA

<u>5-2</u>

### Capítulo 6 : Apéndices

### **Apéndice A: Especificaciones**

Todas las especificaciones son aplicables a los osciloscopios de la serie DS1000D/E y una sonda con una atenuación de 10X a menos que se indique lo contrario. Para cumplir con estas especificaciones deben darse primero estas dos condiciones:

- El equipo debe de haber estado encendido durante más de 30 minutos dentro 1 del rango de temperaturas especificadas.
- Debe de realizar una auto-calibración "Self-Cal" mediante el menú de Utilidades 2 si la temperatura de trabajo cambia en más de 5 °C.

Todas las especificaciones están garantizadas a menos que estén marcadas como "típicas".

| Adquisición           |                              |                         |
|-----------------------|------------------------------|-------------------------|
| Modo de Muestreo      | Tiempo-Real                  | Equivalente             |
| Velocidad de muestreo | 1 GSa/s , 1 canal, 16K       | 25GS/s                  |
|                       | 500MSa/s 1 M memoria         |                         |
| Promedios             | Adquisiciones N veces, er    | n todos los canales     |
|                       | simultáneamente, N es selece | cionable entre 2, 4, 8, |
|                       | 16, 32, 64, 128 y 256        |                         |

#### **Especificaciones**

| Entradas                       |                                                     |
|--------------------------------|-----------------------------------------------------|
| Acoplamiento de Entrada        | DC, AC, GND                                         |
| Impedancia de entrada          | $1M\Omega \pm 2\%$ , en paralelo con $13pF \pm 3pF$ |
| Atenuación de las sondas       | 1X, 10X, 100X, 1000X                                |
|                                | 400V (DC+pico AC, 1M $ \Omega$ impedancia de        |
| Tensión máxima de entrada      | entrada)                                            |
|                                | 40V(DC+ pico AC)**                                  |
| Retardo entre canales (típico) | 500ps                                               |

#### Horizontal

©Copyright Rigol Technologies, Inc. 2009. Manual de Usuario Serie DS1000D/E - Traducido por Abacanto Digital SA

6-1

| Rango velocidad de  | 1Sa/s-1GSa/s (Tiempo), 25GSa/s (Equivalente)             |
|---------------------|----------------------------------------------------------|
| muestreo            |                                                          |
| Interpolación de    | Sen(x)/x                                                 |
| señal               |                                                          |
| Longitud registro   | 1M muestras para un sólo canal, 512K muestras para cada  |
|                     | canal, 16K memoria corta                                 |
|                     | 512K puntos muestreo**                                   |
|                     |                                                          |
| Rango velocidad de  | 5ns/div-50s/div, DS1102X, DS1052X                        |
| barrido (Sec/div)   | Secuencia 1-2-5                                          |
| Precisión de la     | ±100ppm (sobre cualquier intervalo $\geq$ 1ms)           |
| velocidad de        |                                                          |
| muestreo y del      |                                                          |
| retardo             |                                                          |
| Precisión de medida | Disparo único: ±(1 intervalo de muestreo + 100ppm ×      |
| Tiempo Delta        | lectura + 0.6 ns)                                        |
| (Ancho de banda     | >16 promedios: $\pm$ (1 intervalo de muestreo + 100ppm × |
| total)              | lectura + 0.4 ns)                                        |

| Vertical           |                                                           |  |
|--------------------|-----------------------------------------------------------|--|
| Convertidor A/D    | 8-bit resolución, cada canal muestreando simultáneamente* |  |
| Rango Volts/div    | 2mV/div-5V/div en la toma BNC                             |  |
| Rango Offset       | ±40V(200mV-5V), ±2V(2mV-100mV)                            |  |
| Ancho de banda     | 100MHz(DS1102D, DS1102E)                                  |  |
| analógico          | 50MHz(DS1052CD, DS1052E)                                  |  |
|                    |                                                           |  |
| Ancho de banda     | 80MHZ                                                     |  |
| para disparo único |                                                           |  |
| Límite             | 20MHz                                                     |  |
| seleccionable de   |                                                           |  |
| ancho de banda     |                                                           |  |
| (típico)           |                                                           |  |
| Límite inferior de | ≤5Hz (en la toma BNC)                                     |  |
| frecuencia (AC     |                                                           |  |
| -3dB)              |                                                           |  |
| Tiempo de subida   | <3.5ns, <7ns,                                             |  |
| en el BNC, típico  | En (100M) (50M) respectivamente                           |  |

6-2 © Copyright Rigol Technologies, Inc. 2009. Manual de Usuario Serie DS1000D/E – Traducido por Abacanto Digital SA

RIGOL

| Precisión Ganancia | 2mV/div-5mV/div, ±4% (modo de adquisición por muestras                    |
|--------------------|---------------------------------------------------------------------------|
| DC                 | o promediado)                                                             |
|                    | 10mV/div-5V/div, ±3% (modo de adquisición por muestras o                  |
|                    | promediado)                                                               |
| Precisión medidas  | Promedio ≥16 señales con posición vertical en cero:                       |
| DC, modo de        | ±(4%×lectura+0.1div+1mV) a 2mV/div ó 5mV/div                              |
| adquisición        | ±(3%×lectura+0.1div+1mV) con 10mV/div-5V/div                              |
| promediado         | Promedio $\geq$ 16 señales con posición vertical distinto de cero:        |
|                    | $\pm$ [3% × (lectura + posición vertical)+(1% de la posición              |
|                    | vertical) + 0.2div]                                                       |
|                    | Añadir 2mV para ajustes desde 2mV/div hasta 200 mV/div                    |
|                    | Añadir 50mV para ajustes desde 200mV/div hasta 5V/div                     |
| Precisión medida   | Voltios Delta entre dos promedios cualesquiera de ≥16                     |
| Delta Voltios      | Señales adquiridas bajo la misma configuración y                          |
| (Modo de           | condiciones ambiente: $\pm(3\% \times \text{lectura} + 0.05 \text{ div})$ |
| adquisición        |                                                                           |
| promediado)        |                                                                           |

| Disparo                 |                                         |                                                          |  |
|-------------------------|-----------------------------------------|----------------------------------------------------------|--|
| Sensibilidad de disparo | 0.1div-1.0div (ajustable)               |                                                          |  |
| Rango nivel de disparo  | EXT                                     | ±1.6V                                                    |  |
|                         | EXT/5                                   | ±8V                                                      |  |
|                         | Interno                                 | ±12 divisiones desde el centro de la pantalla            |  |
| Nivel de precisión del  | EXT                                     | $\pm$ (6% del ajuste + 40 mV)                            |  |
| disparo (típico)        | EXT/5                                   | ±(6% del ajuste + 200 mV)                                |  |
| aplicable para tiempos  | Interno                                 | $\pm$ (0.3div×V/div)( $\pm$ 4 divisiones desde el centro |  |
| de subida y bajada de   |                                         | de la pantalla)                                          |  |
| la señal ≥20ns          |                                         |                                                          |  |
|                         | Modo No                                 | ormal: pre-disparo(262144/ velocidad de                  |  |
| Offect de diepare       | muestreo)                               | , disparo retardado 1s                                   |  |
| Oliset de disparo       | Modo barr                               | rido lento: pre-disparo 6div, disparo retardado          |  |
|                         | 6div                                    |                                                          |  |
| Rango del Holdoff       | 100ns-1.5                               | 5                                                        |  |
| Ajuste al 50% (Típico)  | Frecuencia de la señal de entrada ≥50Hz |                                                          |  |
|                         |                                         |                                                          |  |
| Flanco de disparo       | <u> </u>                                |                                                          |  |
| Modo del flanco         | Subida, Ba                              | iada, Subida + Baiada                                    |  |
|                         | , -                                     | ى . ئ                                                    |  |

©Copyright Rigol Technologies, Inc. 2009. Manual de Usuario Serie DS1000D/E – Traducido por Abacanto Digital SA 6-3

| Bulco do Dieporo     |                                                     |
|----------------------|-----------------------------------------------------|
| Puiso de Disparo     |                                                     |
| Condición de disparo | (>,<,=) pulso positivo, $(>,<,=)$ pulso negativo    |
| Rango del ancho del  | 20ns – 10s                                          |
| pulso                |                                                     |
| Disparo de Vídeo     |                                                     |
| Estandar de Vídeo y  | Soporta los sistemas de difusión PAL, SECAM y NTSC. |
| frecuencia de líneas | Rango del nº de líneas: 1-625 (PAL/SECAM) y 1-525   |
|                      | (NTSC)                                              |
| Disparo por pendient | e                                                   |
| Condición de disparo | (>, <, =) pendiente positiva, (>, <, =) pendiente   |
|                      | negativa                                            |
| Ajuste del tiempo    | 20ns – 10s                                          |
| Disparo Alterno      |                                                     |
| Disparo en CH1       | Flanco, Pulso, Vídeo, Pendiente                     |
| Disparo en CH2       | Flanco, Pulso, Vídeo, Pendiente                     |
| Disparo por código * | *                                                   |
| Modo del disparo por | D0 – D15 selecciona H、L、X、 🗲 、 🗜                    |
| código               |                                                     |
| Disparo por duración | **                                                  |
| Tipo de disparo      | D0 – D15 selecciona H、L、X                           |
| Calificador          | >, <, =                                             |
| Ajuste del tiempo    | 20ns – 10s                                          |

| Medidas |        |                                                     |
|---------|--------|-----------------------------------------------------|
|         | Manual | Diferencia de tensión entre cursores ( $\Delta V$ ) |
| Cursor  |        | Diferencia de tiempo entre cursores ( $\Delta T$ )  |
|         |        | Recíproco de $\Delta T$ en Hercios (1/ $\Delta T$ ) |
|         | Track  | Valor de tensión de la señal en el eje Y            |
|         |        | Valor del tiempo de la señal en el eje Y            |

6-4 © Copyright Rigol Technologies, Inc. 2009. Manual de Usuario Serie DS1000D/E – Traducido por Abacanto Digital SA

RIGOL

|             | Auto Measure    | Cursores      | visibles    | durante   | las      | medidas     |
|-------------|-----------------|---------------|-------------|-----------|----------|-------------|
|             |                 | automática    | as          |           |          |             |
| Medidas     | Vpp, Vamp, Vma  | ax, Vmin, Vt  | op, Vbase,  | Vavg, Vrm | s, Sobre | e-disparo,  |
| automáticas | Pre-disparo, Fr | ec, Período   | o, Tiempo   | subida,   | Tiempo   | bajada,     |
|             | +Ancho, -Ancho  | , +Ciclo, -Ci | clo, Retard | o1→2+, Re | etardo1  | →2 <b>t</b> |

### **Especificaciones Generales**

| Display                     |                                          |
|-----------------------------|------------------------------------------|
| Display Type                | 5.7 in. (145 mm) diagonal TFT LCD        |
| Display Resolution          | 320 horizontal ×RGB×234 vertical pixeles |
| N <sup>o</sup> colores      | 16K colores (DS1000D/EC、DS1000D/ECD)     |
|                             | Mono color (DS1000D/EM, DS1000D/EMD)     |
| Contraste (típico)          | 150:1                                    |
| Intensidad retroiluminación | 300 nit                                  |
| (típico)                    |                                          |

| Salida del compensador de sondas |                            |  |
|----------------------------------|----------------------------|--|
| Tensión de salida (típico)       | 3 Vp-p con una carga ≥1 MΩ |  |
| Frecuencia (típico) 1KHz         |                            |  |

| Alimentación       |                                                 |
|--------------------|-------------------------------------------------|
| Tensión de entrada | 100 ~ 240 VAC <sub>RMS</sub> , 45-440Hz, CAT II |
| Consumo            | Menor de 50W                                    |
| Fusible            | 2A, Tipo T , 250 V                              |

| Entorno                |                                      |  |
|------------------------|--------------------------------------|--|
| Temperatura ambiente   | En funcionamiento 10°C~ 40°C         |  |
|                        | Apagado -20°C~ +60°C                 |  |
| Sistema de ventilación | Flujo de aire forzado por ventilador |  |
| Humedad                | ≤ +35°C : ≤90% humedad relativa      |  |
|                        | +35°C~ +40°C: ≤60% humedad relativa  |  |
| Altitud                | En funcionamiento ≤ 3.000 m          |  |
|                        | Apagado ≤15.000 m                    |  |

6-5

©Copyright Rigol Technologies, Inc. 2009. Manual de Usuario Serie DS1000D/E – Traducido por Abacanto Digital SA

| Dimensiones |              |        |
|-------------|--------------|--------|
| Tamaño      | Ancho        | 303mm  |
|             | Alto         | 154mm  |
|             | Profundo     | 133 mm |
| Peso        | Sin embalaje | 2.4 kg |
|             | Embalado     | 3.8 kg |

### Grado IP

IP2X

### Intervalo de calibración

Se recomienda una calibración anual

\*\*Especificación del DS1000D (con Analizador lógico)

 $\ast$  Sólo un canal de entrada está disponible cuando la velocidad de muestreo es de 1 GSa/s .

6-6© Copyright Rigol Technologies, Inc. 2009.Manual de Usuario Serie DS1000D/E – Traducido por Abacanto Digital SA

### Apéndice B: Accesorios de la series DS1000D/E

#### Accesorios estándar:

1 2 x Sondas (1.5m), 1:1, (10:1) sondas pasivas

Las sondas pasivas tienen un ancho de banda de 6MHz con 150V CAT II cuando el conmutador está en la posición 1X , y un ancho de banda igual al del osciloscopio con 300 V CAT II cuando el conmutador está en la posición 10X.

2 Conjunto de componentes para la sonda digital (osciloscopio con analizador lógico) que incluyen:

Una línea de datos (Modelo: FC1868) Cabeza lógica activa (Modelo: LH1116) 20 Cables de test (Modelo: LC1150) 20 Clips lógicos (Modelo: TC1100)

- 3 Cable de alimentación.
- 4 Guía de usuario
- 5 Formulario de registro

#### **Accesorios Opcionales:**

1. Software Ultra Scope para WIN98/ 2000/XP

©Copyright Rigol Technologies, Inc. 2009. Manual de Usuario Serie DS1000D/E – Traducido por Abacanto Digital SA

6-7

### Apéndice C: Cuidados y limpieza generales

### **Cuidados generales**

No guarde o deje el equipo en lugares donde la pantalla LCD quede expuesta a la luz directa del sol durante períodos largos de tiempo.

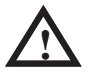

**PRECAUCIÓN:** Para evitar daños al instrumento o a las sondas, no utilice con ellos spray, líquidos o disolventes.

### Limpieza

Si el instrumento necesita limpiarse, desconéctelo de la alimentación y desconecte las puntas de prueba, a continuación limpie el equipo utilizando un detergente suave disuelto en agua. Asegúrese completamente de que el instrumento esté completamente seco antes de volver a conectar el cable de alimentación.

Para limpiar la superficie exterior siga los pasos siguientes:

1. Quite el polvo del equipo y las sondas con un paño que no deje pelusas. Tenga cuidado de no arañar la superficie del filtro de la pantalla.

2. Use un paño suave empapado con agua para limpiar el instrumento.

NOTA: Para evitar daños a la superficie del instrumento o a las sondas, no utilice ningún producto de limpieza que contenga abrasivos o componentes químicos.

© Copyright Rigol Technologies, Inc. 2009. Manual de Usuario Serie DS1000D/E - Traducido por Abacanto Digital SA

# Apéndice D: Listado de comandos en inglés y castellano de los menús

Los osciloscopios disponen de varios idiomas de los menús: la traducción de este manual se ha realizado con los menús en inglés, pero también están disponibles los menús en castellano. El siguiente listado es la relación entre los dos idiomas.

| Traducción |                |                |
|------------|----------------|----------------|
| menús      | English        | Español        |
|            | Acquisition    | Adquisición    |
|            | Anolog         | Analógico      |
|            | Anti-aliasing  | Anti-Aliasing  |
|            | Average        | Promediado     |
|            | Averages       | Promedios      |
|            | Equ-Time       | T. Equivalente |
|            | Intensity      | Intensidad     |
|            | Long Mem       | M. Alta        |
| Adquire    | Mem Depth      | Prof.Mem.      |
|            | Peak Detect    | Detec. Picos   |
|            | Persistence    | Persistencia   |
|            | Real Time      | T. Real        |
|            | Roll           | Roll           |
|            | Sampling       | Muestreo       |
|            | Sa Rate        | V. Muestreo    |
|            | Sa[1]          | Muestra        |
|            | Sa[2]          | Muestra        |
|            | Fall Edge      | Flanco Bajada  |
| Auto       | Multi-Cycle    | Multi-ciclo    |
|            | Rise Edge      | Flanco Subida  |
|            | Single Cycle   | Ciclo Único    |
|            | BW 20M         | AB 20 MHz      |
| СЦ         | Coarse         | Grueso         |
| Сп         | Digital Filter | Filtro Dig.    |
|            | Upper Limit    | Limite Sup.    |

©Copyright Rigol Technologies, Inc. 2009.

6-9

Manual de Usuario Serie DS1000D/E – Traducido por Abacanto Digital SA

|         | Filter Type | Tipo Filtro. |
|---------|-------------|--------------|
|         | Lower Limit | Limite Inf.  |
|         | Fine        | Fino         |
|         | GND         | Tierra       |
|         | Input       | Entrada      |
|         | Probe       | Sonda        |
|         | Volts/Div   | Volts/Div    |
|         | Auto        | Auto         |
|         | Cursor A    | Cursor A     |
|         | Cursor B    | Cursor B     |
|         | Delta       | Delta        |
|         | Manual      | Manual       |
| Cursor  | Mode        | Modo         |
|         | None        | Ninguno      |
|         | Time        | Tiempo       |
|         | Track       | Seguimiento  |
|         | Туре        | Tipo         |
|         | Voltage     | Tensión      |
|         | Clear       | Limpiar      |
|         | Dots        | Puntos       |
|         | Grid        | Retícula     |
|         | Brightness  | Brillo       |
|         | Infinite    | Infinito     |
| Display | Inverted    | Invertida    |
|         | MenuDisplay | Menú Pant.   |
|         | Persist     | Persistencia |
|         | Screen      | Pantalla     |
|         | Туре        | Tipo         |
|         | Vectors     | Vectores     |
|         | Operate     | Operación    |
|         | Source A    | Fuente A     |
|         | Source B    | Fuente B     |
| N. A    | Display     | Pantalla     |
| Math    | Full Screen | P. Completa  |
|         | Scale       | Escala       |
|         | Split       | Dividida     |
|         | Window      | Ventana      |

6-10© Copyright Rigol Technologies, Inc. 2009.Manual de Usuario Serie DS1000D/E – Traducido por Abacanto Digital SA

|         | Clear       | Limpiar       |
|---------|-------------|---------------|
|         | Display All | Mostrar Todo  |
|         | None        | Ninguno       |
|         | Time        | Tiempo        |
|         | Delay       | Retardo       |
|         | +Duty       | C.Trabajo+    |
|         | -Duty       | C.Trabajo-    |
|         | Fall Time   | T. Bajada     |
|         | Freq        | Frecuencia    |
|         | Period      | Periodo       |
|         | +Width      | Ancho +       |
|         | -Width      | Ancho -       |
| Measure | Rise Time   | T. Subida     |
|         | Туре        | Тіро          |
|         | Voltage     | Tensión       |
|         | Overshoot   | Sobreimpulso- |
|         | Preshoot    | Sobreimpulso+ |
|         | Vamp        | Vamp          |
|         | Vavg        | Vmedia        |
|         | Vbase       | Vbase         |
|         | Vmax        | Vmax.         |
|         | Vmin        | Vmin.         |
|         | Vpp         | Vpp           |
|         | Vrms        | Vrms          |
|         | Vtop        | Vtop          |
|         | AC          | AC            |
|         | Auto        | Auto          |
|         | Coupling    | Acoplamiento  |
| Share   | DC          | DC            |
|         | Invert      | Invertido     |
|         | Load        | Cargar        |
|         | Normal      | Normal        |
|         | OFF         | Apagado       |
|         | ON          | Encendido     |
|         | Save        | Salvar        |
|         | Source      | Fuente        |
| Storage | Bit map     | BMP           |

6-11

©Copyright Rigol Technologies, Inc. 2009. Manual de Usuario Serie DS1000D/E – Traducido por Abacanto Digital SA

|   | CSV            | CSV            |
|---|----------------|----------------|
|   | Delete         | Borrar         |
|   | Display        | Pantalla       |
|   | Export         | Exportar       |
|   | External       | Externo        |
|   | External       | Externo        |
|   | Factory        | Fabrica        |
|   | File Name      | Nombre fichero |
|   |                | Utilidades     |
|   | File utilities | Fichero        |
|   | Import         | Importar       |
|   | Imp./Exp.      | Imp/Exp.       |
|   | Internal       | Interno        |
|   | Internal       | Interno        |
|   | Location       | Localización   |
|   | Masks          | Mascara        |
|   | Records        | Grabación      |
|   | Ref Select     | Sel.Ref.       |
|   | Setup          | Ajuste         |
|   | Setups         | Ajustes        |
|   | Storage        | Memoria        |
|   | Waveform       | Señal          |
|   | Waveforms      | Señales        |
|   | Path           | Camino         |
|   | Del Folder     | Borrar Carp.   |
|   | Del File       | Borrar Fich.   |
|   | Cancel         | Cancelar       |
|   | Delete         | Borrar         |
|   | Ok             | OK             |
|   | Directories    | Directorios    |
|   | Files          | Archivos       |
|   | Explorer       | Explorar       |
|   | File Type      | Tipo Fich.     |
|   | New Folder     | Nueva Carp.    |
|   | New File       | Nuevo Fich.    |
|   | Bmp Color      | BMP Color      |
|   | Para. Save     | Guardar Param. |
| - |                |                |

6-12© Copyright Rigol Technologies, Inc. 2009.Manual de Usuario Serie DS1000D/E – Traducido por Abacanto Digital SA

|         | Save         | Guardar       |
|---------|--------------|---------------|
|         | Data Depth   | Prof. Mem.    |
|         | Displayed    | Mostrar       |
|         | Maximum      | Máximo        |
|         | Adjust step. | Ajuste pasos  |
|         | Delayed      | Retardado     |
|         | Dual. Base   | Doble BDT     |
| Time    | Holdoff      | Holdoff       |
|         | Reset        | Reset         |
|         | Time Base    | Base Tiempos  |
|         | Trig-Offset  | Trig-Offset   |
|         | AC Line      | Línea AC      |
|         | Alternate    | Alternado     |
|         | Туре         | Тіро          |
|         | Edge         | Flanco        |
|         | HF Reject    | Filtro AF     |
|         | LF Reject    | Filtro BF     |
|         | Pattern      | Patrón        |
|         | Duration     | Duración      |
|         | Code         | Código        |
|         | Qualifier    | Cualificar    |
|         | Select       | Seleccionar   |
|         | Limit        | Limite        |
| т •     | Time out     | Tiempo muerto |
| Irigger | Upper        | Superior      |
|         | Pulse        | Pulso         |
|         | Setting      | Parámetros    |
|         | When         | Cuando        |
|         | Sensitivity  | Sensibilidad  |
|         | Sequence     | Secuencia     |
|         | Single       | Único         |
|         | Slope        | Pendiente     |
|         | Slope        | Pendiente     |
|         | When         | Cuando        |
|         | Time         | Tiempo        |
|         | Level        | Nivel         |
|         | Vertical     | Vertical      |

6-13

©Copyright Rigol Technologies, Inc. 2009. Manual de Usuario Serie DS1000D/E – Traducido por Abacanto Digital SA

|                             | Sweep                      | Disparo        |
|-----------------------------|----------------------------|----------------|
|                             | Set Up                     | Configurar     |
|                             | Mode                       | Modo           |
|                             | Video                      | Video          |
|                             | All Lines                  | Todas líneas   |
|                             | Even Field                 | Líneas Par     |
|                             | Line Num                   | Nº de Línea    |
|                             | Odd Field                  | Líneas Impar   |
|                             | Polarity                   | Polaridad      |
|                             | Standard                   | Patrón         |
|                             | Sync                       | Sincronismo    |
|                             | Counter                    | Frecuencímetro |
|                             | Freq                       | Frecuencia     |
|                             | Mode                       | Modo           |
|                             | Period                     | Periodo        |
|                             | Gate Time                  | Tiempo Puerta  |
|                             | Period Freq                | Periodo/Frec.  |
|                             | Disk Mana.                 | Org. Disco     |
|                             | Classical                  | Clásico        |
|                             | Disk info.                 | Info. Disco    |
|                             | Format                     | Formatear      |
|                             | Modern                     | Moderno        |
|                             | Rename                     | Renombrar      |
| <b>T</b> 7 ( <b>1 1 1</b> ) | Skin                       | Explorar       |
| Utility                     | Succinct                   | Conciso        |
|                             | Tradition                  | Tradicional    |
|                             | Expand Refer.              | Expandir Ref.  |
|                             | Ground                     | Tierra         |
|                             | IO Setting                 | Param. E/S     |
|                             | Address                    | Dirección      |
|                             | Baud                       | Baud           |
|                             | English                    | Español        |
|                             | Pass/Fail                  | Pasa/Falla     |
|                             | Create Mask                | Crear Mascara  |
|                             |                            | N D ( 11       |
|                             | Msg Display                | Mens. Pantalla |
|                             | Msg Display<br>Enable Test | Habilitar Test |

6-14© Copyright Rigol Technologies, Inc. 2009.Manual de Usuario Serie DS1000D/E – Traducido por Abacanto Digital SA

| Operate        | Operar        |
|----------------|---------------|
| Output         | Salida        |
| Pass           | Pasa          |
| Stop On Output | Stop en sal.  |
| X Mask         | Mascara X     |
| Y Mask         | Mascara Y     |
| Preference     | Preferencias  |
| Screen saver   | Salvapantalla |
| Copy Set       | Est. Copia    |
| Color          | Color         |
| Driver         | Driver        |
| Grayscale      | Esc. Grises   |
| Graticule      | Retícula      |
| Сору           | Copiar        |
| Palette        | Paleta        |
| Fast-Cal       | Cal. Rápida   |
| MaskSetting    | Aj. Mascara   |
| Center         | Centro        |
| Self-Cal       | Auto-Cal      |
| Self-Test      | Auto-Test     |
| Color Test     | Test Color    |
| Key Test       | Test Teclado  |
| Screen Test    | Test Pantalla |
| System Info    | Info Sistema  |
| Volt-Test      | Test Tensión  |
| Service        | Servicio      |
| Sound          | Sonido        |
| Stickykey      | Stickykey     |
| Record         | Registrador   |
| Current Frame  | Frame Actual  |
| End Frame      | Frame Final   |
| Interval       | Intervalo     |
| Mode           | Modo          |
| Play back      | Reproducir    |
| Play Mode      | Modo Rep.     |
| Record         | Grabar        |
| Start Frame    | Frame Inicial |
|                | 1             |

6-15

©Copyright Rigol Technologies, Inc. 2009. Manual de Usuario Serie DS1000D/E – Traducido por Abacanto Digital SA

|         | Storage     | Guardar      |
|---------|-------------|--------------|
|         | Total Frame | Frame Compl. |
|         | Clock       | Reloj        |
|         | Current     | Corriente    |
|         | Inter Clock | Reloj Int.   |
|         | Ext. Clock  | Reloj Ext.   |
| LA      | Display     | Pantalla     |
|         | Channel     | Canal        |
|         | Turn Off    | Apagar       |
|         | Size        | Tamaño       |
|         | Threshold   | Limpiar      |
|         | Turn On     | Encender     |
|         | User        | Usuario      |
| CENEDAT | ON          | Activado     |
| GENERAL | OFF         | Desactivado  |

En rojo únicamente la versión D.

6-16© Copyright Rigol Technologies, Inc. 2009.Manual de Usuario Serie DS1000D/E – Traducido por Abacanto Digital SA